# SBMT

#### **Searching for Data**

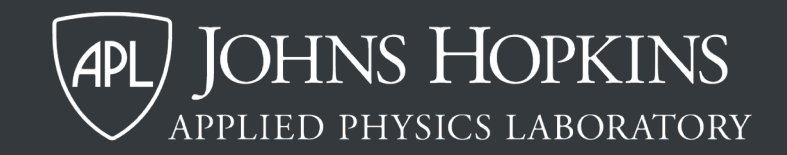

### A note about internet connectivity

 Users must be connected to the internet to search for data or access data from the SBMT server. If a user attempts to search for data while not connected to the internet, then data cached locally will be displayed after the following warning is shown.

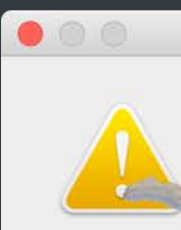

Warning

SBMT had a problem while performing the search. Ignoring search parameters and listing all cached data products.

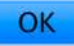

### This SBMT tutorial explains how to:

- Search for and visualize images.
- Search for and visualize spectral data.
- Search for and visualize altimetry data.

### This SBMT tutorial explains how to:

- Search for and visualize images.
- Search for and visualize spectral data.
- Search for and visualize altimetry data.

# Searching for images

- Go to the images tab.
- For several bodies, the name of this tab will be specific to the mission that studied the body (e.g., MSI for Eros, FC for Dawn, AMICA for Itokawa).

433 Eros MSI NIS NLR Lineament Structures

 For other bodies, such as Phobos, the tab is called "Imaging Data".
 Phobos Imaging Data MOLA Structures

# Searching for images (cont.)

- You can search for images based on a variety of constraints, which vary depending on the mission.
- Examples include: acquisition time, camera filter, the presence/absence of limbs in the image, distance from spacecraft to the body, image resolution, incidence, emission, and phase angles, and filename.
- You can also search within a region of interest.

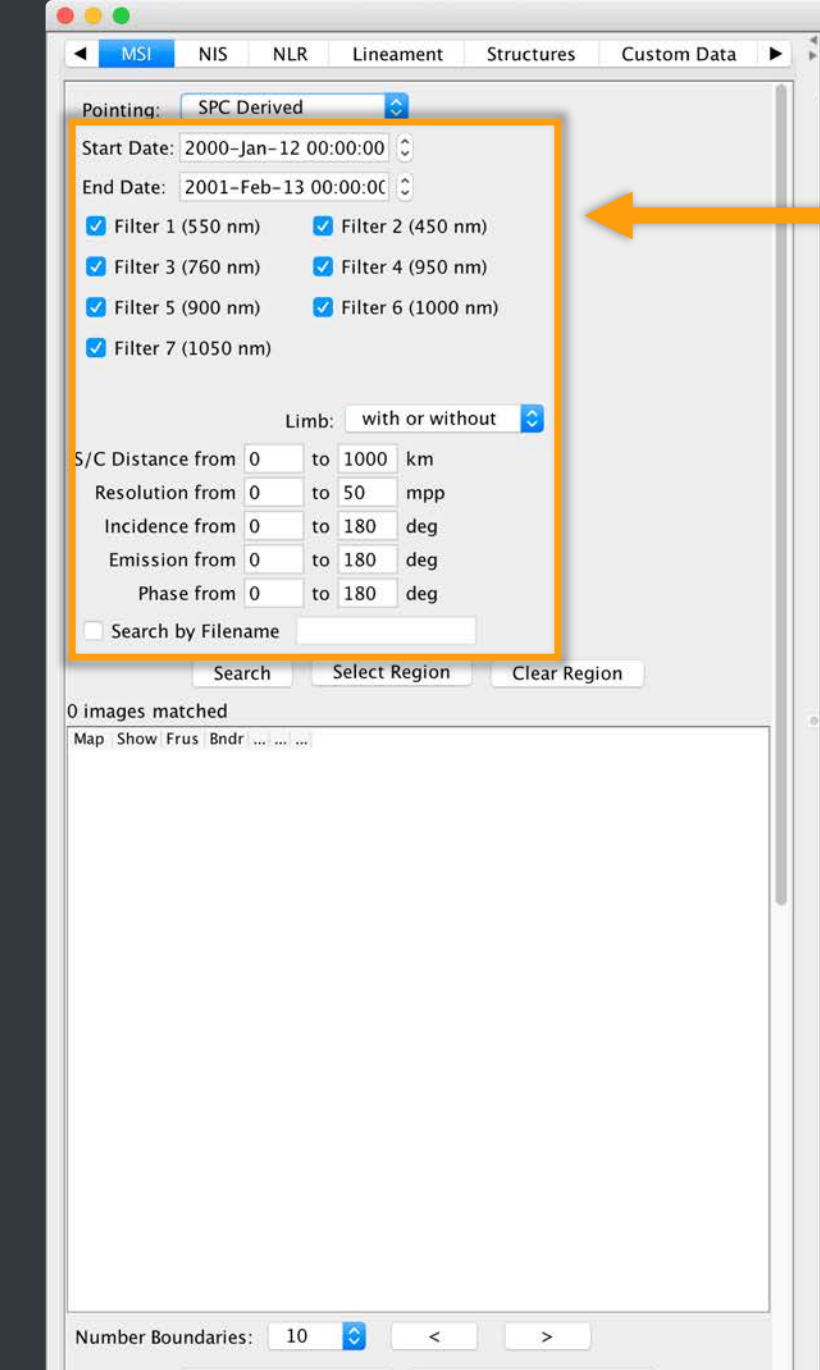

Remove All Images Remove All Boundaries

SBMT - Asteroids > Near-Earth > 433 Eros > Image-based > Gaskell (2008)

 Here are the parameters that can be used to refine image searches.

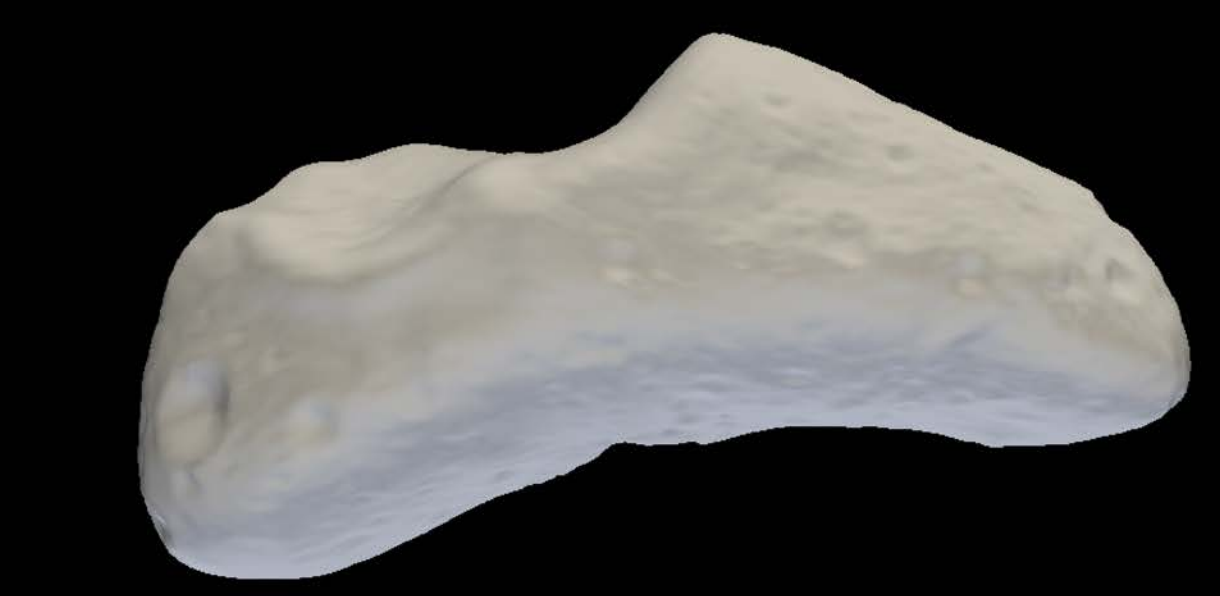

A note about search criteria: Each pixel in an image has an associated emission, incidence, and phase angle. An image will be included in the search results if at least one of its pixel meets the search criteria. For example, an image with incidence angles from 0.2° to 55° would be included in the results for a search for images with incidence angles between 0° and 1°.

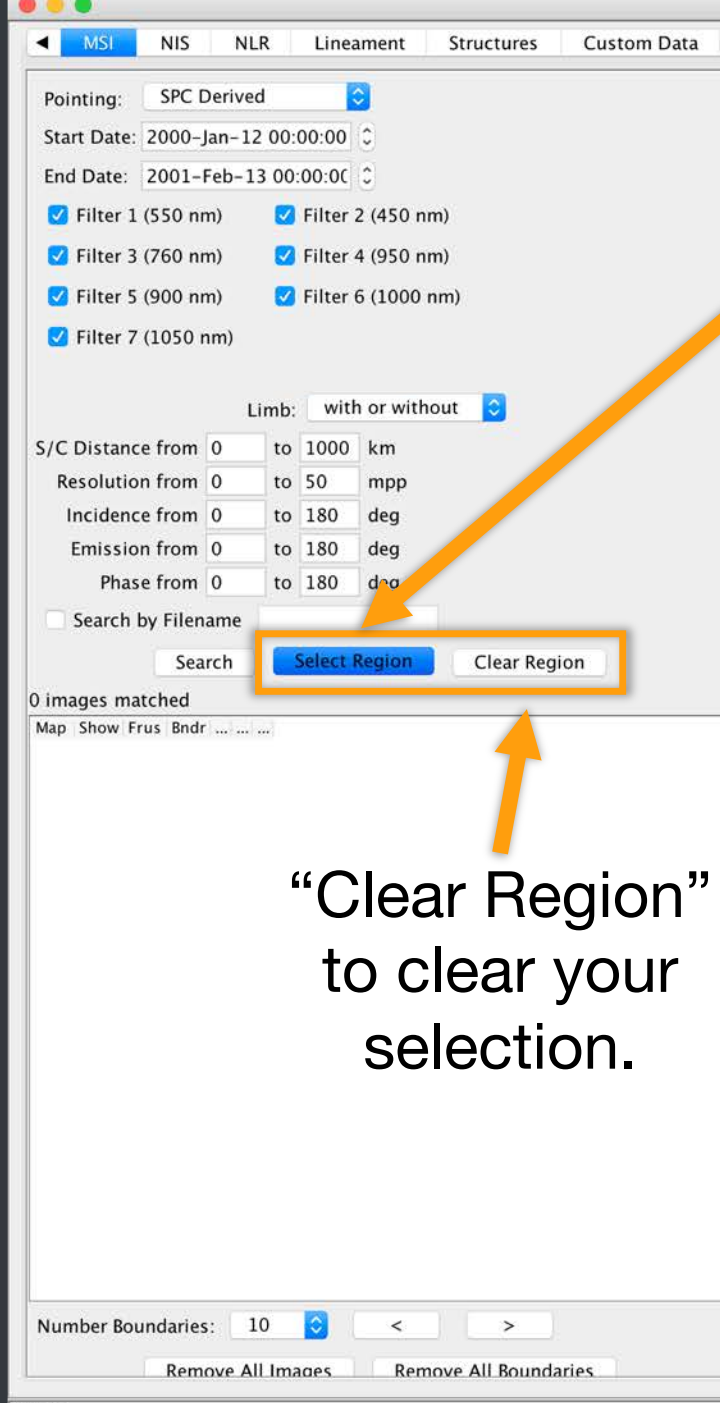

•

#### 🛱 📿 🔀 🗱 🚉 🛱 Y -Y 🕯 +Z 😫 🛃 🚱 🚱 🏵

To search for images in a region of interest, click "Select Region", and then click and drag across the area you want to search on the body. A blue circle will mark the region of interest.

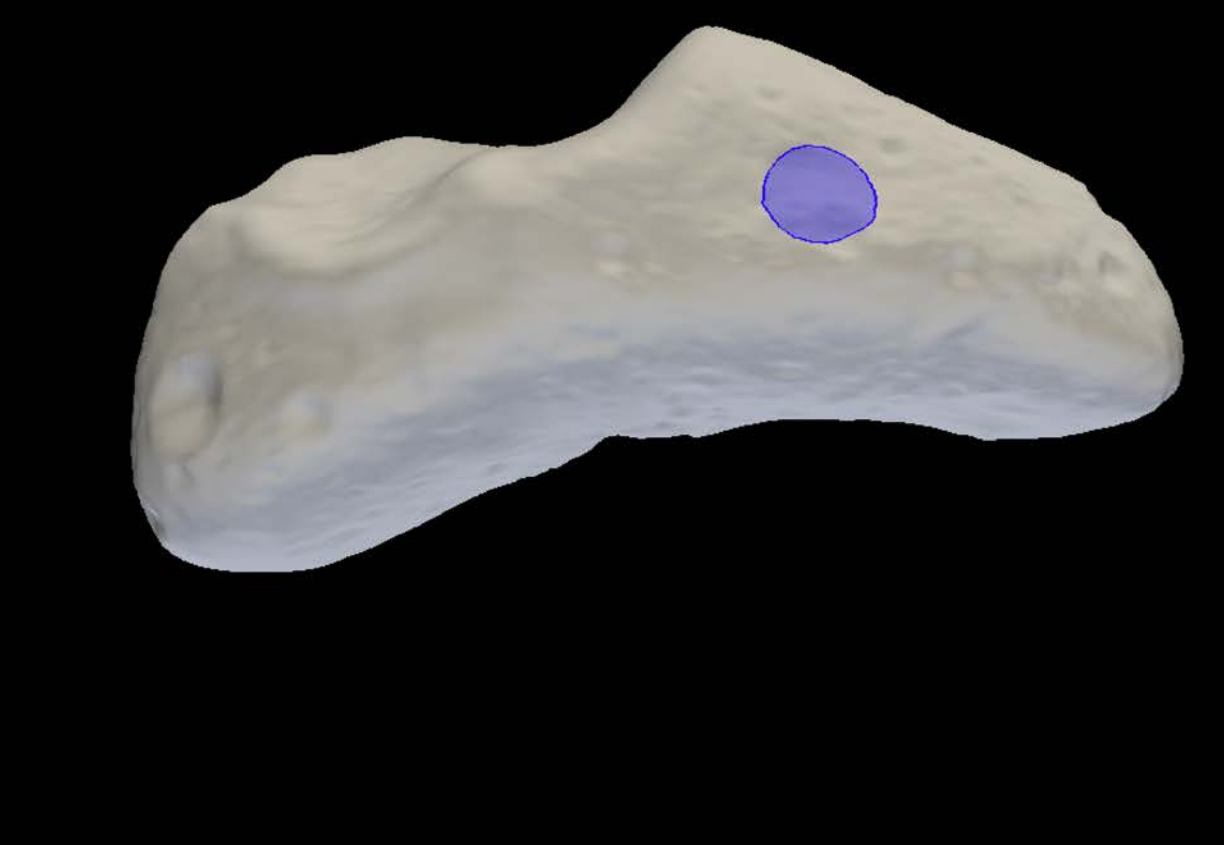

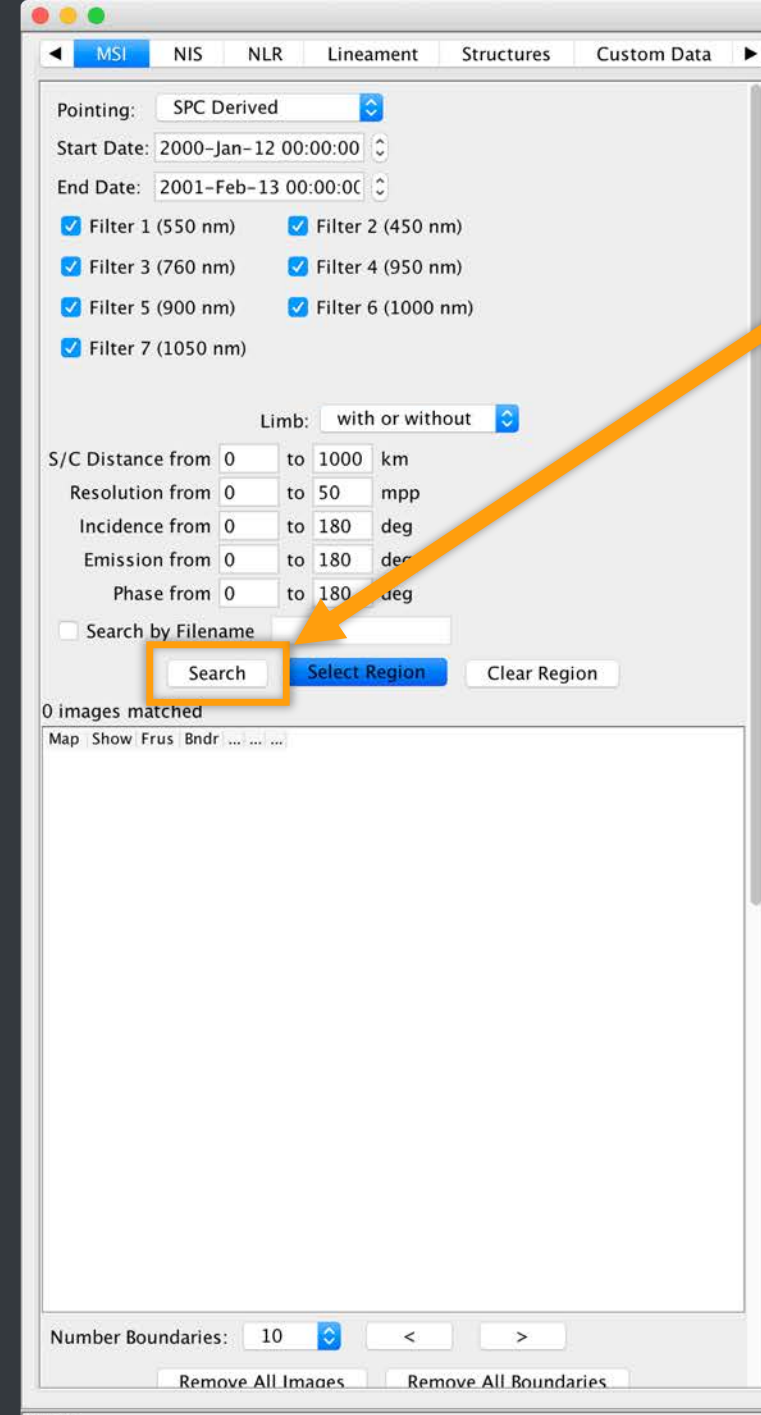

#### Once you have refined your search parameters, click "Search".

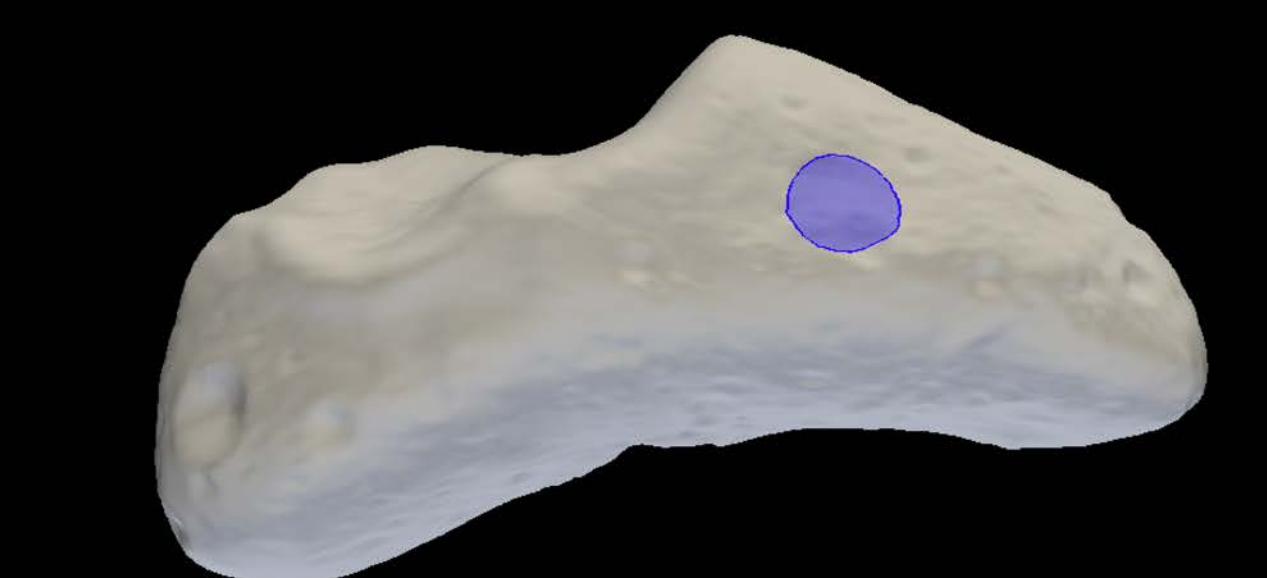

#### Note: To view all available images, click "Search" without changing the search parameters or selecting a region.

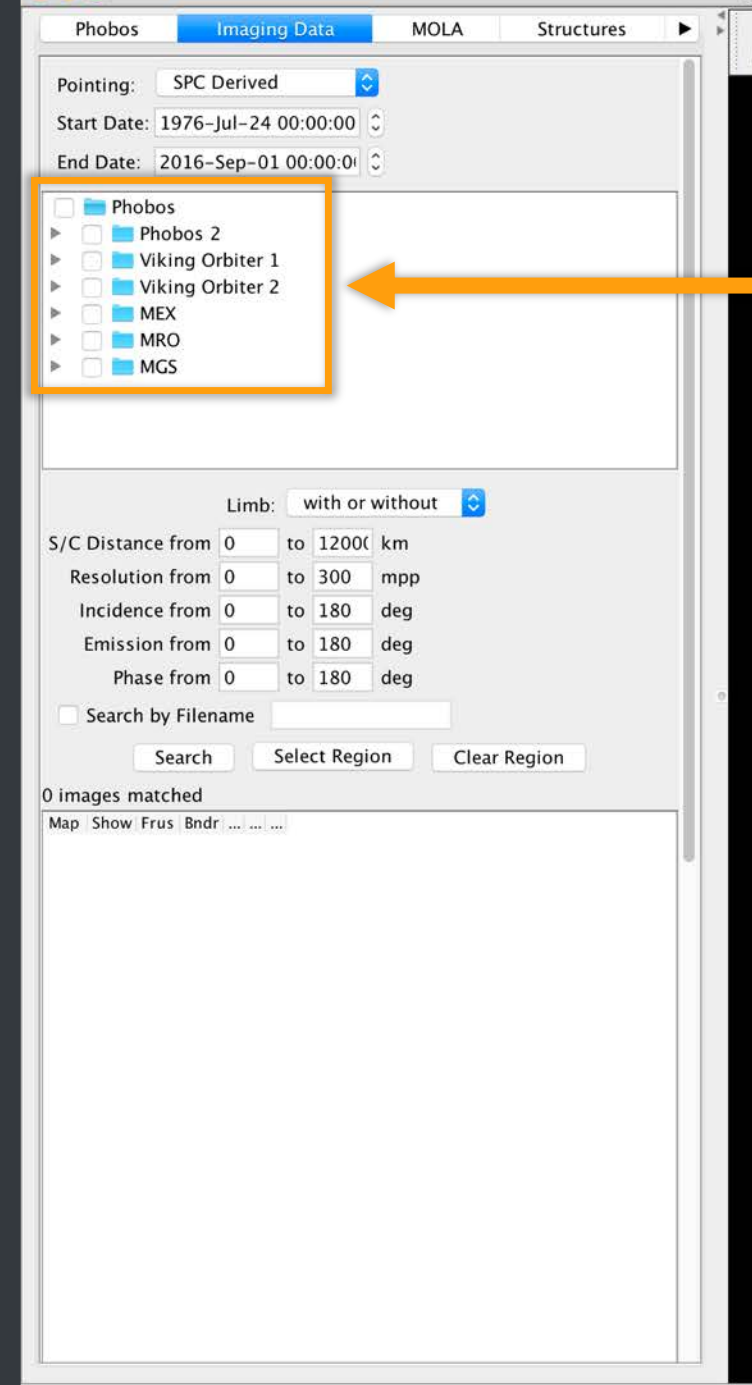

For bodies with multiple imaging datasets, use the hierarchical folders to restrict your search to data from specific missions or instruments.

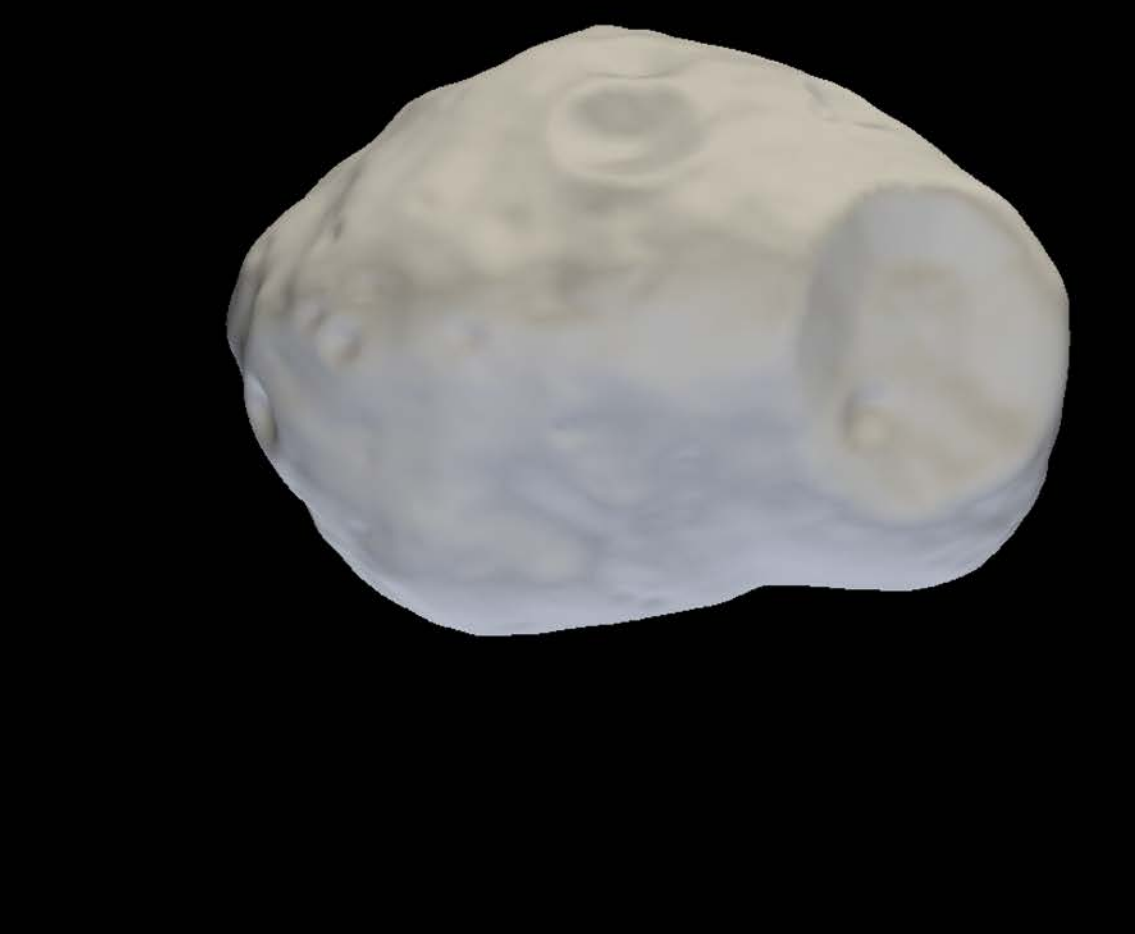

. .

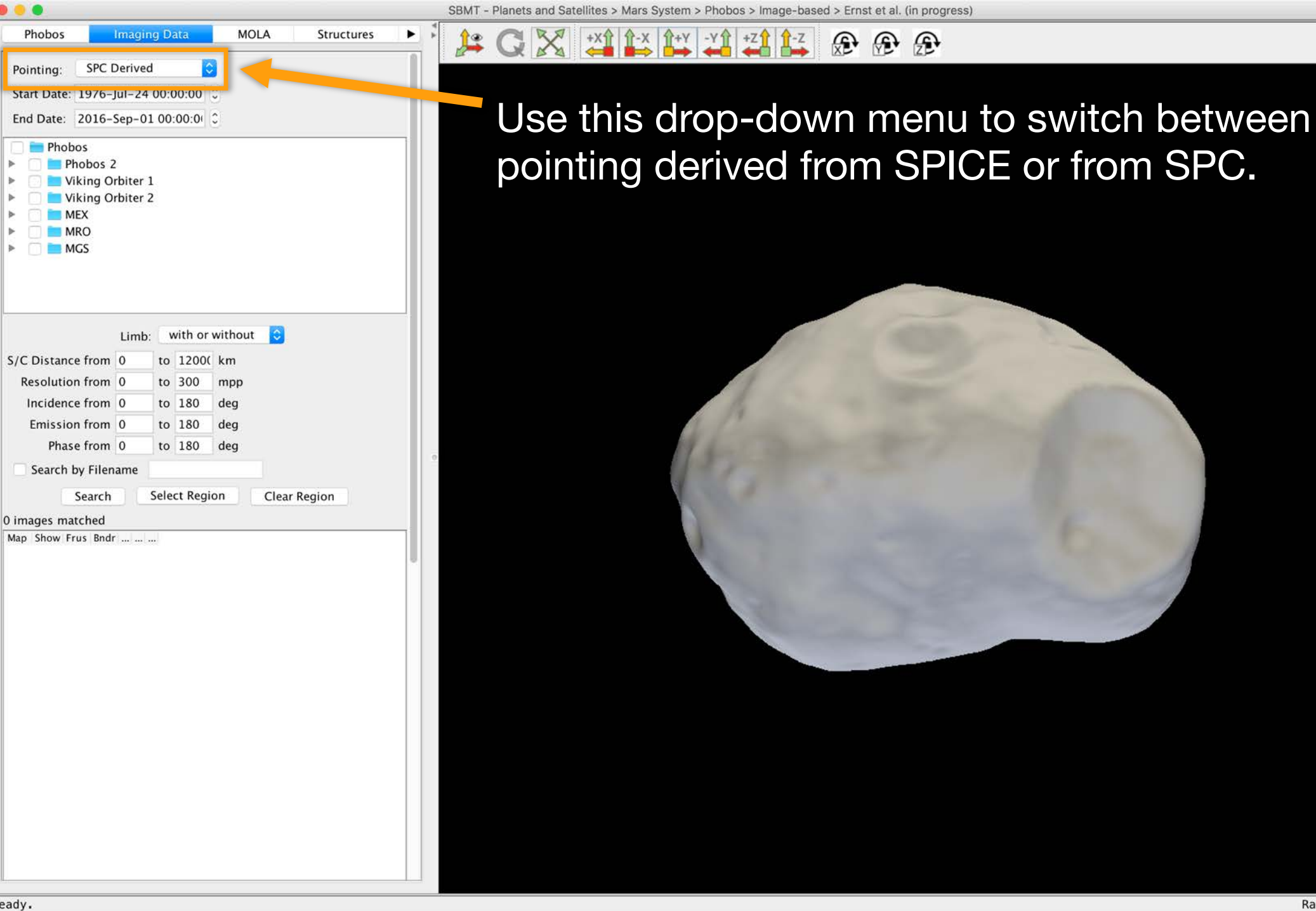

Range: 78.168 km

2

### Visualizing search results

- Images that match your search parameters are listed as search results in control panel.
- You can choose to map images onto the body, show or hide images, visualize the camera frustum, or show only the boundary of the images.

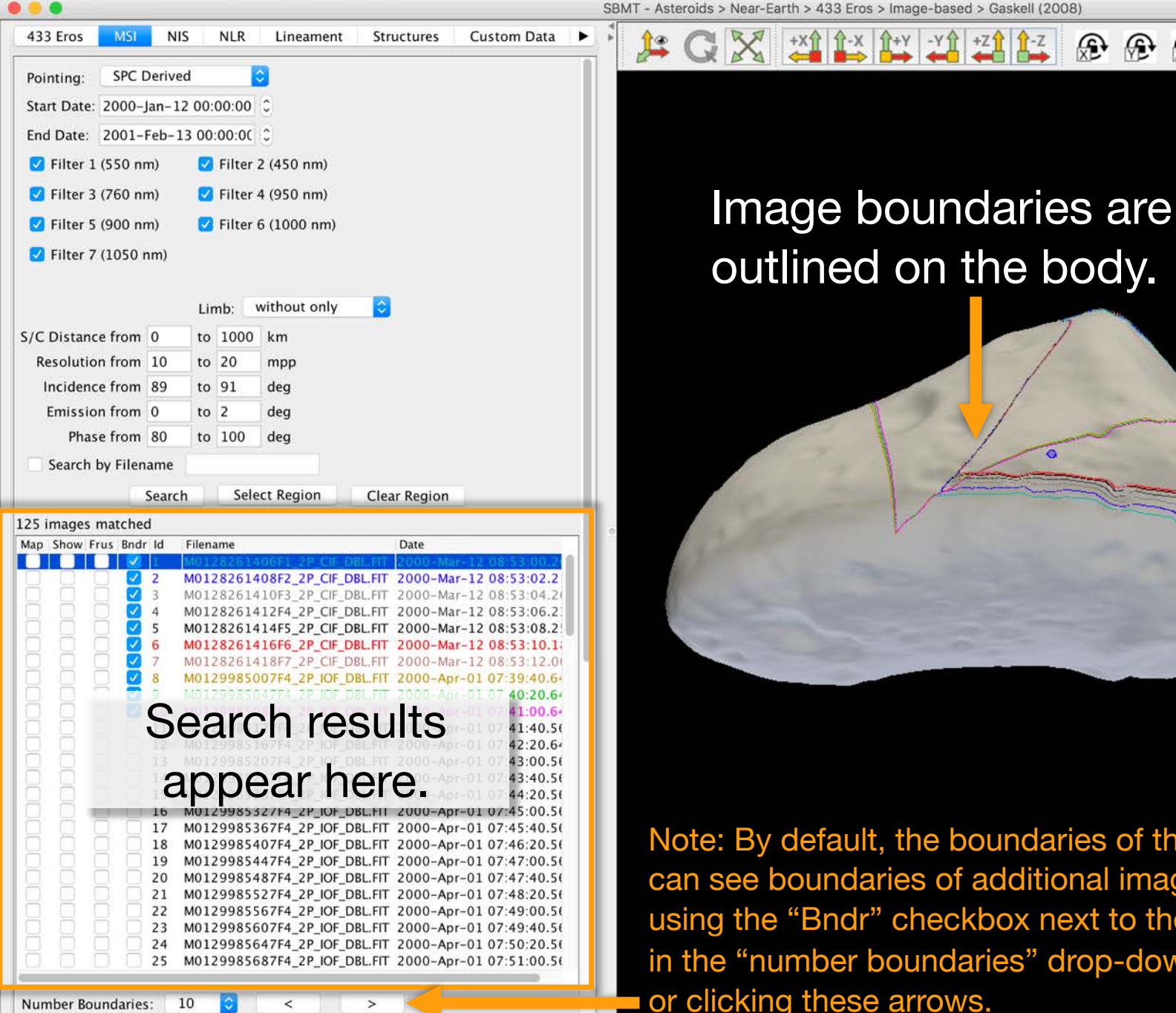

Note: By default, the boundaries of the first 10 images are shown. You can see boundaries of additional images by toggling them on/off using the "Bndr" checkbox next to the filename, changing the setting in the "number boundaries" drop-down box below the search results, or clicking these arrows. Range: 61.439 km

+X1

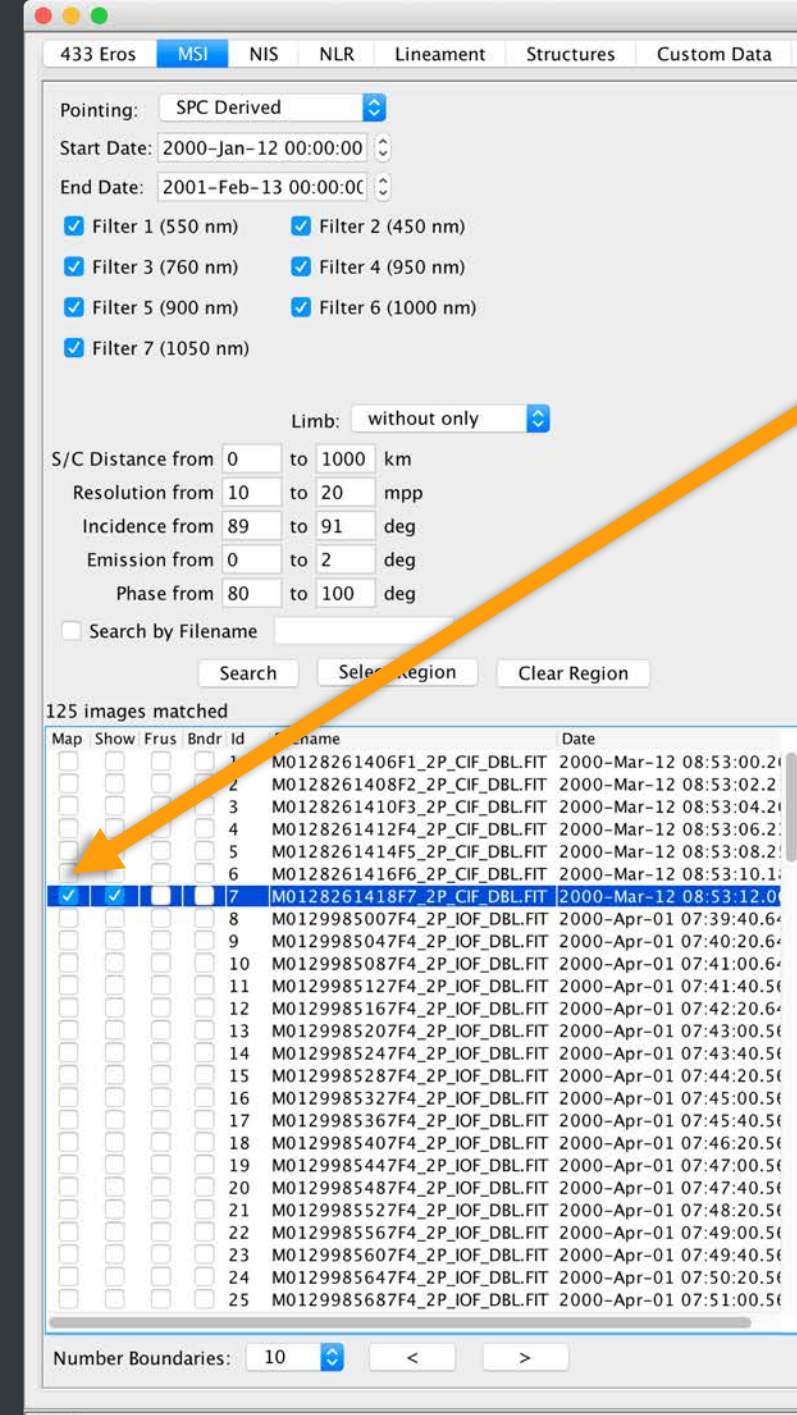

SBMT - Asteroids > Near-Earth > 433 Eros > Image-based > Gaskell (2008)

Click "Map" to show image on body. Once an image is mapped, toggle the "Show" button to quickly show/hide the image.

Note: If you change the resolution of the shape model, you will need to un-map and re-map images in order for them to correctly display on the body. Toggling "Map" loads/unloads an image in memory and takes longer than toggling "Show".

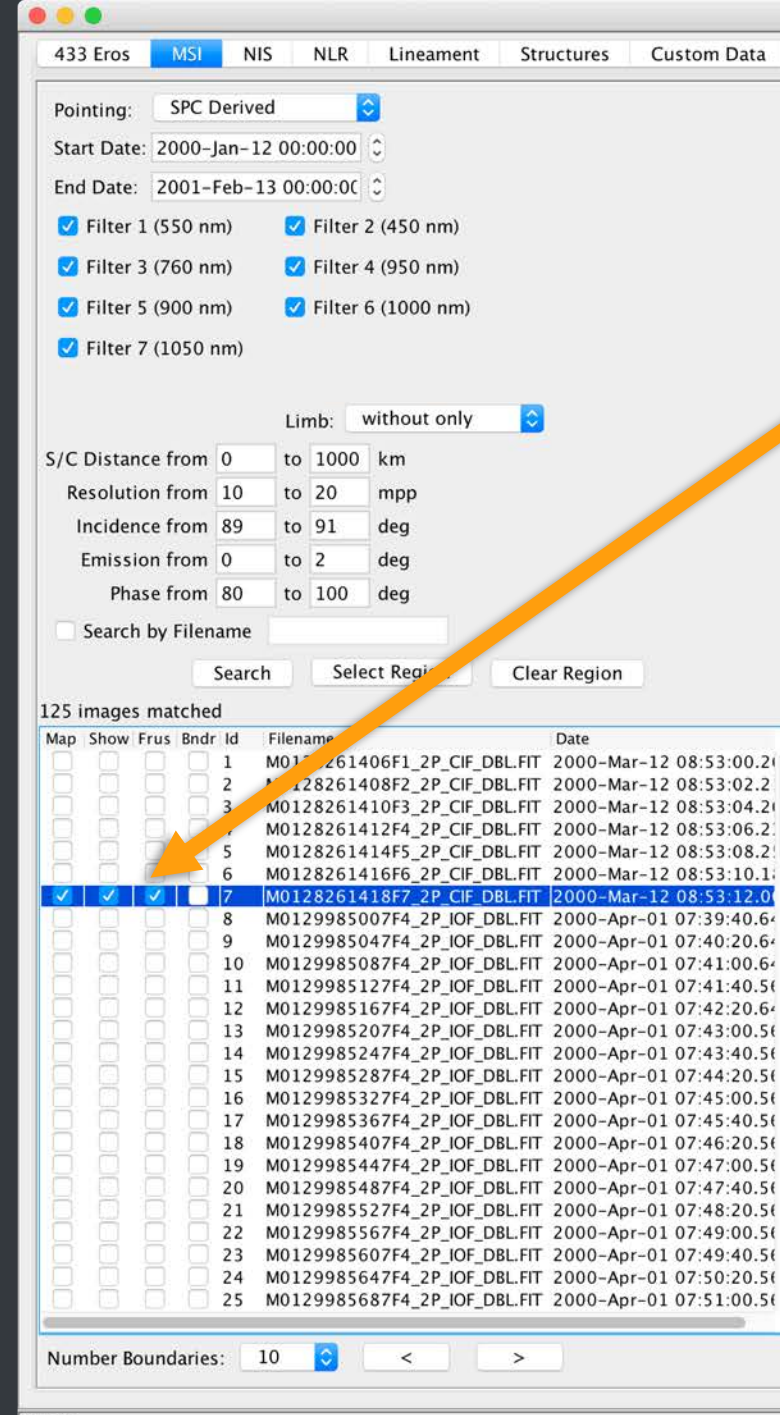

SBMT - Asteroids > Near-Earth > 433 Eros > Image-based > Gaskell (2008)

The "Frus" button shows/hides a projection of the camera's viewing frustum.

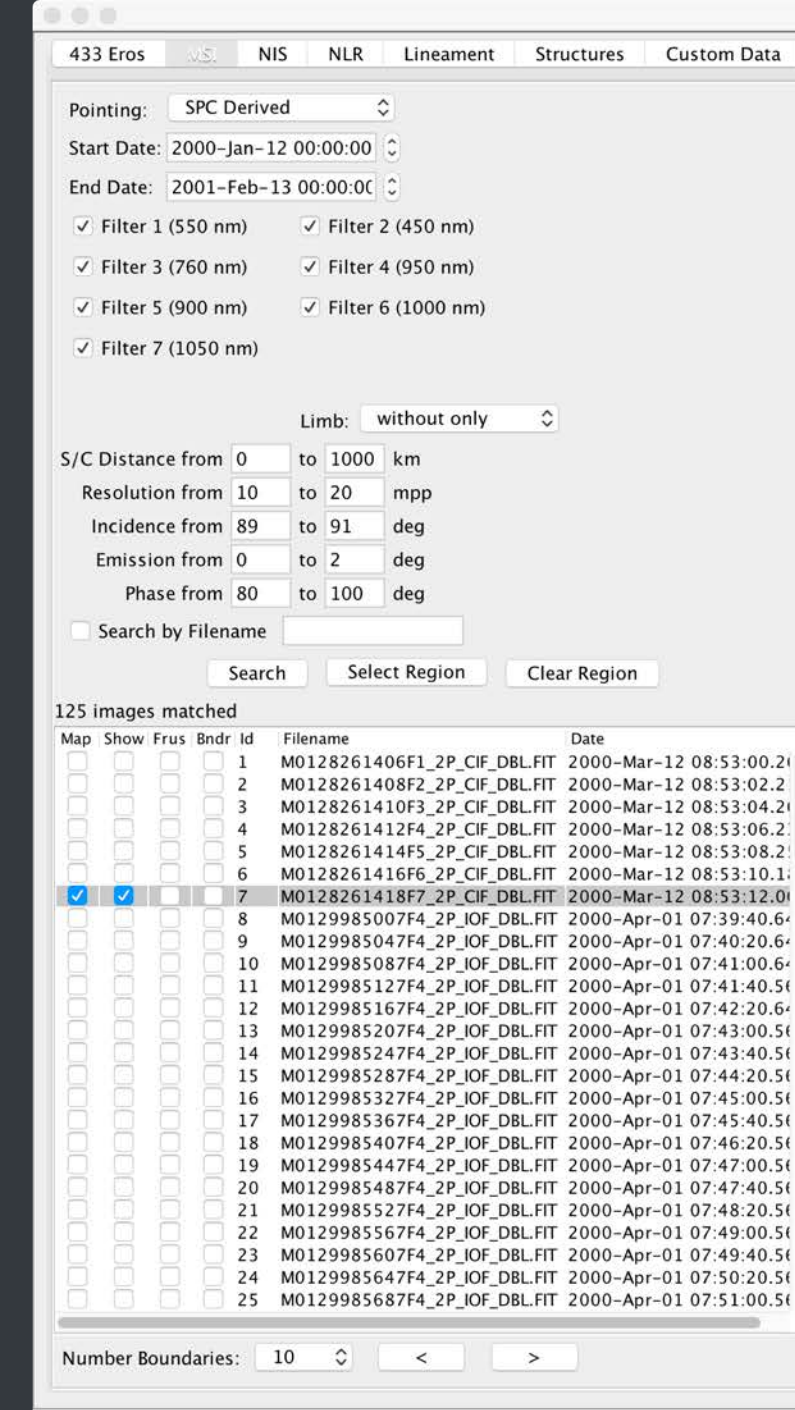

Right-clicking on a mapped image (or the filename of a mapped image in the search results) opens a menu with several options.

 Map Image Map Image Boundary Properties...
 Save FITS Image...
 Generate Backplanes...
 Center in Window
 Show Frustum
 Export ENVI Image...
 Export ENVI Image...
 Export INFO File...
 Change Normal Offset...
 Simulate Lighting
 Change Opacity...
 Hide Image
 Boundary Color

Image M0128261418F7\_2P\_CIF\_DBL, Pixel Coordinate = (66.6, 74.1), Raw Value = 0.0477938

## **Description of menu options**

- Map image: toggles the image on/off.
- Map image boundary: toggles the boundary on/off.
- Properties: displays image properties (see next slide).

✓ Map Image

Hide Image

Boundary Color

Map Image Boundary Properties... Save FITS Image... Generate Backplanes... Center in Window Show Frustum Export ENVI Image... Export INFO File... Change Normal Offset... Simulate Lighting Change Opacity...

 Save FITS image: opens a dialog for the user to save the FITS image to a folder of their choice. (If you plan to manipulate the file and bring it back into the Tool, users should also download the INFO file for that image using "Export INFO file".)

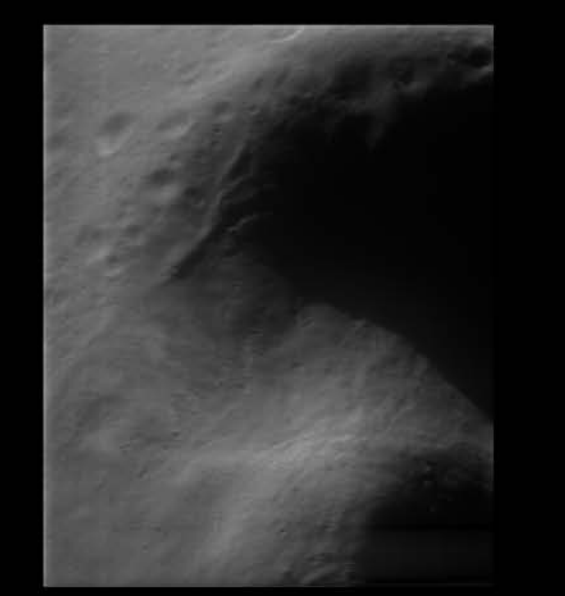

| C            | <b>T</b>  |                    |           | 6 pi  |                     |        | -     | • •               |                 |          | 0.1.0      |                | - |    |
|--------------|-----------|--------------------|-----------|-------|---------------------|--------|-------|-------------------|-----------------|----------|------------|----------------|---|----|
| Crop:        | Top       |                    | 14        | Rig   | ght                 |        | 2     | Bottom            |                 | 14       | Left       |                | 2 | ~  |
| Adjust:      | 🔽 Inte    | Interpolate Pixels |           |       | 🗌 Select Target 🛛 💆 |        |       | Apply Adjustments |                 | 1.0      | Factor     | Reset Pointing |   | ng |
|              | <         |                    | >         |       | ۸                   | v      |       | -><-              | <               | ->       | Λ          | 1              |   |    |
| Property     |           |                    |           |       |                     |        | V     | /alue             |                 |          | - 1145 -   |                |   | 1  |
| Name         |           |                    |           |       |                     |        | N     | 1012826141        | 8F7_2P_         | CIF_DBL. | .FIT       |                |   |    |
| start Time   |           |                    |           |       |                     |        | 2     | 000-03-12         | T08:53:1        | 2.006    |            |                |   |    |
| Stop Time    | _         |                    |           |       |                     |        | 2     | 000-03-12         | T08:53:1        | 2.006    |            |                |   |    |
| Spacecraft   | Distance  |                    |           |       |                     |        | 2     | 06.095947         | km              |          | 2 0746021  |                |   |    |
| Spacecraft   | Position  |                    |           |       |                     |        | 1     | 51.219101,        | 112.874         | 154, 8.  | 2.8/4603 8 | (m)            |   |    |
| Sun Vector   | Orientati | on (qu             | aternion) |       |                     |        | (-    | 0.55168 0         | 313876          | 0 687    | 105        | 522553])       |   |    |
| Camera       |           |                    |           |       |                     |        | N     | 1SI               |                 | , 0.007  | 155        |                |   |    |
| Filter       |           |                    |           |       |                     |        | 7     |                   |                 |          |            |                |   |    |
| Footprint Si | urface Ar | ea                 |           |       |                     |        | 1     | 24.750903         | km <sup>2</sup> |          |            |                |   |    |
| FOV          |           |                    |           |       |                     |        | 2     | .260987° x        | 2.94888         | 7°       |            |                |   |    |
|              |           | -                  |           |       |                     |        | -     |                   |                 |          |            |                |   |    |
|              |           | 2                  | 5 M01     | 29985 | 687F4               | 2P IOF | DBL.F | TT 2000-Ap        | r-01 07:        | 51:00.5  | 5(         |                |   |    |
|              |           |                    |           |       |                     |        |       |                   |                 |          |            |                |   |    |
|              |           |                    |           |       |                     |        |       |                   |                 |          |            |                |   |    |

The properties window shows the original image. It allows users to adjust image contrast (stretch), crop the image, and adjust other aspects of how the image is displayed. You can reposition the image if it does not align properly by clicking the buttons. The bottom of the properties panel lists additional useful information about the image.

These changes are immediately applied to the image in the properties panel and on the shape model.

Image M0128261418F7\_2P\_CIF\_DBL, Pixel Coordinate = (8.0, 242.3), Raw Value = 0.052778754

### **Description of menu options**

- ✓ Map Image Map Image Boundary Properties...
   Save FITS Image...
   Generate Backplanes...
   Center in Window
   Show Frustum
   Export ENVI Image...
   Export ENVI Image...
   Export INFO File...
   Change Normal Offset...
   Simulate Lighting
   Change Opacity...
   Hide Image
   Boundary Color
- Generate backplanes: opens a dialog for the user to save image backplanes to their computer (currently output as a DDR.IMG file with a PDS3 label).
- Center in window: centers selected image in rendering panel (reorients shape model to mimic how the spacecraft viewed the body).
- Show frustum: shows/hides projection of camera frustum (equivalent to toggling the "Frus" button in the image list).

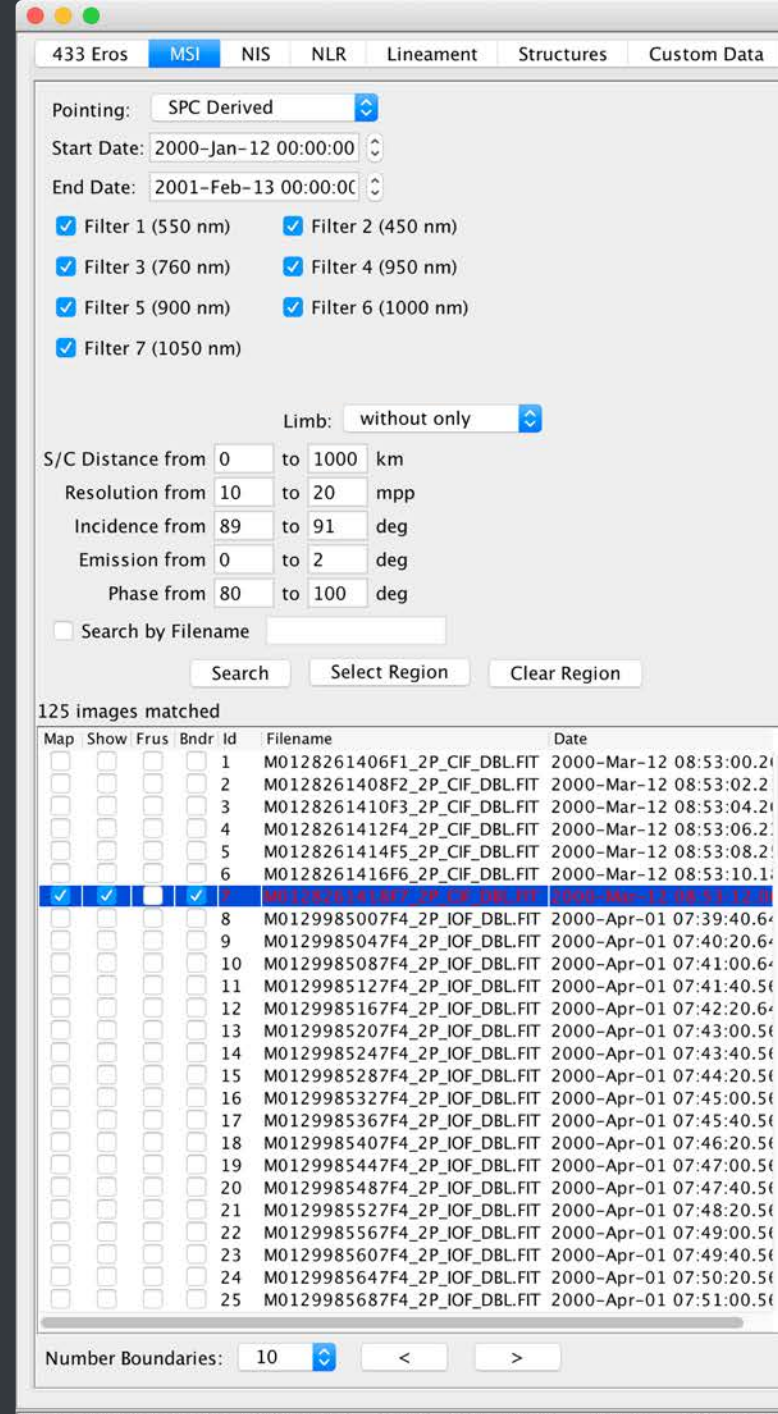

SBMT - Asteroids > Near-Earth > 433 Eros > Image-based > Gaskell (2008)

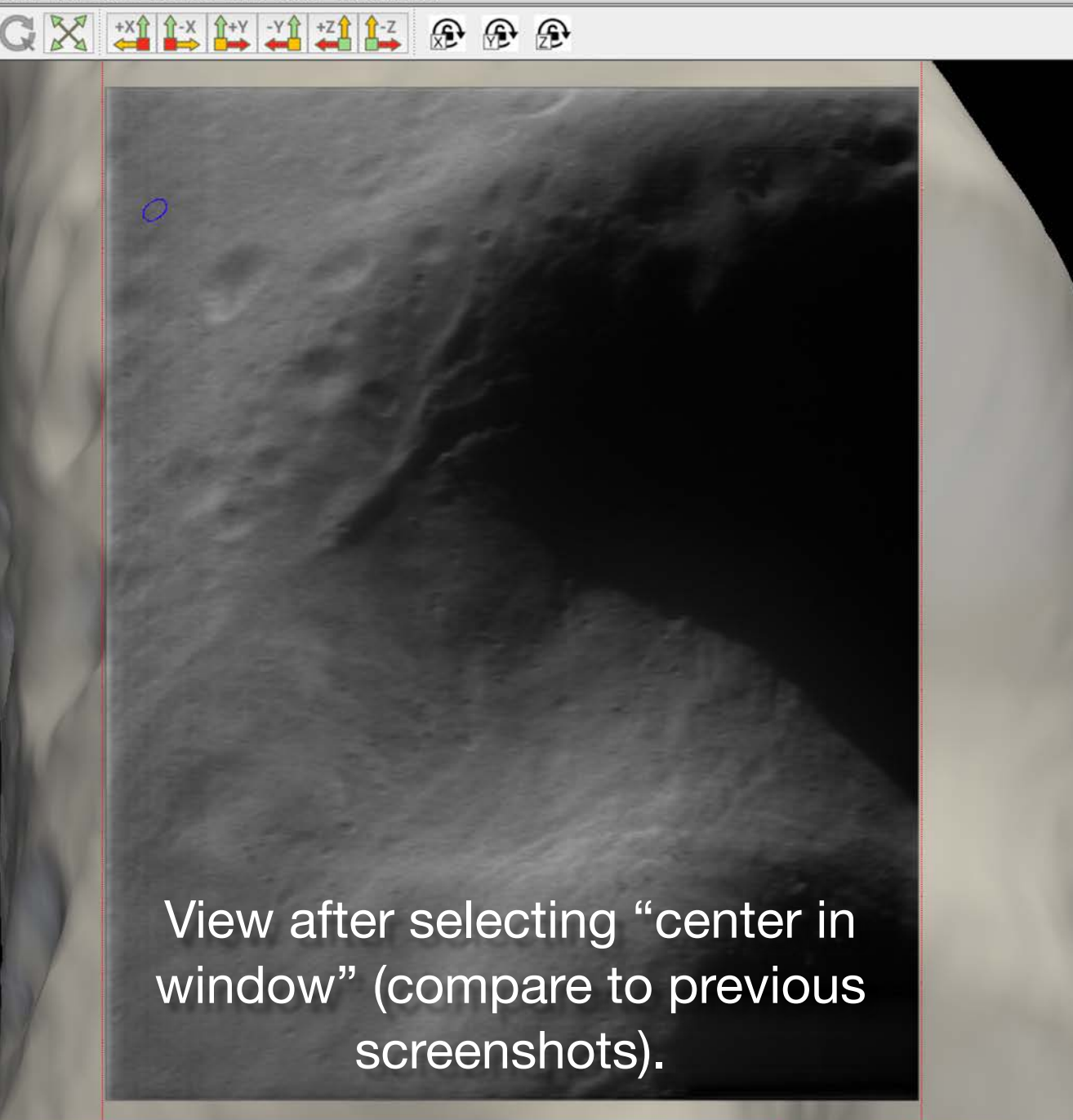

# **Description of menu options**

- ✓ Map Image Map Image Boundary Properties...
   Save FITS Image...
   Generate Backplanes...
   Center in Window
   Show Frustum
   Export ENVI Image...
   Export ENVI Image...
   Export INFO File...
   Change Normal Offset...
   Simulate Lighting
   Change Opacity...
   Hide Image
   Boundary Color
- Export ENVI image: opens a dialog for a user to export the image in an ENVI-compatible format.
- Export INFO file: opens a dialog for the user to export image pointing information as an INFO file.
- Change normal offset: opens a dialog for the user to change the normal offset (can improve display of overlapping images).

# **Description of menu options**

- Map Image Map Image Boundary Properties...
   Save FITS Image...
   Generate Backplanes...
   Center in Window
   Show Frustum
   Export ENVI Image...
   Export ENVI Image...
   Export INFO File...
   Change Normal Offset...
   Simulate Lighting
   Change Opacity...
   Hide Image
   Boundary Color
- Simulate lighting: makes shape model lighting
  approximate lighting at the time of image acquisition.
- Change opacity: change the opacity of the image so that you can see things beneath it.
- Hide image: hides/unhides the image.
- Boundary color: if image boundary is mapped, allows the user to change the color of the boundary.

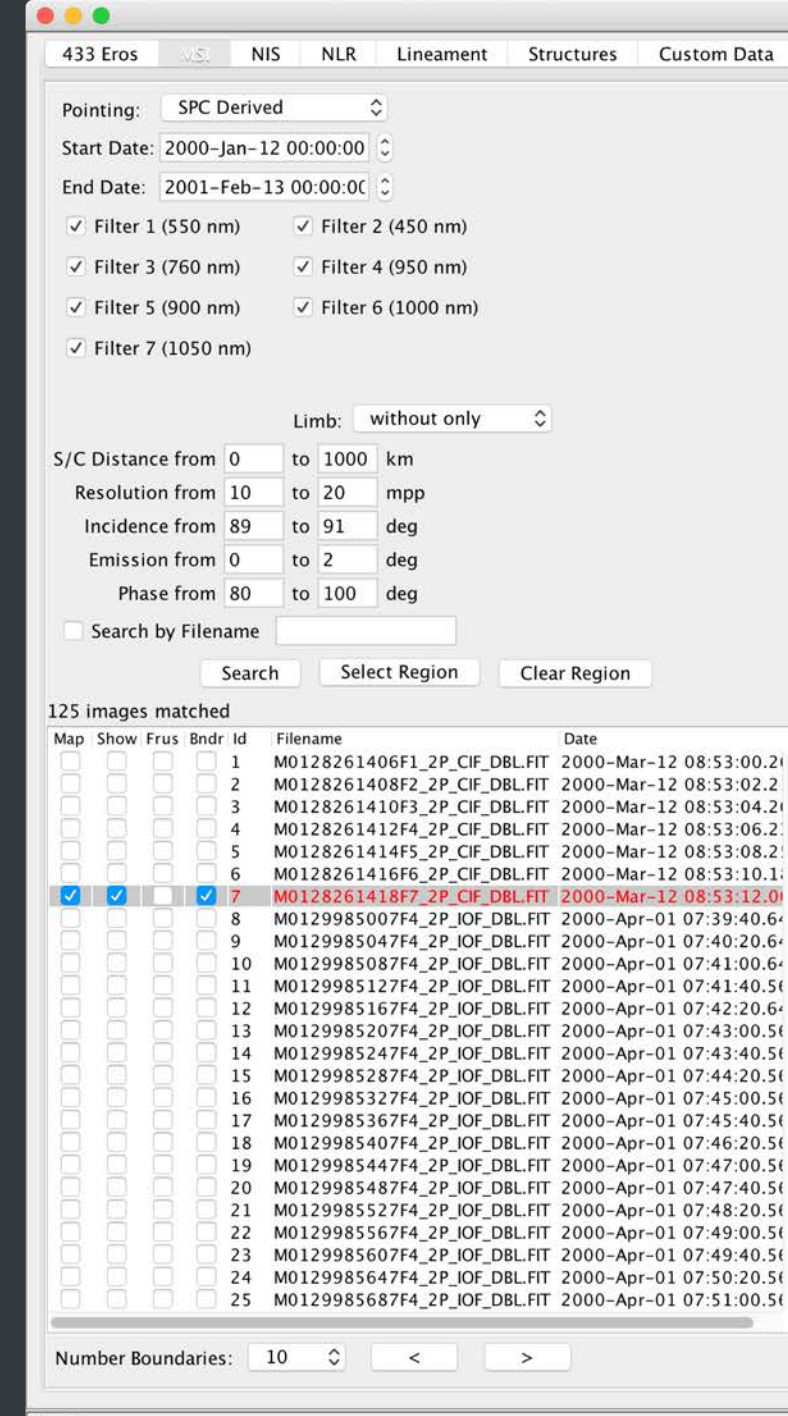

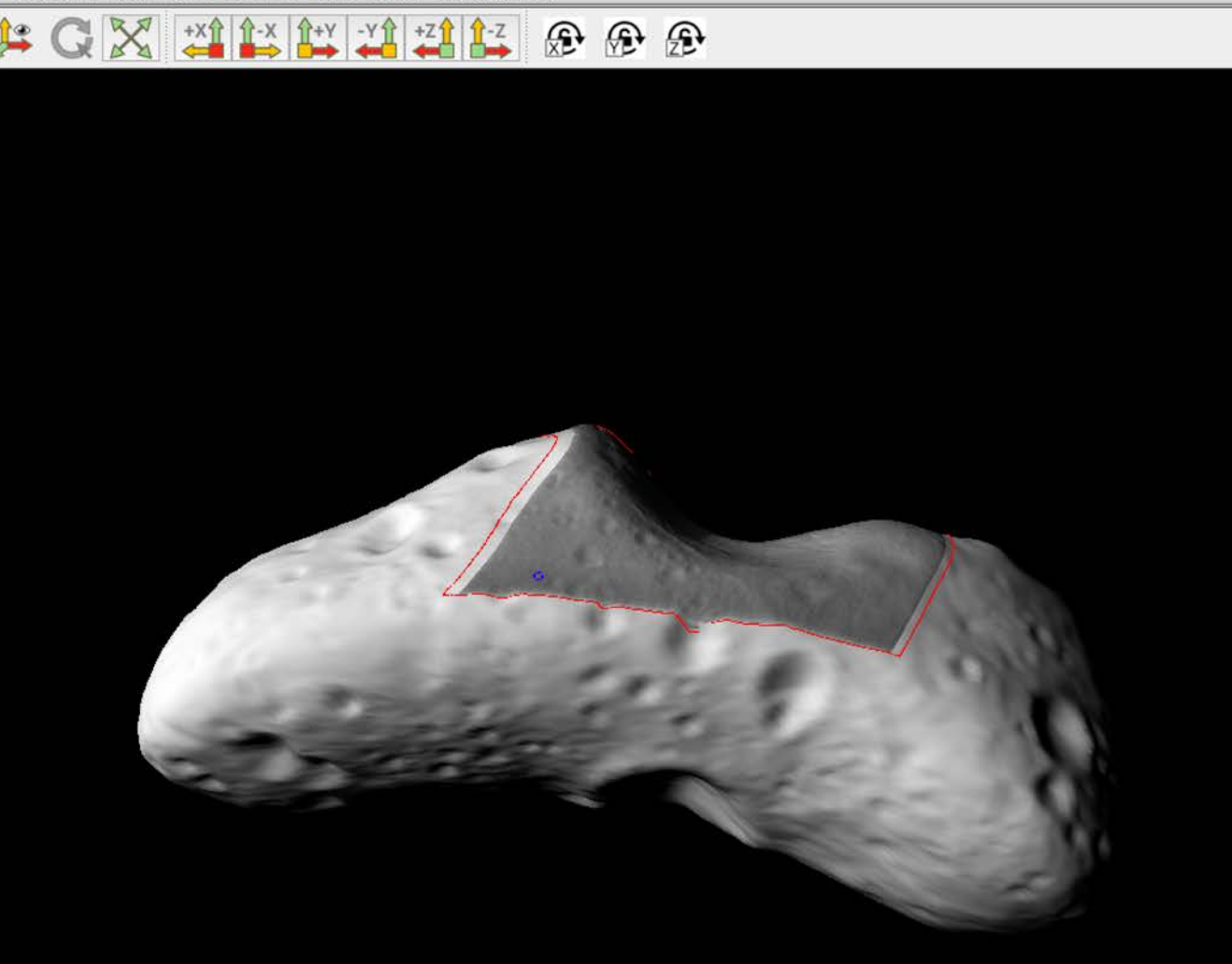

View after selecting "simulate lighting" (compare to previous screenshots).

### Other image display options

#### Scroll down in the control panel to see other options.

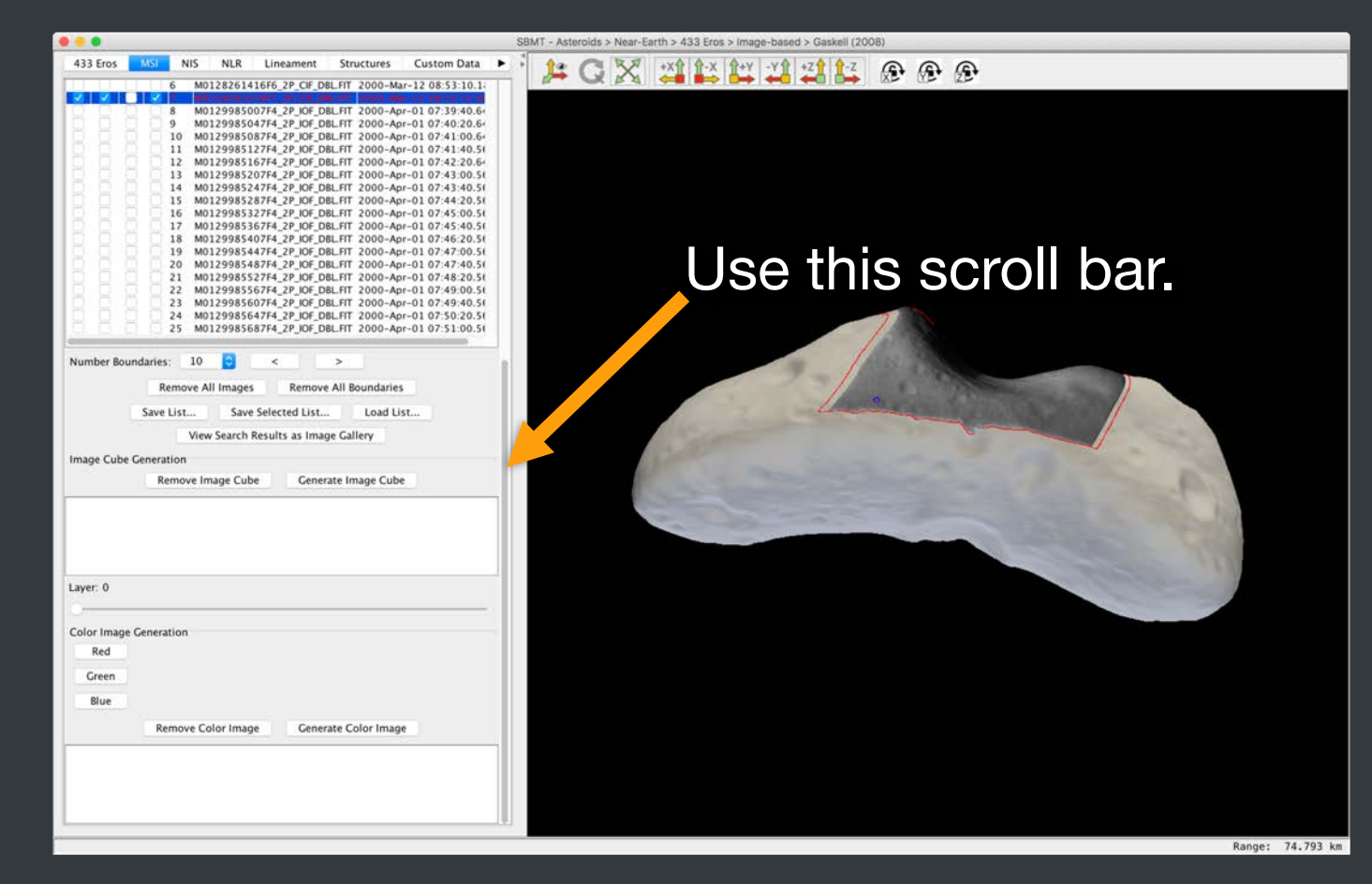

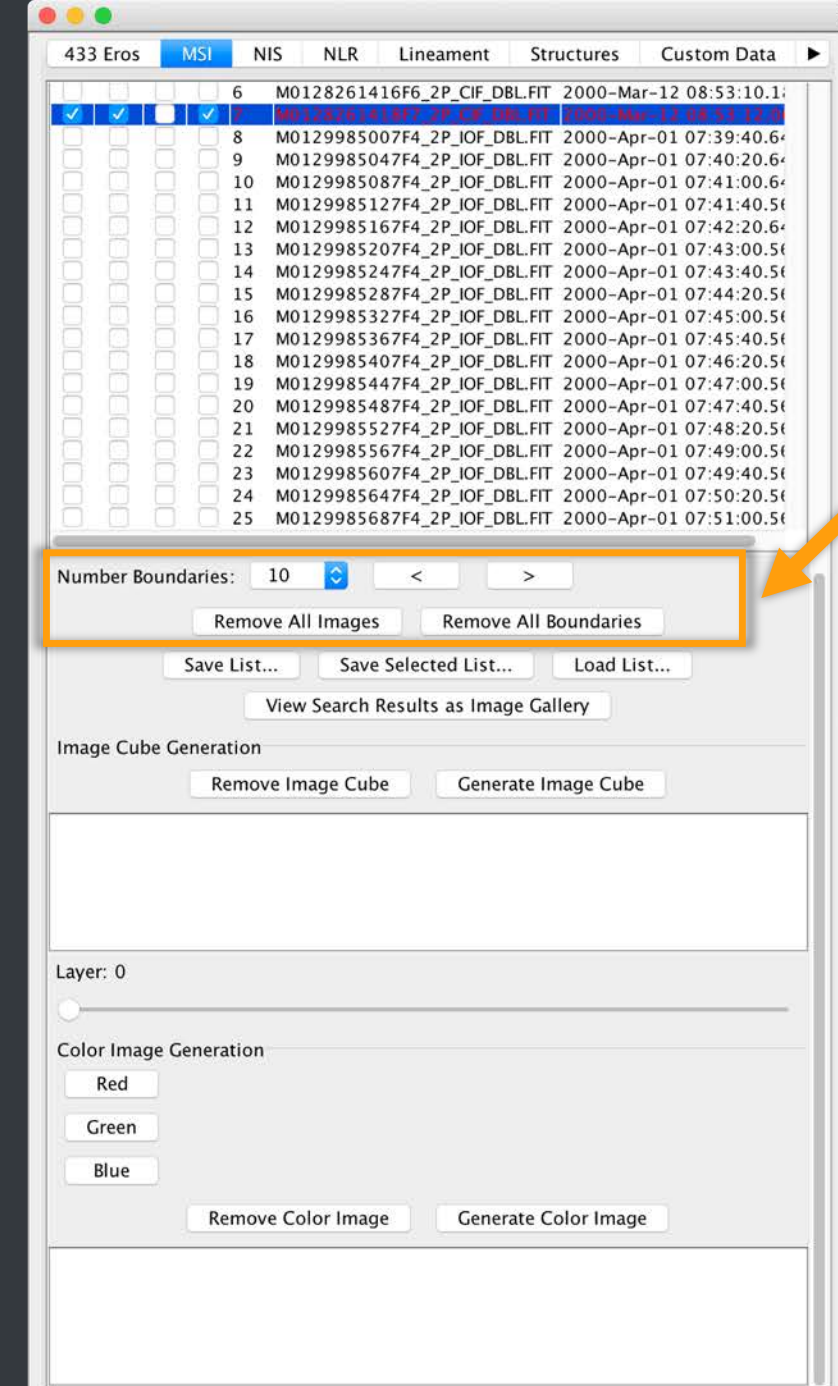

Ŷ-X Ŷ+Y -YŶ +ZŶ Ŷ-Z

These options change the boundaries and images that one sees on the shape but do not change the list of search results.

**A A A** 

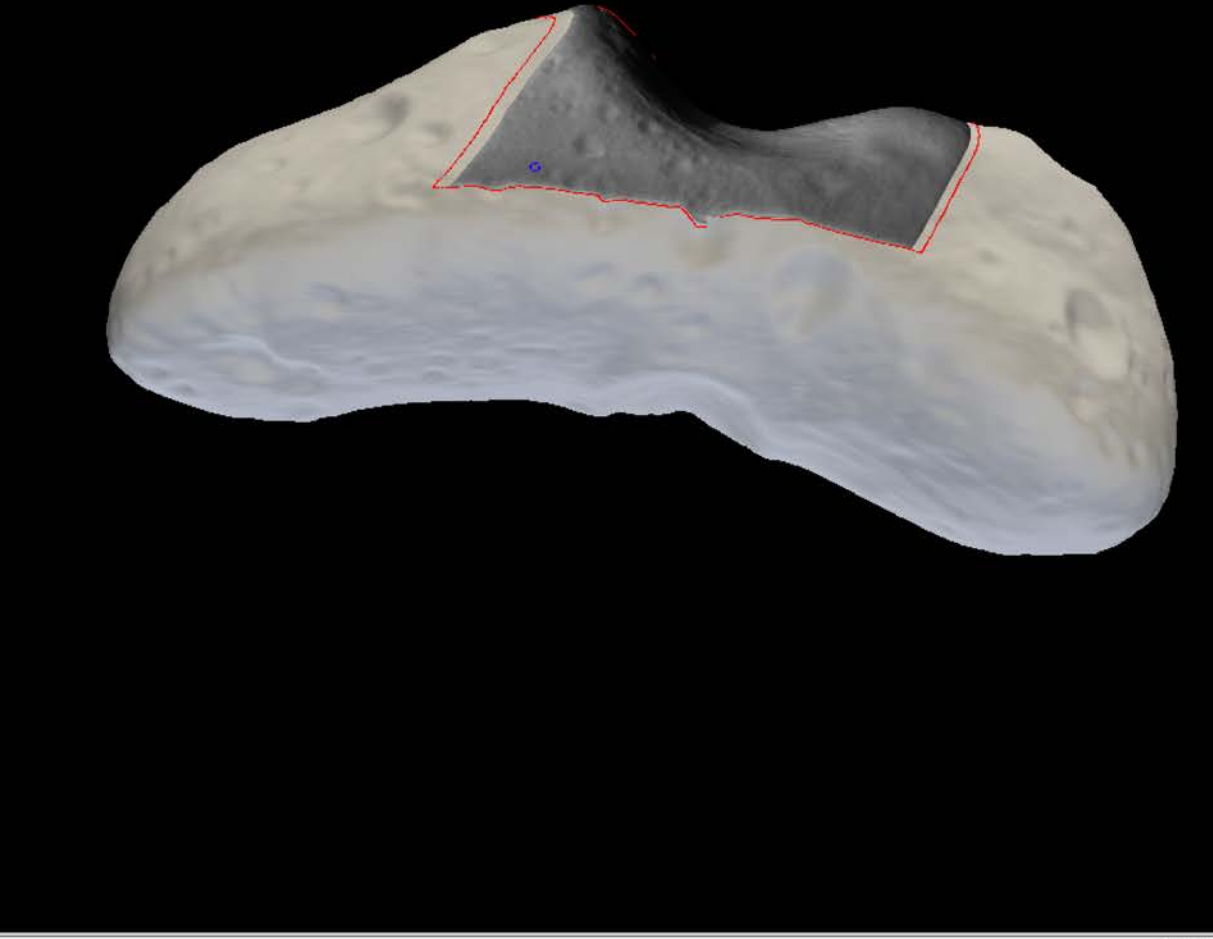

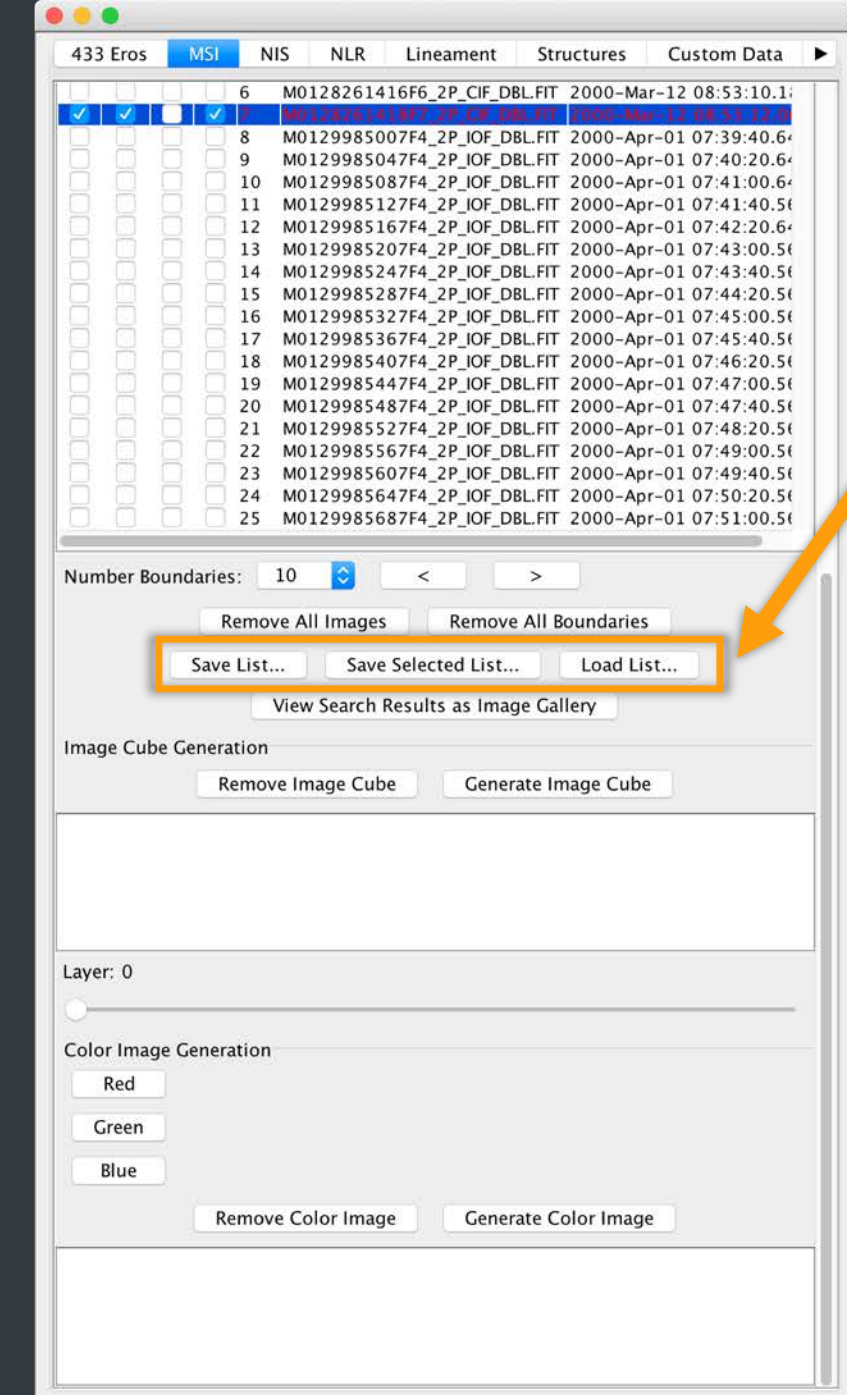

These options allow users to save the entire list of images returned by the search, save a list of selected images only, or load in a list of images found by a previous search.

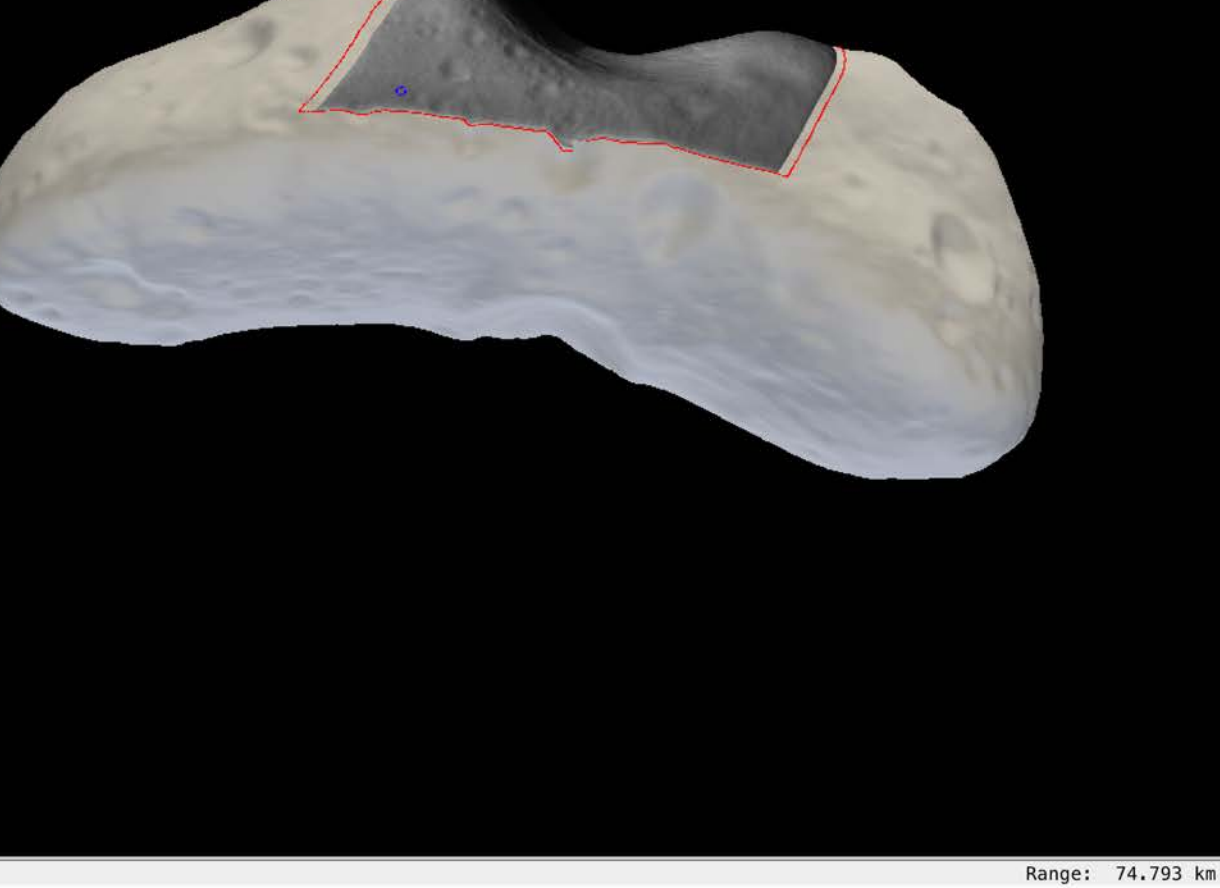

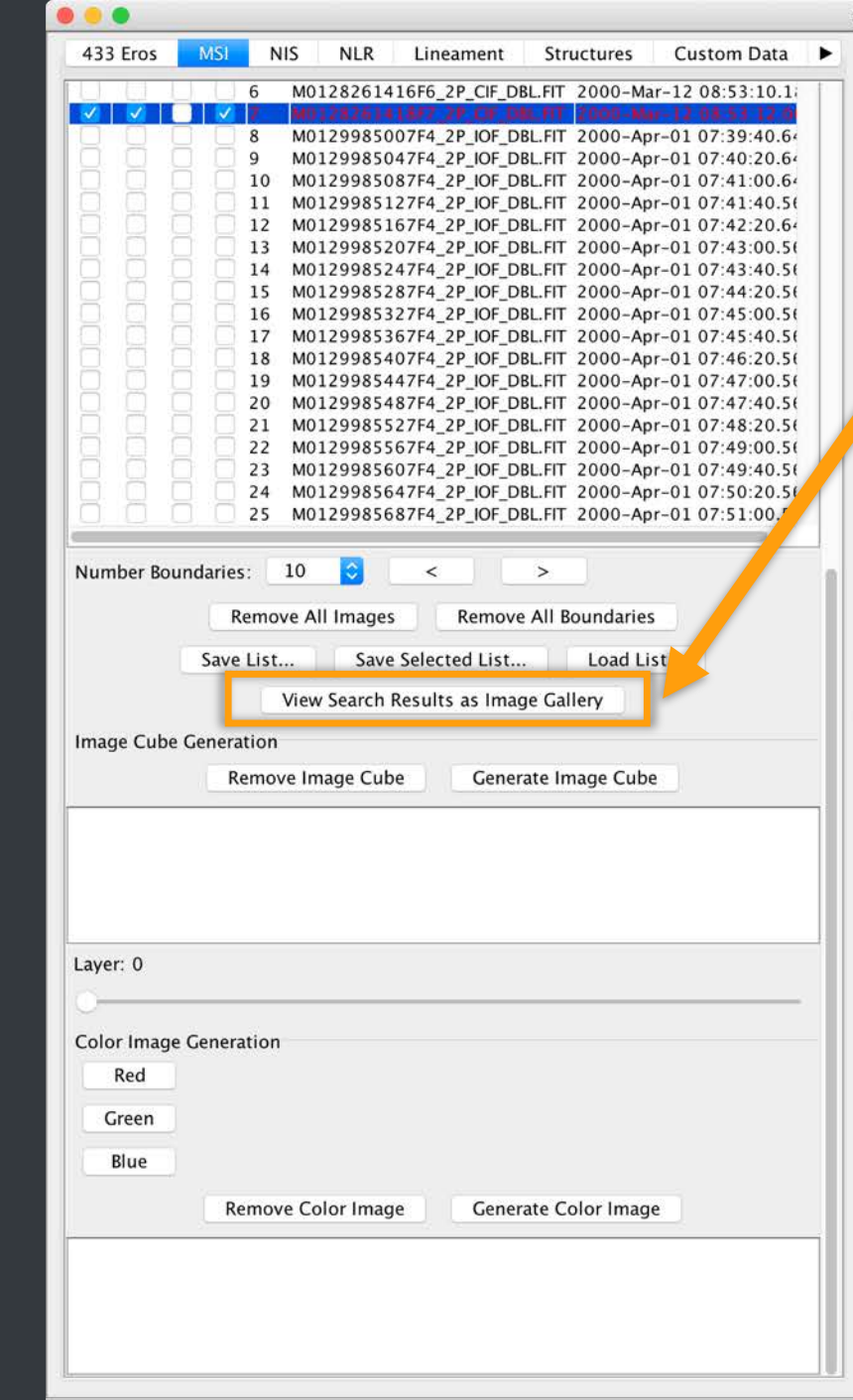

This button shows all of the search results as an preview gallery in the user's default internet browser.

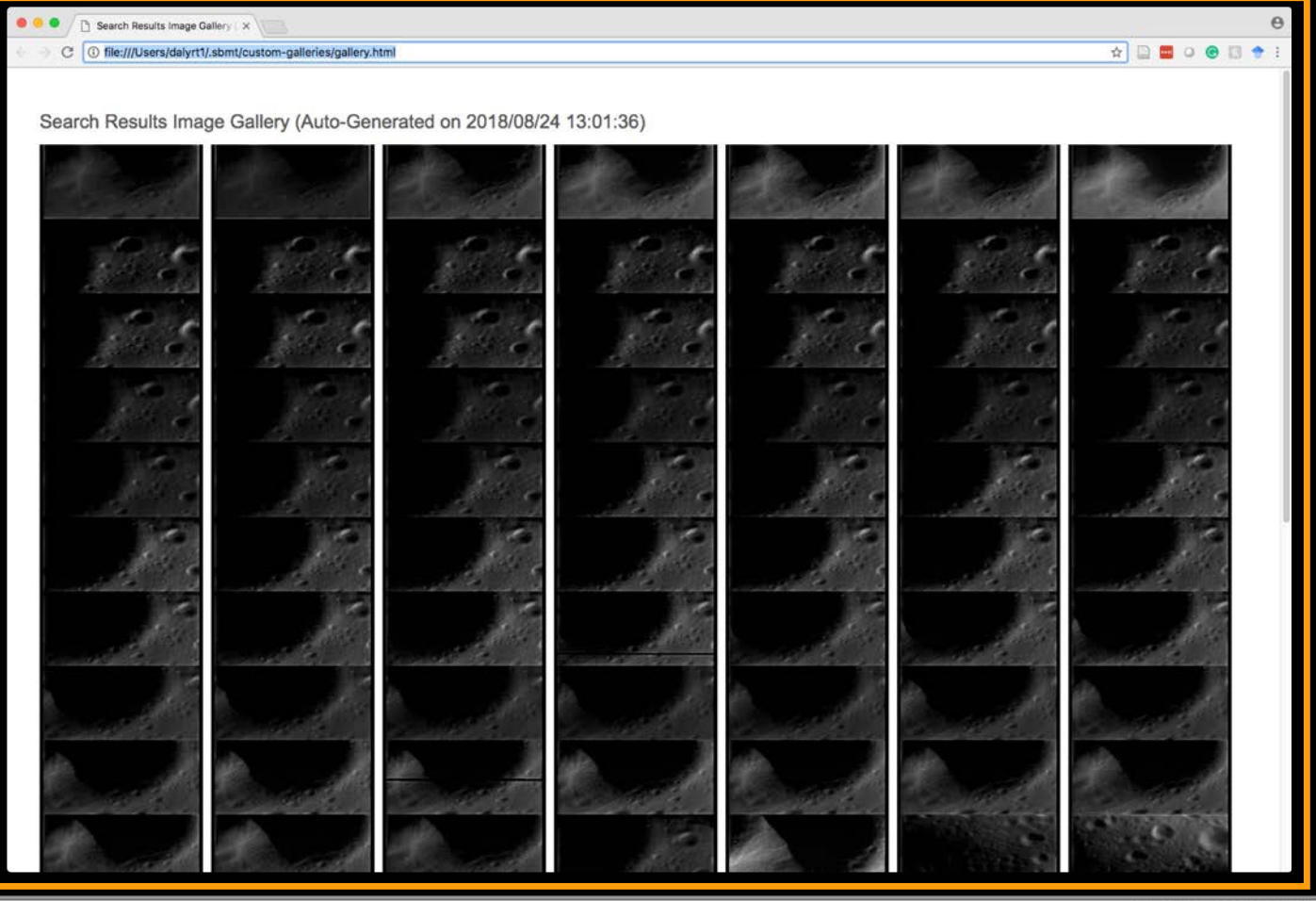

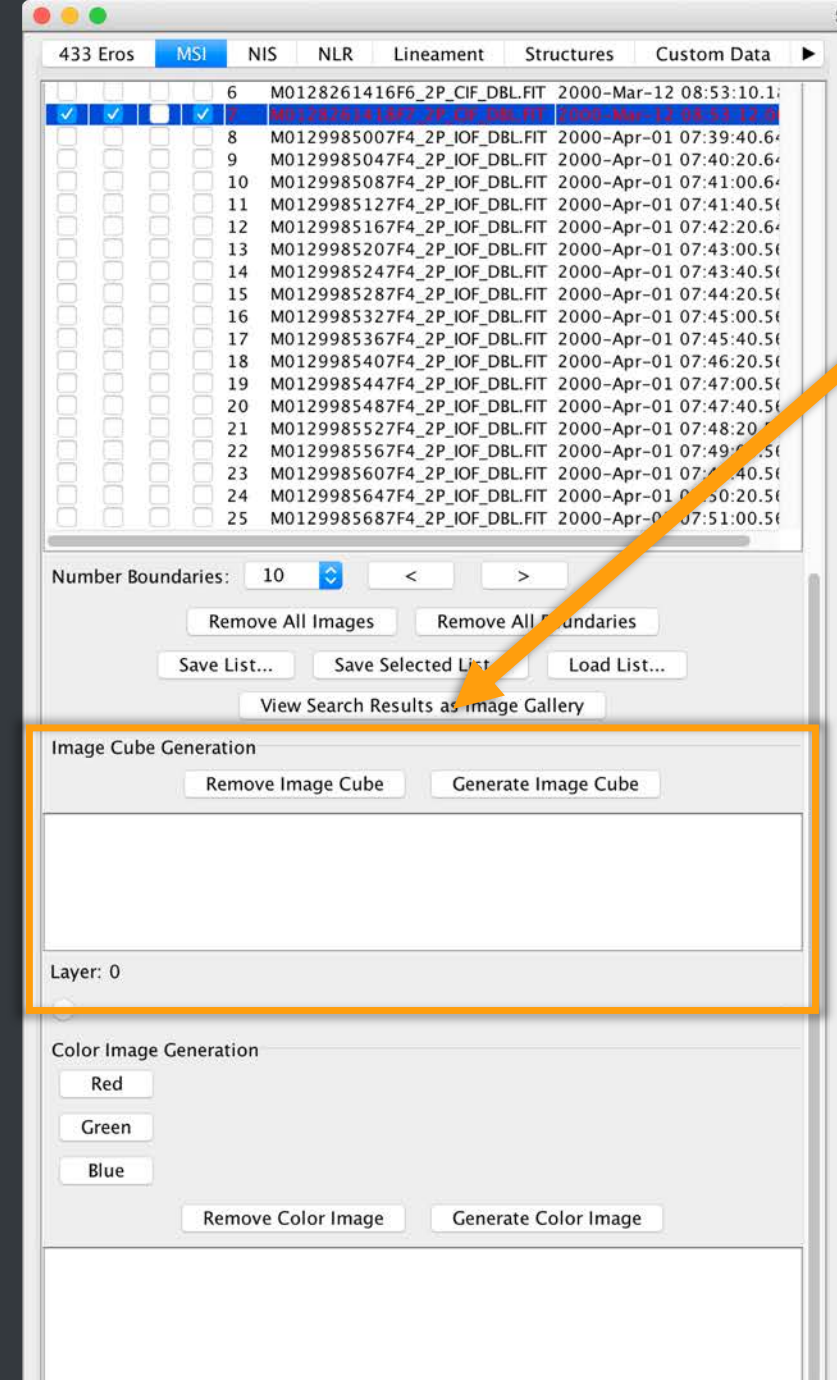

This section allows users to create image cubes. See SBMT user manual for details.

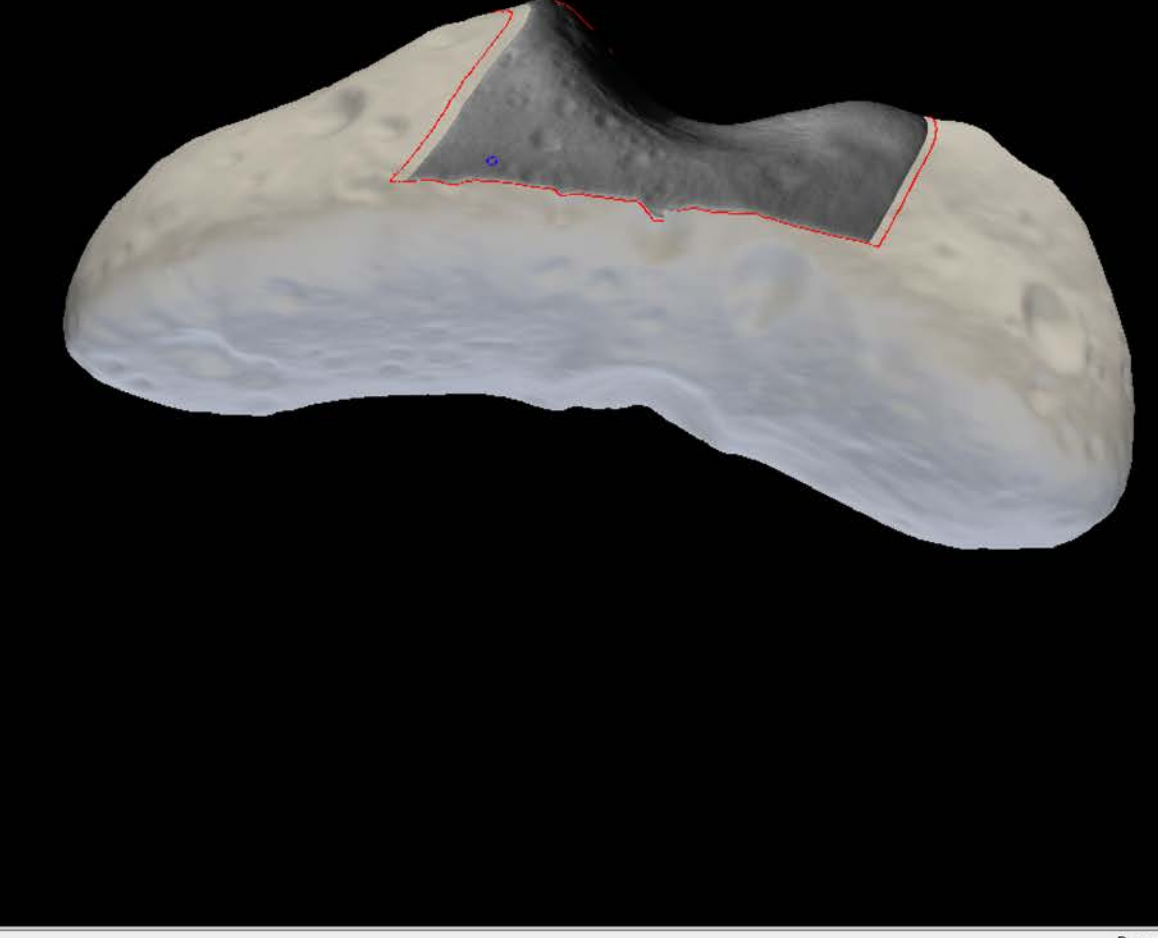

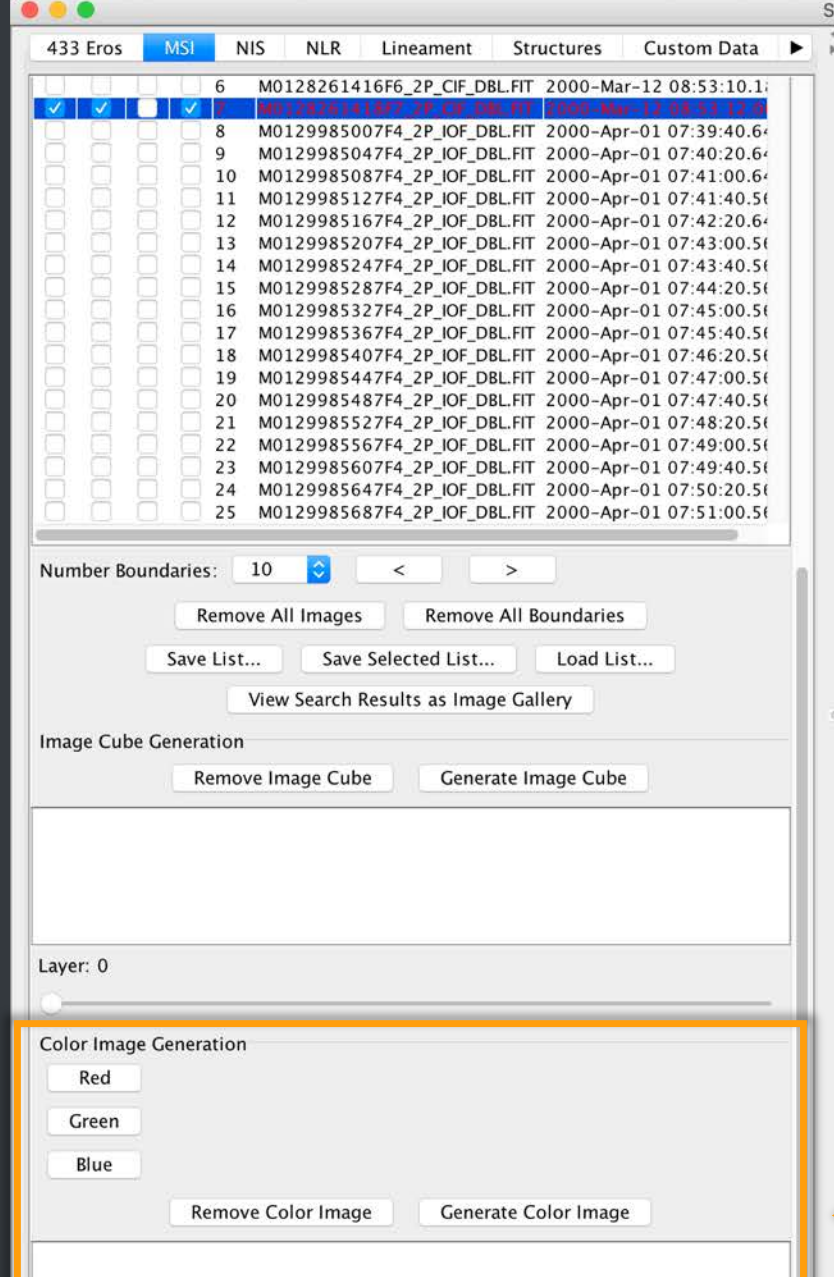

SBMT - Asteroids > Near-Earth > 433 Eros > Image-based > Gaskell (2008)

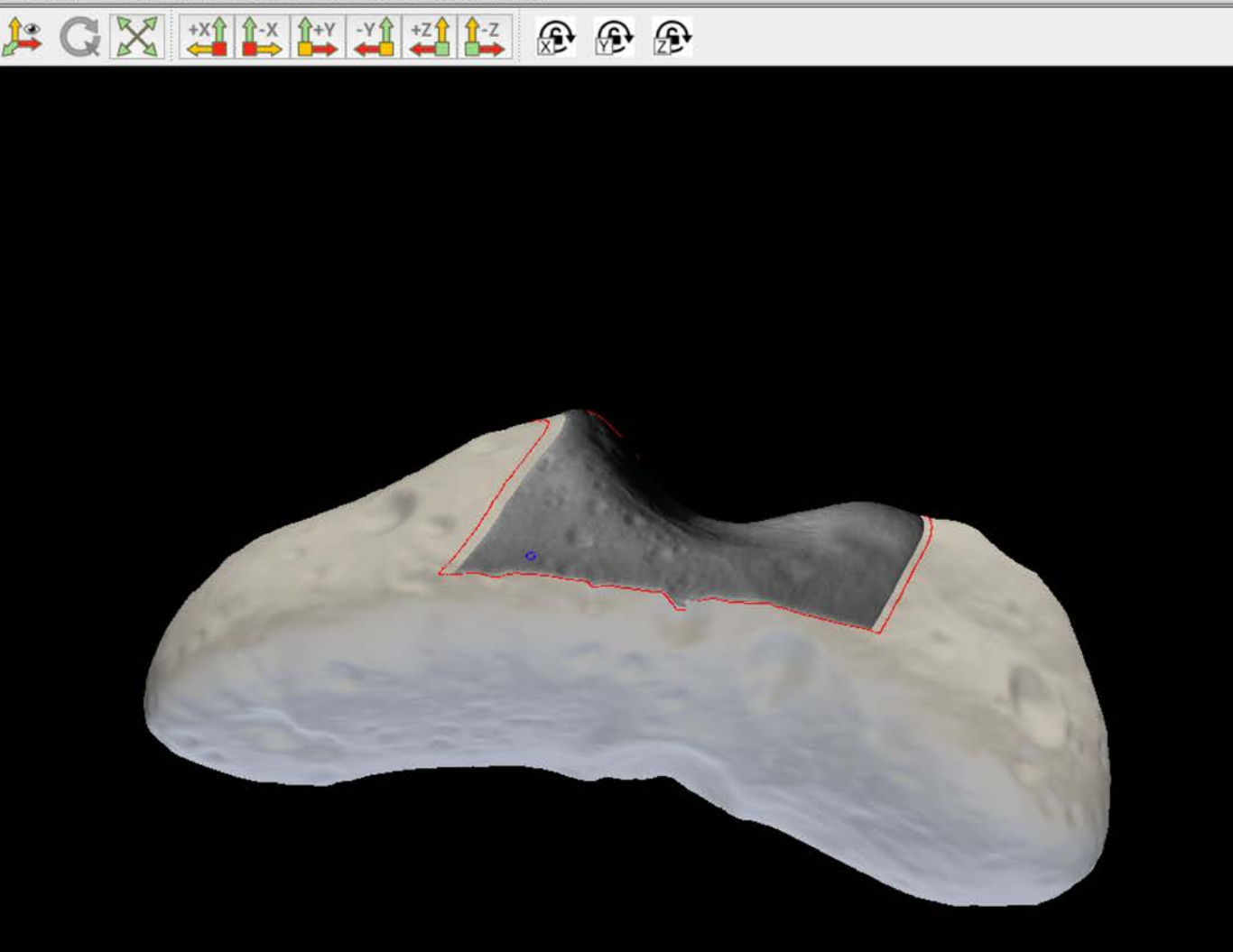

This section allows users to create false
 color RGB composites from multispectral images.

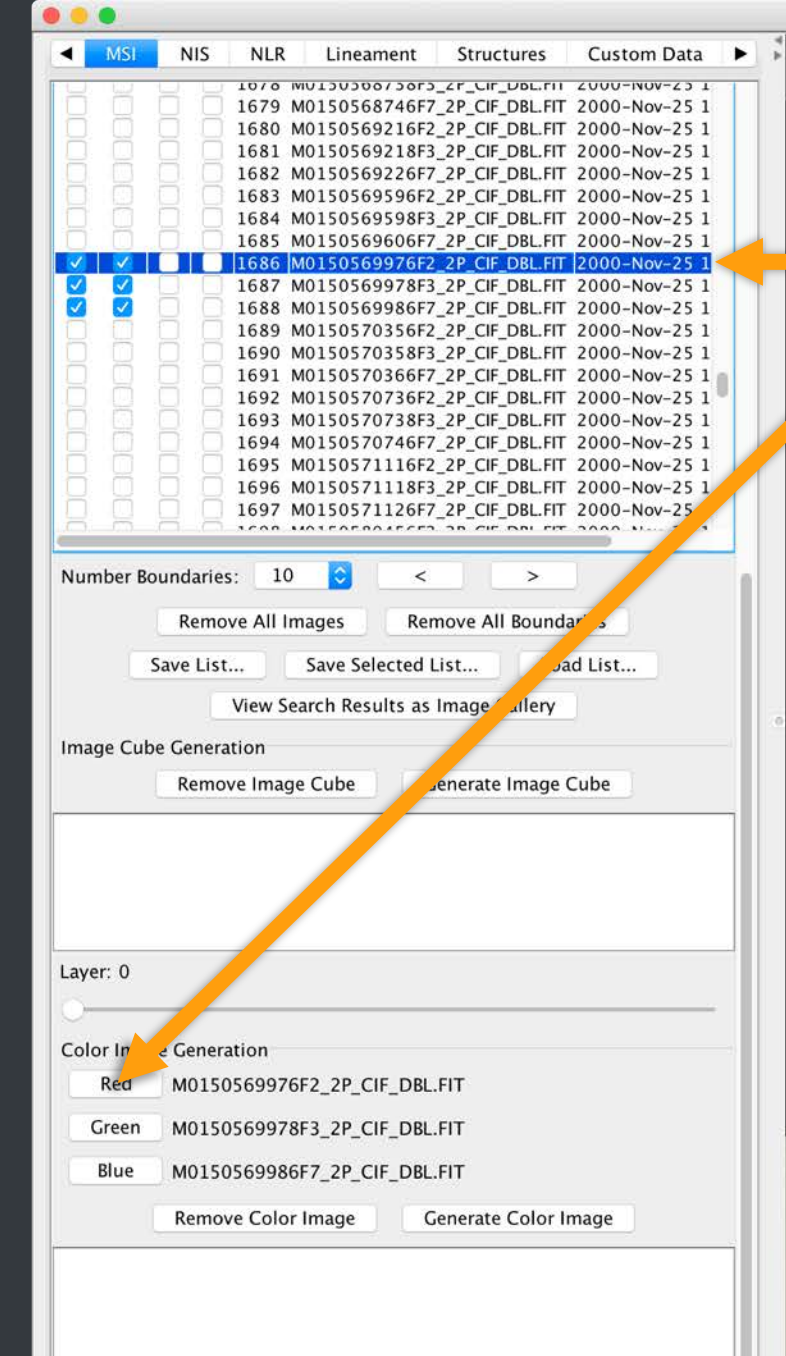

-Y1 +Z1 1-Z

Select the image that you want to assign to the red channel and then click "Red". Repeat for green and blue channels.

£ £ £

| 0 0 0                                                                                                    | SBMT - Asteroids > Near-Earth > 433 Eros > Image-based > Gaskell (2008) |
|----------------------------------------------------------------------------------------------------|-------------------------------------------------------------------------|
| MSI       NIS       NLR       Lineament       Structures       Custom Data         1070       MU13030073073_CF_CF_UF_UBL.FIT       2000-Nov-251         1679       M0150568746F7_2P_CIF_DBL.FIT       2000-Nov-251         1680       M0150569218F3_2P_CIF_DBL.FIT       2000-Nov-251         1681       M0150569226F7_2P_CIF_DBL.FIT       2000-Nov-251         1682       M0150569226F7_2P_CIF_DBL.FIT       2000-Nov-251         1683       M015056928F3_2P_CIF_DBL.FIT       2000-Nov-251         1684       M0150569978F3_2P_CIF_DBL.FIT       2000-Nov-251         1685       M0150569976F2_2P_CIF_DBL.FIT       2000-Nov-251         1685       M0150569976F3_2P_CIF_DBL.FIT       2000-Nov-251         1685       M0150570356F2_2P_CIF_DBL.FIT       2000-Nov-251         1687       M0150570356F2_2P_CIF_DBL.FIT       2000-Nov-251         1690       M0150570356F2_2P_CIF_DBL.FIT       2000-Nov-251         1691       M0150570736F3_2P_CIF_DBL.FIT       2000-Nov-251         1692       M0150570736F3_2P_CIF_DBL.FIT       2000-Nov-251         1693       M0150570736F3_2P_CIF_DBL.FIT       2000-Nov-251         1694       M0150570736F3_2P_CIF_DBL.FIT       2000-Nov-251         1695       M0150571118F3_2P_CIF_DBL.FIT       2000-Nov-251 |                                                                         |
| Layer: 0<br>Color Image Generation<br>Red M0150569976F2_2P_CIF_DBL.FIT<br>Green M0150569978F3_2P_CIF_DBL.FIT<br>Blue M0150569986F7_2P_CIF_DBL.FIT<br>Remove Color Image Generate Color Image                                                                                                    | Then click "generate color image                                        |

"

| IM:                                            | 21                                      |                                                                        | INLIN                                                                         | Line                                                                                     | eament                              | Structures                                                                                                    | Custom Data              |
|------------------------------------------------|-----------------------------------------|------------------------------------------------------------------------|-------------------------------------------------------------------------------|------------------------------------------------------------------------------------------|-------------------------------------|----------------------------------------------------------------------------------------------------|--------------------------|
| <u>о</u> , ц                                   | σĒ                                      | n jer                                                                  | 10/0                                                                          | MUT202                                                                                   | 00/ 2012                            | _2F_CIF_UBL.FIT                                                                                                | 2000-1000-25 1           |
|                                                |                                         |                                                                        | 1679                                                                          | M01505                                                                                   | 68746F7                             | _2P_CIF_DBL.FIT                                                                                                | 2000-Nov-25 1            |
| <u> </u>                                       |                                         |                                                                        | 1680                                                                          | M01505                                                                                   | 69216F2                             | _2P_CIF_DBL.FIT                                                                                                | 2000-Nov-25 1            |
|                                                |                                         |                                                                        | 1681                                                                          | M01505                                                                                   | 69218F3                             | _2P_CIF_DBL.FIT                                                                                                | 2000-Nov-25 1            |
|                                                |                                         | 1 🛛                                                                    | 1682                                                                          | M01505                                                                                   | 69226F7                             | _2P_CIF_DBL.FIT                                                                                                | 2000-Nov-25 1            |
|                                                | 날 두                                     |                                                                        | 1683                                                                          | M01505                                                                                   | 6959612                             | _2P_CIF_DBL.FIT                                                                                                | 2000-Nov-25 1            |
| 8 8                                            |                                         | 눈님                                                                     | 1695                                                                          | M01505                                                                                   | 6060657                             | 2P_CIF_DBL.FIT                                                                                                 | 2000-Nov-25 1            |
|                                                |                                         |                                                                        | 1686                                                                          | M01505                                                                                   | 69000F7                             | 2P CIE DRI EIT                                                                                                 | 2000-Nov-25 1            |
|                                                |                                         |                                                                        | 1687                                                                          | M01505                                                                                   | 69978F3                             | 2P CIE DBL.FIT                                                                                                 | 2000-Nov-25 1            |
|                                                |                                         |                                                                        | 1688                                                                          | M01505                                                                                   | 69986F7                             | 2P CIF DBL.FIT                                                                                                 | 2000-Nov-25 1            |
| 0.0                                            | 1 7                                     |                                                                        | 1689                                                                          | M01505                                                                                   | 70356F2                             | 2P CIF DBL.FIT                                                                                                 | 2000-Nov-25 1            |
|                                                |                                         |                                                                        | 1690                                                                          | M01505                                                                                   | 70358F3                             | 2P_CIF_DBL.FIT                                                                                                 | 2000-Nov-25 1            |
| 0.0                                            |                                         |                                                                        | 1691                                                                          | M01505                                                                                   | 70366F7                             | _2P_CIF_DBL.FIT                                                                                                | 2000-Nov-25 1            |
|                                                |                                         |                                                                        | 1692                                                                          | M01505                                                                                   | 70736F2                             | _2P_CIF_DBL.FIT                                                                                                | 2000-Nov-25 1            |
|                                                |                                         |                                                                        | 1693                                                                          | M01505                                                                                   | 70738F3                             | _2P_CIF_DBL.FIT                                                                                                | 2000-Nov-25 1            |
|                                                |                                         |                                                                        | 1694                                                                          | M01505                                                                                   | 70746F7                             | _2P_CIF_DBL.FIT                                                                                                | 2000-Nov-25 1            |
| U U                                            |                                         |                                                                        | 1695                                                                          | M01505                                                                                   | 71116F2                             | _2P_CIF_DBL.FIT                                                                                                | 2000-Nov-25 1            |
|                                                |                                         |                                                                        | 1696                                                                          | M01505                                                                                   | 71118F3                             | _2P_CIF_DBL.FIT                                                                                                | 2000-Nov-25 1            |
| 8.4                                            |                                         | 1.8                                                                    | 1697                                                                          | M01505                                                                                   | 71126F7                             | _2P_CIF_DBL.FIT                                                                                                | 2000-Nov-25 1            |
| m                                              | Sav                                     | Remo<br>ve List                                                        | ve All I<br><br>View S                                                        | Images<br>Save S<br>Search Re                                                            | Rer<br>Selected L<br>Sults as       | nove All Bounda<br>.ist Loa<br>Image Gallery                                                                   | aries<br>Id List         |
| Image (                                        | Sav<br>Cube (                           | Remo<br>ve List<br>Genera<br>Remo                                      | ve All I<br><br>View S<br>ttion<br>ve Ima                                     | Images<br>Save S<br>Gearch Re<br>ge Cube                                                 | Rer<br>Gelected L<br>Sesults as     | nove All Bounda<br>.ist Loa<br>Image Gallery<br>enerate Image (                                                | aries<br>Id List         |
| Image (<br>_ayer: (<br><br>Color II            | Sav<br>Cube (<br>0<br>mage              | Remo<br>ve List<br>Genera<br>Remo                                      | ve All I<br>View S<br>Ition<br>ve Ima                                         | Images<br>Save S<br>Gearch Re<br>ge Cube                                                 | Rer<br>ielected L<br>esults as<br>G | nove All Bounda<br>.ist Loa<br>Image Gallery<br>enerate Image (                                                | aries<br>Id List         |
| Image (<br>_ayer: (<br>Color II<br>Ree<br>Gree | Sav<br>Cube (<br>0<br>0<br>mage<br>d 1  | Remo<br>ve List<br>Genera<br>Remo<br>Genera<br>M0150<br>M0150          | ve All I<br>View S<br>Ition<br>ve Ima<br>ation<br>056997                      | Images<br>Save S<br>Gearch Re<br>ge Cube<br>76F2_2P_<br>78F3_2P                          | CIF_DBL.                            | nove All Bounda<br>ist Loa<br>Image Gallery<br>enerate Image (<br>FIT<br>FIT                                   | aries<br>Id List         |
| Layer: (<br>Color II<br>Rec<br>Gree<br>Blu     | Sav<br>Cube (<br>0<br>0<br>d<br>d<br>en | Remo<br>ve List<br>Genera<br>Remo<br>Genera<br>M0150<br>M0150          | ve All I<br>View S<br>tion<br>ve Ima<br>ation<br>056997<br>056998             | Images<br>Save S<br>Search Re<br>ge Cube<br>76F2_2P_<br>78F3_2P_<br>36F7_2P_             | CIF_DBL.<br>CIF_DBL.                | nove All Bounda<br>ist Loa<br>Image Gallery<br>enerate Image (<br>FIT<br>FIT<br>FIT                            | aries<br>Id List<br>Cube |
| Layer: (<br>Color II<br>Rec<br>Blu             | San<br>Cube (<br>0<br>d 1<br>een 1      | Remo<br>ve List<br>Genera<br>Remo<br>Molso<br>Molso<br>Molso<br>Remo   | ve All I<br>View S<br>tion<br>ve Ima<br>ation<br>056997<br>056998<br>ve Colo  | Images<br>Save S<br>Gearch Re<br>ge Cube<br>76F2_2P_<br>78F3_2P_<br>36F7_2P_<br>or Image | CIF_DBL.<br>CIF_DBL.<br>CIF_DBL.    | nove All Bounda<br>ist Loa<br>Image Gallery<br>enerate Image (<br>FIT<br>FIT<br>FIT<br>FIT<br>enerate Color In | aries<br>Id List<br>Cube |
| Layer: (<br>Color II<br>Rec<br>Blu             | San<br>Cube (<br>0<br>d 1<br>een 1      | Remo<br>ve List<br>Genera<br>Remo<br>Genera<br>M0150<br>M0150<br>Remov | ve All I<br>View S<br>ttion<br>ve Ima<br>ation<br>056997<br>056998<br>ve Colo | Images<br>Save S<br>Search Re<br>ge Cube<br>76F2_2P_<br>78F3_2P_<br>36F7_2P_<br>or Image | CIF_DBL.<br>CIF_DBL.<br>CIF_DBL.    | nove All Bounda<br>ist Loa<br>Image Gallery<br>enerate Image (<br>FIT<br>FIT<br>FIT<br>FIT<br>FIT              | aries<br>Id List<br>Cube |

SBMT - Asteroids > Near-Earth > 433 Eros > Image-based > Gaskell (2008)

#### 

### Right click on the image, and select "Properties" from the pop-up menu.

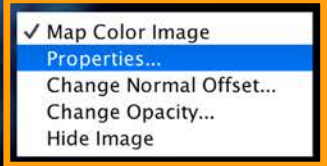

Color Image M0150569976F2\_2P\_CIF\_DBL

Lat: 0.580° Lon: 200.929° Radius: 11.262 km Range: 197.609 km

Crop the edges of the RGB image as needed, change the stretch on each channel as desired. Then close the properties window.

| Γ  |             |          |      | Sc        | ale      |     |           | Contr           | rast                    | 6         | Mo     | ono |
|----|-------------|----------|------|-----------|----------|-----|-----------|-----------------|-------------------------|-----------|--------|-----|
|    | Red:        | 1 1      | ę    | .) (C.    | 1.15     | 2   | muM       | нни             | 111                     | <u></u>   | . 0    |     |
| La | Green:      | 1        | E    | - i - i   | 1 '      |     | Sim       | 111111          | $\overline{\mathbb{N}}$ |           | ī 🗆    |     |
|    | Blue        | 1 1      | C    | - 1 - 1 - | 1 1      |     |           | 111111          | 1,1-1                   | unimu     | 1      |     |
| 0  | Тор         | 78       | \$   | Right     |          | 7 0 | Bottom    | 23              | \$                      | Left      | 13     | 0   |
|    | 🗹 Inter     | polate   | Ima  | ige       |          |     |           |                 |                         |           |        |     |
|    | Property    |          |      |           |          |     | Value     |                 |                         |           |        |     |
|    | Name        |          |      |           |          |     | M01505699 | 976F2_21        | P_CI                    | F_DBL.FIT |        |     |
|    | Start Time  | 1        |      |           |          |     | 2000-11-2 | 5T13:42         | :22                     | .481      |        |     |
|    | Stop Time   | Dist     |      |           |          |     | 2000-11-2 | 5113:42         | :22                     | .481      |        |     |
|    | Spacecraft  | t Distan | ice  |           |          |     | 197.00866 | 9 Km            | 161                     | 759 104   | 770507 |     |
| £: | Spacecraft  | t Orient | atio | n (quate  | ernion)  |     | (0 251184 | [_0 298]        | 72                      | 0 827566  | 0 403  |     |
|    | Sun Vecto   | r        | ado  | quate     | crition) |     | -0.374826 | -0.378          | 503                     | -0.8462   | 66     |     |
|    | Camera      |          |      |           |          |     | MSI       | 0.5700          |                         | , 0.0102  |        |     |
|    | Filter      |          |      |           |          |     | 2         |                 |                         |           |        |     |
|    | Footprint S | Surface  | Are  | a         |          |     | 76.832756 | km <sup>2</sup> |                         |           |        |     |
|    | FOV         |          |      |           |          |     | 2.260987° | x 2.9488        | 887                     | 0         |        |     |
|    |             |          |      |           |          |     |           |                 |                         |           |        |     |

Color Image M0150569976F2\_2P\_CIF\_DBL

### This SBMT tutorial explains how to:

- Search for and visualize images.
- Search for and visualize spectral data.
- Search for and visualize altimetry data.

# Searching for spectra

- Go to the tab that contains spectral data.
- For several bodies, the name of this tab will be specific to the mission that studied the body (e.g., NIS for Eros).

| 433 Eros | MSI | NIS | NLR | Lineament | Structures | Custom Data | ► |
|----------|-----|-----|-----|-----------|------------|-------------|---|
|----------|-----|-----|-----|-----------|------------|-------------|---|

### Searching for spectra (cont.)

- Many of the search parameters are similar to the ones used to search for images.
- Buttons beneath the search results lists allow users to remove spectral footprints or save/load lists of spectra, similar to the buttons below the list of image search results.
- These similar features will not be re-described here.

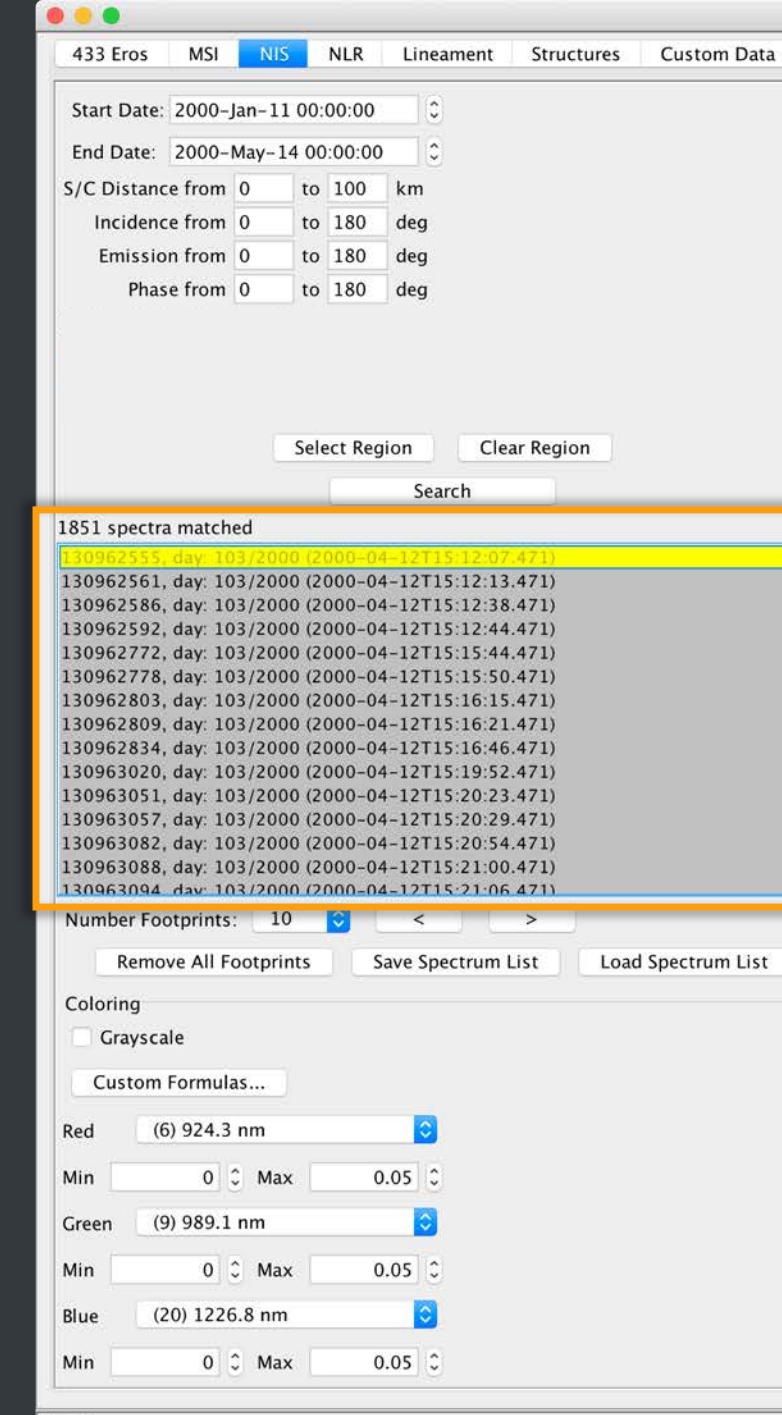

SBMT - Asteroids > Near-Earth > 433 Eros > Image-based > Gaskell (2008)

•

Search results appear here, with the first several spectrometer footprints shown on the shape.

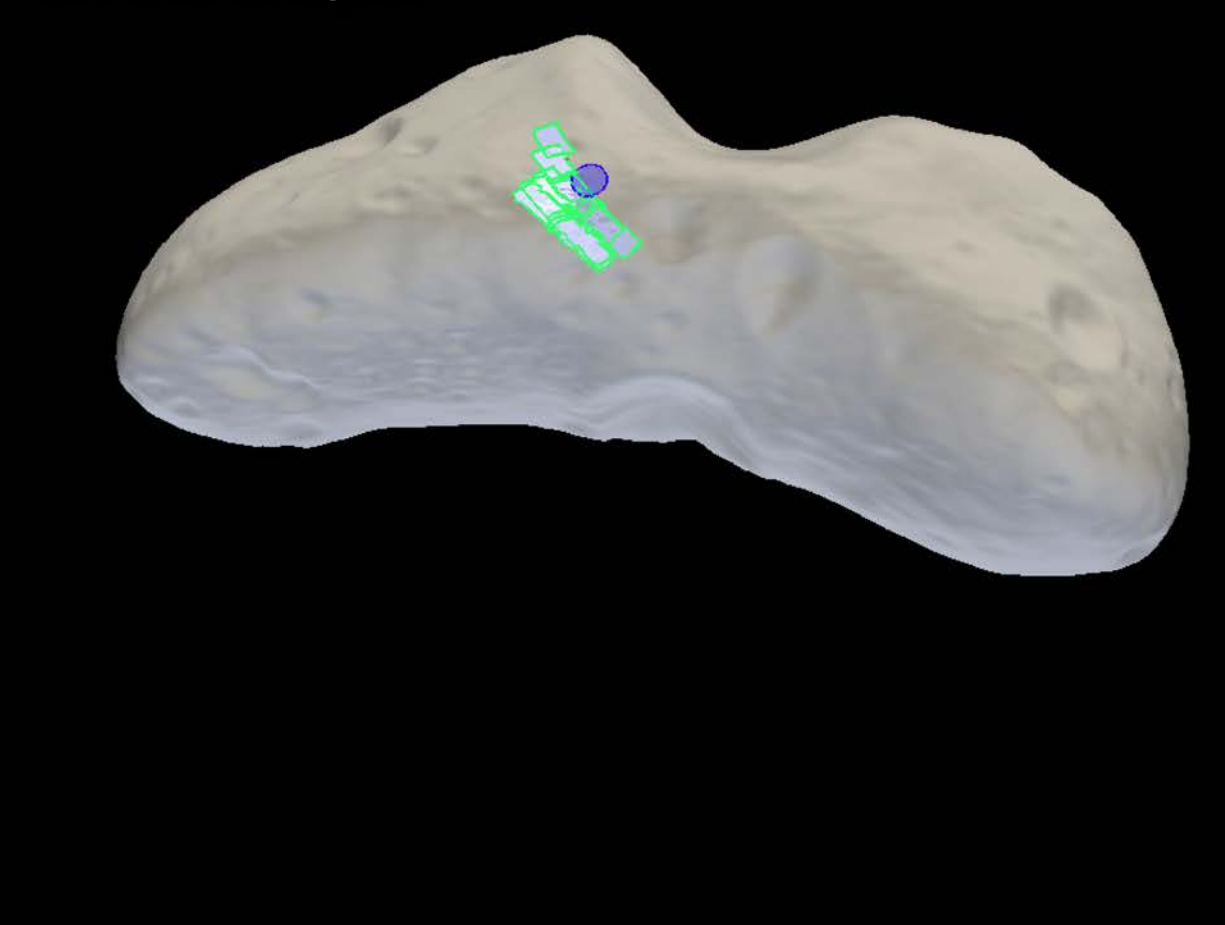

| 433 Eros                                                                                                    | MSI                                                                                                    | NIS                                                                                                    | N                                                                                                    | LR                                                                                     | Lineament                                                                                                    | Structu                                                                                                    | res  | Custom Data   |
|----------------------------------------------------------------------------------------------------|----------------------------------------------------------------------------------------------------|----------------------------------------------------------------------------------------------------|----------------------------------------------------------------------------------------------------|----------------------------------------------------------------------------------------|----------------------------------------------------------------------------------------------------|----------------------------------------------------------------------------------------------------|------|---------------|
| Start Date:                                                                                                    | 2000-,                                                                                                    | Jan-11                                                                                                    | 00:00                                                                                                    | 00:00                                                                                  | 0                                                                                                    |                                                                                                    |      |               |
| End Date:                                                                                                    | 2000-                                                                                                    | May-14                                                                                                    | 1 00:0                                                                                                    | 00:00                                                                                  | 0                                                                                                    |                                                                                                    |      |               |
| S/C Distanc                                                                                                    | e from                                                                                                    | 0                                                                                                    | to 1                                                                                                    | .00                                                                                    | km                                                                                                    |                                                                                                    |      |               |
| Incidenc                                                                                                    | e from                                                                                                    | 0                                                                                                    | to 1                                                                                                    | .80                                                                                    | deg                                                                                                    |                                                                                                    |      |               |
| Emissio                                                                                                    | n from                                                                                                    | 0                                                                                                    | to 1                                                                                                    | .80                                                                                    | deg                                                                                                    |                                                                                                    |      |               |
| Phas                                                                                                    | e from                                                                                                    | 0                                                                                                    | to 1                                                                                                    | .80                                                                                    | deg                                                                                                    |                                                                                                    |      |               |
|                                                                                                    |                                                                                                    |                                                                                                    | Selec                                                                                                    | t Reg                                                                                  | jion Cle                                                                                                    | ar Region                                                                                                    |      |               |
| 1851 spectra                                                                                                    | match                                                                                                    | ed                                                                                                    |                                                                                                    |                                                                                        | Jearen                                                                                                    |                                                                                                    |      |               |
| 130962772,<br>130962778,<br>130962803,<br>130962809,<br>130962834,<br>130963020,<br>130963051,<br>130963051,<br>130963054,<br>130963088,<br>130963084,<br>130963094<br>Number Foc | day: 10<br>day: 10<br>day: 1 | 03/2000<br>03/2000<br>03/2000<br>03/2000<br>03/2000<br>03/2000<br>03/2000<br>03/2000<br>03/2000<br>03/2000<br>03/2000<br>03/2000<br>03/2000<br>03/2000<br>03/2000 | ) (200)<br>) (200)<br>) (200) | )0-04<br>)0-04<br>)0-04<br>)0-04<br>)0-04<br>)0-04<br>)0-04<br>)0-04<br>)0-04<br>)0-04 | 4-12T15:15:44<br>4-12T15:15:50<br>4-12T15:16:15<br>4-12T15:16:15<br>4-12T15:16:46<br>4-12T15:16:46<br>4-12T15:20:23<br>4-12T15:20:23<br>4-12T15:20:29<br>4-12T15:20:54<br>4-12T15:21:06<br>< | .471)<br>.471)<br>.4 |      |               |
| Remo                                                                                                    | ve All F                                                                                                    | ootprin                                                                                                    | ts                                                                                                    | S                                                                                      | ave Spectrum                                                                                                    | List                                                                                                    | Load | Spectrum List |
| Graysca<br>Custom<br>Red (6<br>Min<br>Green (9<br>Min<br>Blue (2                                                                                                    | le<br>Formuli<br>) 924.3<br>0<br>) 989.1<br>0<br>0<br>() 1226                                                                                                    | nm<br>0 Max<br>nm<br>0 Max<br>5.8 nm                                                                                                    | 8                                                                                                    | C                                                                                      | 0.05<br>0.05<br>0.05<br>0<br>0                                                                                                    |                                                                                                    |      |               |
| Min                                                                                                    | 0                                                                                                    | 0 Max                                                                                                    |                                                                                                    | C                                                                                      | 0.05 0                                                                                                    |                                                                                                    |      |               |
|                                                                                                    |                                                                                                    |                                                                                                    |                                                                                                    |                                                                                        |                                                                                                    |                                                                                                    |      |               |

SBMT - Asteroids > Near-Earth > 433 Eros > Image-based > Gaskell (2008)

•

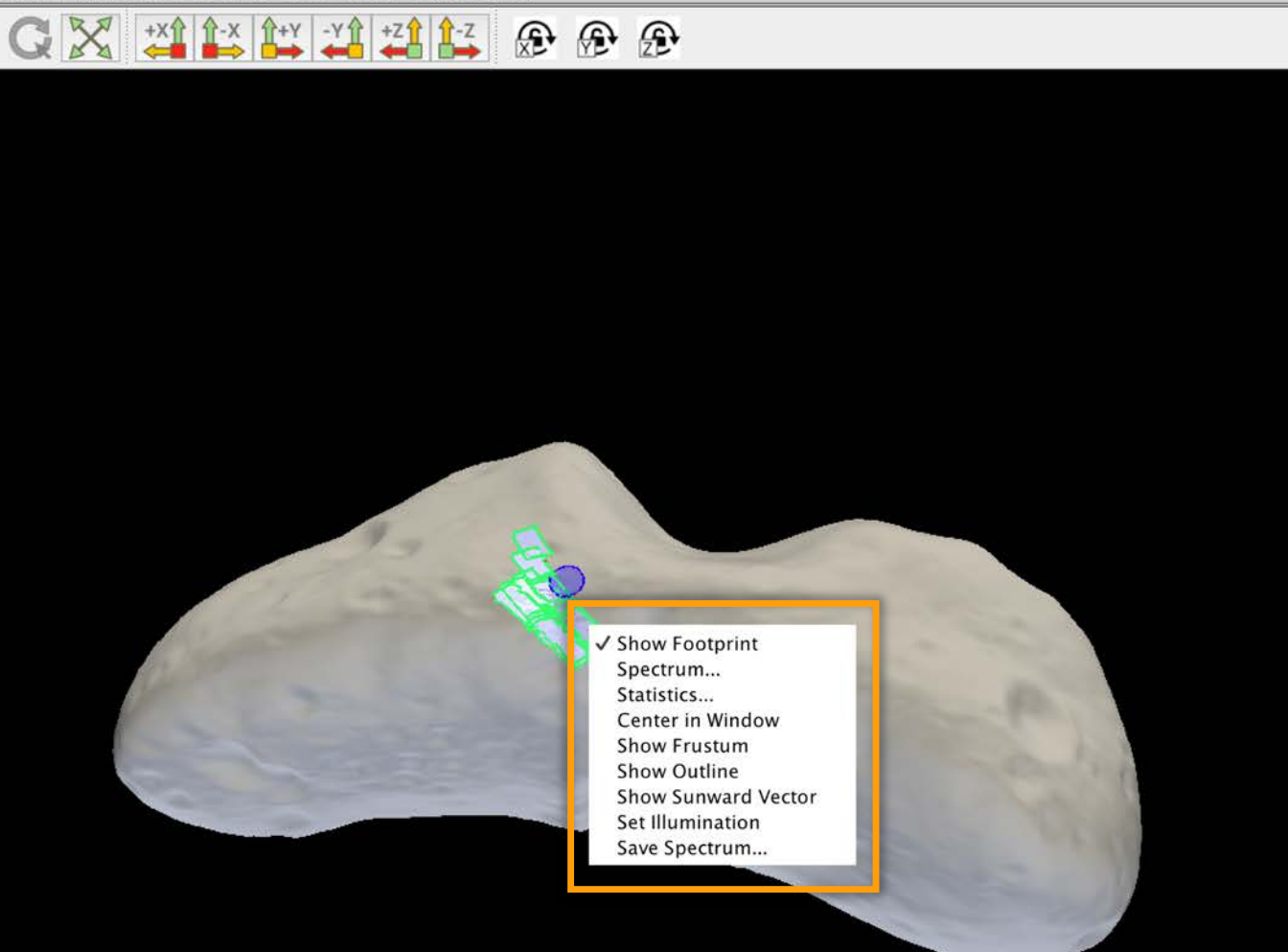

Right-clicking on a footprint (or spectrum name in the search result list) brings up a menu with additional options.

### **Description of menu options**

Show footprint: shows/hides spectrometer footprint.

Show Footprint Spectrum... Statistics... Center in Window Show Frustum Show Outline Show Sunward Vector Set Illumination Save Spectrum...

- Spectrum: opens a window that shows the spectrum (see next slide).
- Statistics: opens a window that shows statistics for incidence angle, emergence angle, relative irradiance, phase angle, and reconstructed BRDF across shape model facets (see upcoming slide).

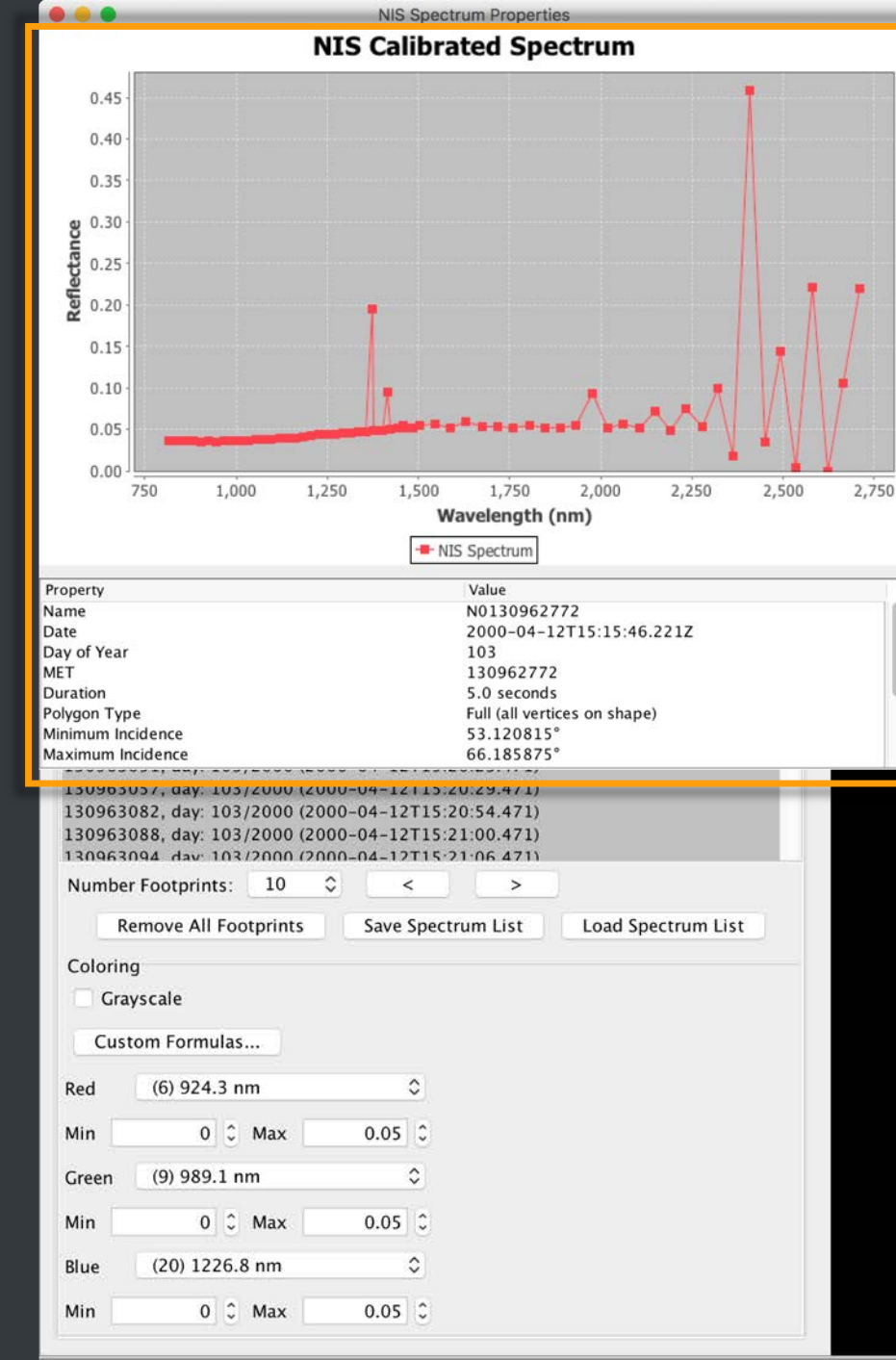

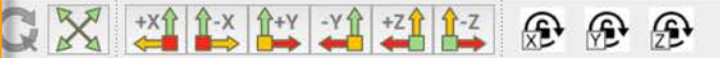

#### The window that opens when a user clicks "Spectrum..." from the menu.

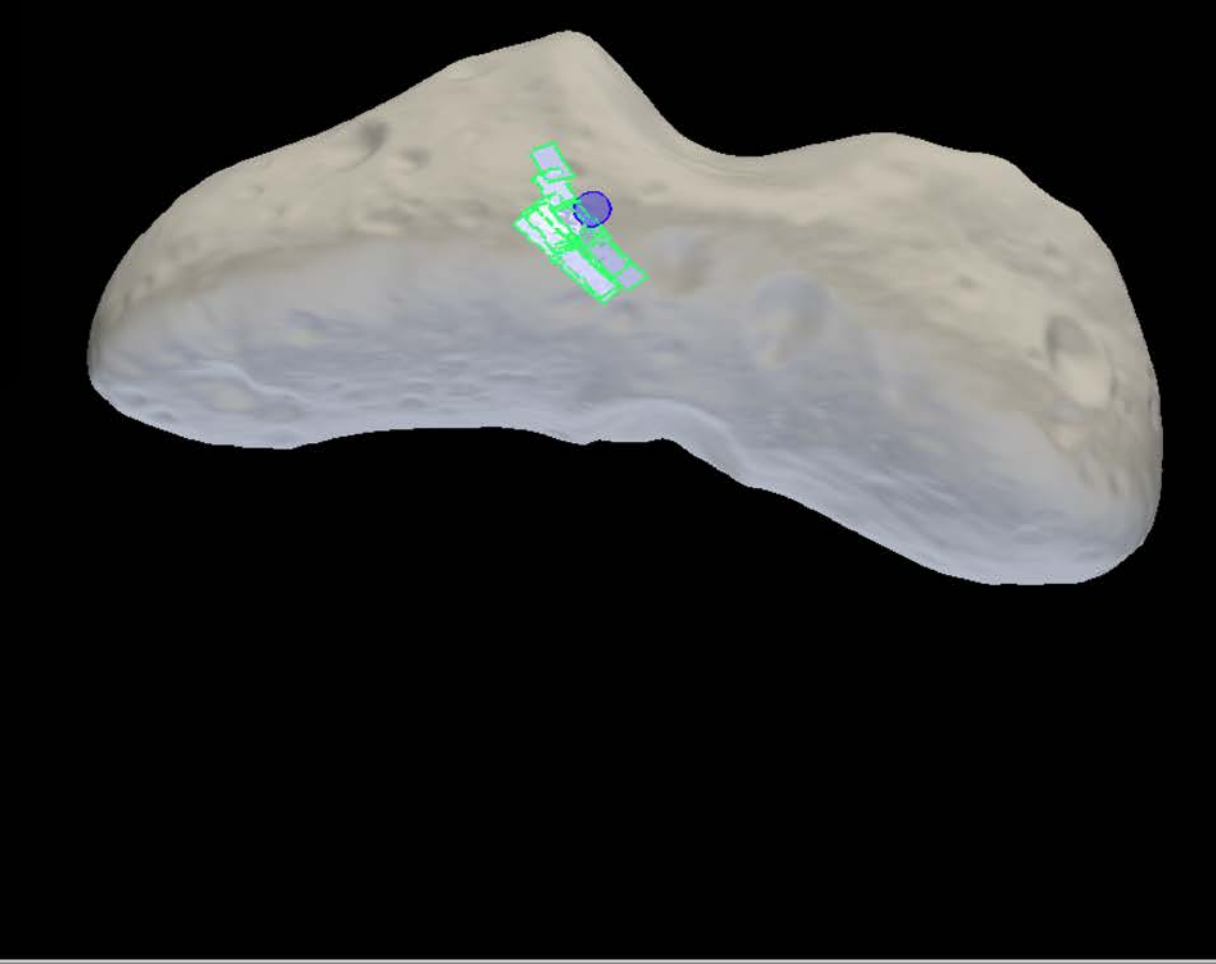

NIS spectrum 130962772 acquired at 2000-04-12T15:15:46.221Z

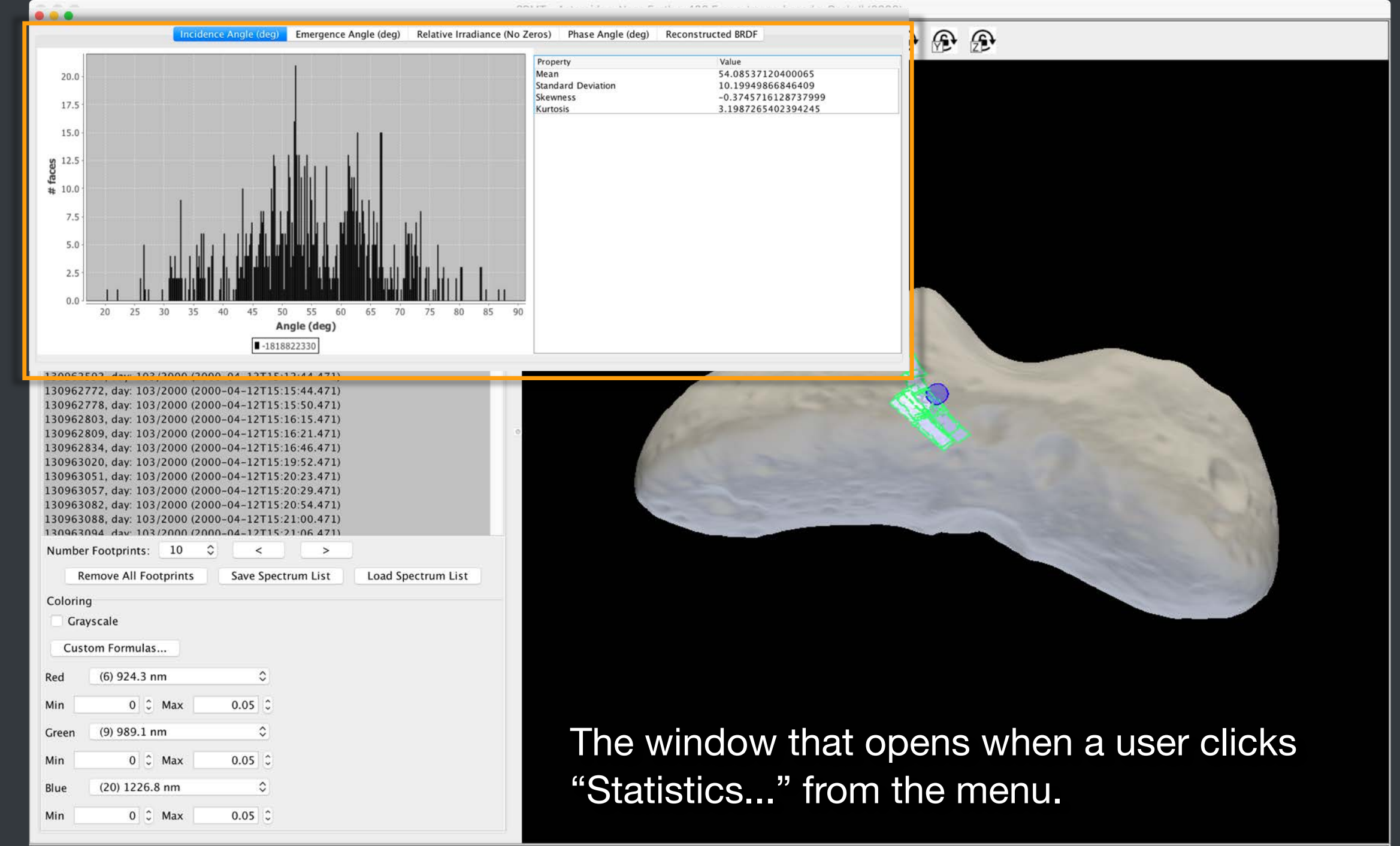

NIS spectrum 130962772 acquired at 2000-04-12T15:15:46.221Z

Lat: 42.871° Lon: 50.059° Radius: 6.285 km Range: 74.397 km

### **Description of menu options**

Show Footprint Spectrum... Statistics... Center in Window Show Frustum Show Outline Show Sunward Vector Set Illumination Save Spectrum...

- Center in window: centers spectrometer footprint in viewing panel (similar to image search pop-up menu).
- Show frustum: shows projection of spectrometer frustum (similar to image search pop-up menu).
- Show outline: shows/hides outline of spectrometer footprint (similar to boundaries in image search).

### **Description of menu options**

✓ Show Footprint Spectrum... Statistics... Center in Window Show Frustum Show Outline Show Sunward Vector Set Illumination Save Spectrum...

- Show sunward vector: show/hide a vector that shows the direction to the sun.
- Set illumination: illuminates the shape model to approximate the illumination present on the body at the time of data acquisition.
- Save spectrum: opens a dialog that allows users to save the selected spectrum as a txt file.

| 433 Eros      | MSI     | N.S     |       | NLR     | Lineamen                   | t Struc            | tures | Custom Data     | ) |
|---------------|---------|---------|-------|---------|----------------------------|--------------------|-------|-----------------|---|
| Start Date: 2 | 2000-,  | Jan-11  | 00:   | 00:00   | 0                          |                    |       |                 |   |
| End Date:     | 2000-   | Mav-1   | 4 00  | :00:00  | 0                          |                    |       |                 |   |
| S/C Distance  | from    | 0       | to    | 100     | km                         |                    |       |                 |   |
| Incidence     | from    | 0       | to    | 180     | dea                        |                    |       |                 |   |
| Emission      | from    | 0       | to    | 100     | dog                        |                    |       |                 |   |
| Emission      | rom     | 0       | 10    | 100     | ueg                        |                    |       |                 |   |
|               |         |         |       |         |                            |                    |       |                 |   |
|               |         |         | Sele  | ect Reg | jion (                     | lear Regio         | n     |                 |   |
|               |         |         |       |         | Search                     | 1                  |       |                 |   |
| 1951 cpactra  | match   | ad      |       | _       | Scaren                     |                    |       |                 |   |
| 120062555     | match   | 2/200   | 0 /2/ | 000 0   | 4 10715.10.                | 07 471)            |       |                 | - |
| 130962555, 0  | lay: 10 | 3/200   | 0 (2) | 00-00   | 4-12T15:12:<br>4-12T15:12: | 13.471)            |       |                 |   |
| 130962586, c  | lay: 10 | 3/200   | 0 (2) | 000-04  | 4-12T15:12:                | 38.471)            |       |                 |   |
| 130962592, d  | tay: 10 | 3/200   | 0 (2) | 000-04  | 4-12T15:12:                | 44.471)            |       |                 |   |
| 130962772, c  | day: 10 | 3/200   | 0 (2) | 000-04  | 4-12T15:15:                | 44.471)            |       |                 |   |
| 130962778, c  | lay: 10 | 3/200   | 0 (2) | 000-04  | 4-12T15:15:                | 50.471)            |       |                 |   |
| 130962803, 0  | fay: 10 | 3/200   | 0 (2) | 000-04  | 4-12115:16:                | 15.471)            |       |                 |   |
| 130962809, 0  | lay: 10 | 3/200   | 0 (2) | 000-0   | 4-12115:10:<br>4-12T15:16: | 21.471)<br>46.471) |       |                 |   |
| 130963020. 0  | lav: 10 | 3/200   | 0 (2) | 000-0   | 4-12T15.10.                | 52.471)            |       |                 |   |
| 130963051, c  | lay: 10 | 3/200   | 0 (2) | 000-04  | 4-12T15:20:                | 23.471)            |       |                 |   |
| 130963057, c  | lay: 10 | 3/200   | 0 (2) | 000-04  | 4-12T15:20:                | 29.471)            |       |                 |   |
| 130963082, 0  | day: 10 | 3/200   | 0 (2) | 00-00   | 4-12T15:20:                | 54.471)            |       |                 |   |
| 130963088, c  | day: 10 | 3/200   | 0 (2) | 000-04  | 4-12T15:21:                | 00.471)            |       |                 |   |
| 130963094 6   | lav: 10 | 13/200  | 0 (2) | 00-0    | 4-12T15-21-                | 06 4711            |       |                 | - |
| Number Foot   | prints  | : 10    |       | 0       | <                          | >                  |       |                 |   |
| Remove        | e All F | ootprir | its   | S       | ave Spectru                | n List             | Load  | l Spectrum List |   |
| Calasian      |         |         |       |         |                            |                    |       |                 |   |
| Coloring      |         |         |       |         |                            |                    |       |                 |   |
| Grayscale     | 5       |         |       |         |                            |                    |       |                 |   |
| Custom F      | ormula  | as      |       |         |                            |                    |       |                 |   |
|               |         |         |       |         |                            |                    |       |                 |   |
| Red (6)       | 924.3   | nm      |       |         | 0                          |                    |       |                 |   |
| Min           | 0       | 0 Max   |       | C       | 0.05                       |                    |       |                 |   |
| Green (9)     | 989.1   | nm      |       |         | ٥                          |                    |       |                 |   |
| Min           | 0       | 0 Max   |       | C       | 0.05                       |                    |       |                 |   |
| Blue (20      | ) 1226  | 5.8 nm  |       |         | ٥                          |                    |       |                 |   |
| Min           | 0       | C Max   |       | (       | 0.05                       |                    |       |                 |   |
|               |         |         |       |         |                            |                    |       |                 |   |

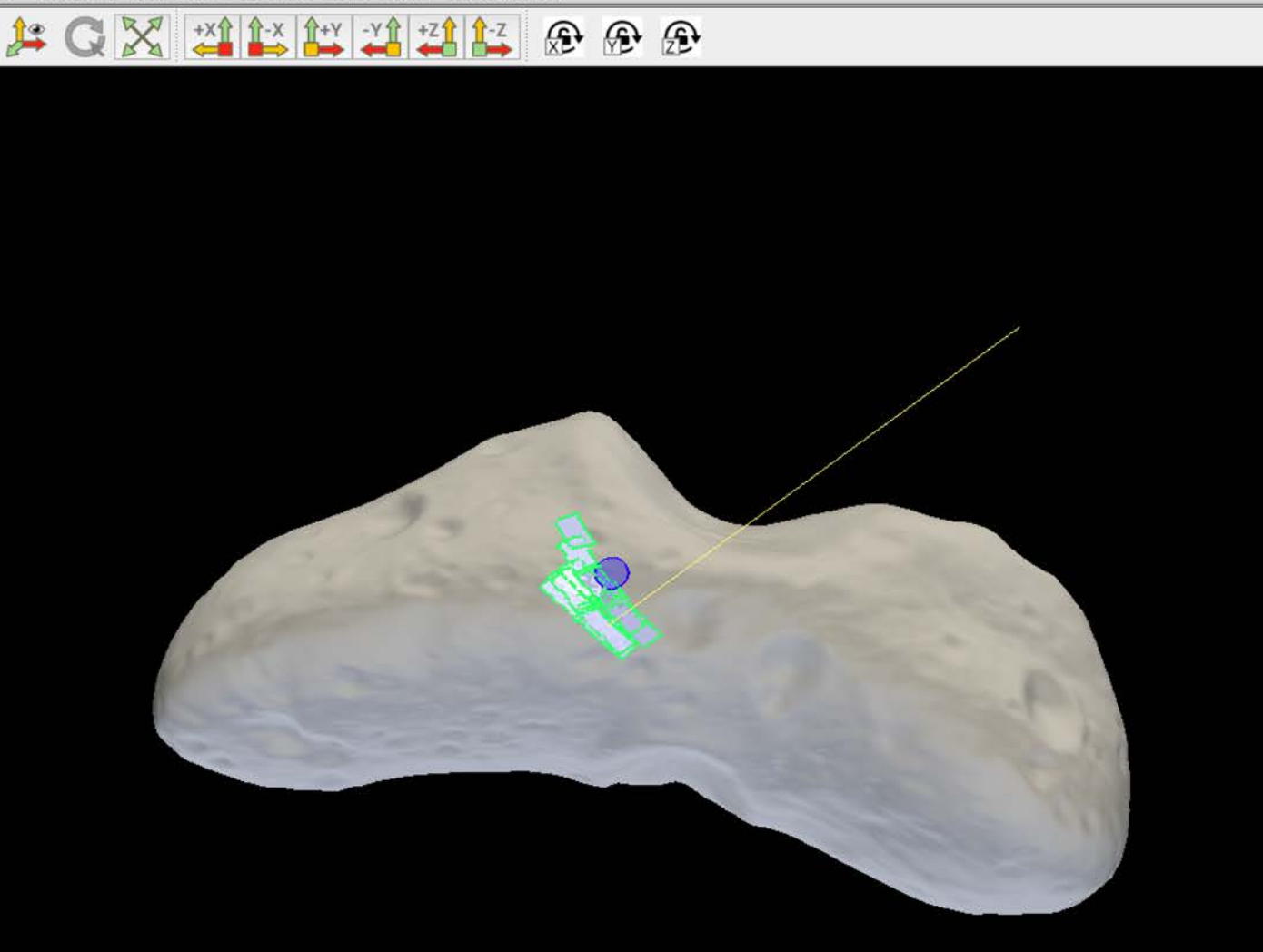

#### The visualization that appears when a user selects "Show Sunward Vector".

NIS spectrum 130962778 acquired at 2000-04-12T15:15:52.221Z

### **Footprint coloring**

- Users can choose to color the spectrometer footprints using grayscale or RBG options.
- Users can also define custom formulas that use the results of simple band math calculations to color the spectrometer footprints.

|                                                                                                    | SBMT - Asteroids > Near-Earth > 433 Eros > Image-based > Gaskell (2008) |
|----------------------------------------------------------------------------------------------------|-------------------------------------------------------------------------|
| 433 Eros MSI NIS NLR Lineament Structures Custom Data                                                                                                    |                                                                         |
| Start Date: 2000-Jan-11 00:00:00                                                                                                    |                                                                         |
| End Date: 2000-May-14 00:00:00                                                                                                    |                                                                         |
| S/C Distance from 0 to 100 km                                                                                                    |                                                                         |
| Incidence from 0 to 180 deg                                                                                                    |                                                                         |
| Emission from 0 to 180 deg                                                                                                    |                                                                         |
| Phase from 0 to 180 deg                                                                                                    |                                                                         |
| Select Region Clear Region                                                                                                    |                                                                         |
| Search                                                                                                    |                                                                         |
| 1851 spectra matched                                                                                                    |                                                                         |
| 130962555, day: 103/2000 (2000-04-12T15:12:07.471)                                                                                                    |                                                                         |
| 130962561, day: 103/2000 (2000-04-12T15:12:13.471)         130962586, day: 103/2000 (2000-04-12T15:12:38.471)         130962592, day: 103/2000 (2000-04-12T15:12:44.471)         130962772, day: 103/2000 (2000-04-12T15:15:44.471)         130962778, day: 103/2000 (2000-04-12T15:15:50.471)         130962803, day: 103/2000 (2000-04-12T15:16:15.471)         130962804, day: 103/2000 (2000-04-12T15:16:16.1471)         130962834, day: 103/2000 (2000-04-12T15:16:46.471)         130963020, day: 103/2000 (2000-04-12T15:19:52.471)         130963051, day: 103/2000 (2000-04-12T15:20:23.471)         130963052, day: 103/2000 (2000-04-12T15:20:54.471)         130963082, day: 103/2000 (2000-04-12T15:20:54.471)         130963088, day: 103/2000 (2000-04-12T15:21:06.471)         130963094 day: 103/2000 (2000-04-12T15:21:06.471)         130963094 day: 103/2000 (2000-04-12T15:21:06.471)         130963094 day: 103/2000 (2000-04-12T15:21:06.471)         130963094 day: 103/2000 (2000-04-12T15:21:06.471)         Number Footprints:       10 |                                                                         |
| Custom Formulas                                                                                                    |                                                                         |
| Red (6) 924.3 nm                                                                                                    |                                                                         |
| Min 0 0 Max 0.05 0                                                                                                    | Use these options to control the coloring of                            |
| Green (9) 989.1 nm 📀                                                                                                    |                                                                         |
| Min 0 0 Max 0.05 0                                                                                                    | spectrometer footprints                                                 |
| Riue (20) 1226.8 nm                                                                                                    |                                                                         |
|                                                                                                    |                                                                         |
| Min 0 0 Max 0.05 0                                                                                                    |                                                                         |

|                                                                                                    | SBMT - Asteroids > Near-Earth > 433 Eros > Image-based > Gas                                                    | skell (2008)                                                                                                    |
|----------------------------------------------------------------------------------------------------|----------------------------------------------------------------------------------------------------|----------------------------------------------------------------------------------------------------|
| 433 Eros MSI X.S NLR Lineament Structures Custom Data                                                               |                                                                                                    | 😫 🕀 🕀 😥                                                                                                    |
| Start Date: 2000-Jan-11 00:00:00                                                                                    |                                                                                                    |                                                                                                    |
| End Date: 2000-May-14 00:00:00                                                                                      |                                                                                                    |                                                                                                    |
| S/C Distance from 0 to 100 km                                                                                       |                                                                                                    |                                                                                                    |
| Incidence from 0 to 180 deg                                                                                         |                                                                                                    |                                                                                                    |
| Emission from 0 to 180 deg                                                                                          |                                                                                                    |                                                                                                    |
| Phase from 0 to 180 deg                                                                                             |                                                                                                    |                                                                                                    |
| Select Region Clear Region                                                                                          |                                                                                                    |                                                                                                    |
| Search                                                                                                    |                                                                                                    |                                                                                                    |
| 1851 spectra matched                                                                                                |                                                                                                    |                                                                                                    |
| 130962555, day: 103/2000 (2000-04-12T15:12:07.471)<br>130962561, day: 103/2000 (2000-04-12T15:12:13.471)            | 0                                                                                                    |                                                                                                    |
| 130962586, day: 103/2000 (2000-04-12T15:12:38.471)                                                                  | 73                                                                                                    |                                                                                                    |
| 130962592, day: 103/2000 (2000-04-12115:12:44.4/1)<br>130962772, day: 103/2000 (2000-04-12115:15:44.471)            |                                                                                                    |                                                                                                    |
| 130962778, day: 103/2000 (2000-04-12T15:15:50.471)                                                                  |                                                                                                    |                                                                                                    |
| 130962803, day: 103/2000 (2000-04-12115:16:15:471)<br>130962809, day: 103/2000 (2000-04-12115:16 <sup>21</sup> 471) |                                                                                                    |                                                                                                    |
| 130962834, day: 103/2000 (2000-04-12T15:15                                                                          |                                                                                                    |                                                                                                    |
| 130963020, day: 103/2000 (2000-04-12T15:19 Formula List<br>130963051, day: 103/2000 (2000-04-12T15:20               |                                                                                                    | and the second second sec |
| 130963057, day: 103/2000 (2000-04-12T15:2)                                                                          |                                                                                                    | the second second second second second second second second second second second second second second second se                                                                                                    |
| 130963082, day: 103/2000 (2000-04-12T15:2)<br>130963088, day: 103/2000 (2000-04-12T15:2)                            |                                                                                                    | the second second second second second second second second second second second second second second second se                                                                                                    |
| 130963094 day 103/2000 (2000–04–12115-21                                                                            |                                                                                                    |                                                                                                    |
| Number Footprints: 10 $\diamond$ <                                                                                  |                                                                                                    |                                                                                                    |
| Remove All Footprints Save Spectru Enter the formula<br>through B64 to re                                           | below using standard infix notation. Use variables B1<br>fer to specific bands. For example, '(B2 – B1) * 0.5'. |                                                                                                    |
|                                                                                                    |                                                                                                    |                                                                                                    |
| Grayscale                                                                                                    |                                                                                                    |                                                                                                    |
| Custom Formulas                                                                                                    |                                                                                                    | Clicking "Custom                                                                                                    |
| Red (6) 924.3 nm 🗘                                                                                                  | OK Cancel                                                                                                    |                                                                                                    |
| Min 0 0 Max 0.05 0                                                                                                  |                                                                                                    | Formulas" opens a                                                                                                    |
| Green (9) 989.1 nm 🗘                                                                                                |                                                                                                    |                                                                                                    |
| Min 0 0 Max 0.05 0                                                                                                  |                                                                                                    | menu where users can                                                                                                    |
| Blue (20) 1226.8 nm C Add Edit D                                                                                    | lete Close                                                                                                    | do band math.                                                                                                    |
| Min 0 0 Max 0.05 0                                                                                                  |                                                                                                    |                                                                                                    |

NIS spectrum 130962778 acquired at 2000-04-12T15:15:52.2212

| 433 Eros                                                                                                    | MSI      | NIS                                      |       | NLR   | Lineamen                   | Struct      | ures | Custom Data     |
|----------------------------------------------------------------------------------------------------|----------|------------------------------------------|-------|-------|----------------------------|-------------|------|-----------------|
| Start Date:                                                                                                    | 2000-    | Jan-11                                   | 00:   | 00:00 | 0                          |             |      |                 |
| End Date:                                                                                                    | 2000-    | Mav-14                                   | 4 00  | 00:00 |                            |             |      |                 |
| S/C Distanc                                                                                                    | a from   | 0                                        | to    | 100   | km                         |             |      |                 |
| S/C Distanc                                                                                                    | enom     | 0                                        | 10    | 100   | KIII                       |             |      |                 |
| incidenc                                                                                                    | e from   | 0                                        | to    | 180   | deg                        |             |      |                 |
| Emissio                                                                                                    | n from   | 0                                        | to    | 180   | deg                        |             |      |                 |
| Phas                                                                                                    | e from   | 0                                        | to    | 180   | deg                        |             |      |                 |
|                                                                                                    |          |                                          |       |       |                            |             |      |                 |
|                                                                                                    |          |                                          | Sele  | ct Re | gion C                     | lear Regior | 1    |                 |
|                                                                                                    |          |                                          |       |       | Search                     |             |      |                 |
| 1851 spectra                                                                                                    | a match  | ed                                       |       |       |                            |             |      |                 |
| 130962555,                                                                                                    | day: 10  | 3/200                                    | 0 (20 | 000-0 | 4-12T15:12:                | 07.471)     |      |                 |
| 130962561,<br>130962586                                                                                                    | day: 10  | 3/200                                    | 0 (2) | 00-00 | 4-12115:12:<br>4-12T15:12: | 13.471)     |      |                 |
| 130962592.                                                                                                    | day: 10  | 3/200                                    | 0 (2) | 00-00 | 4-12T15:12:                | 44.471)     |      |                 |
| 130962772,                                                                                                    | day: 10  | 3/200                                    | 0 (2) | 000-0 | 4-12T15:15:                | 44.471)     |      |                 |
| 130962778,                                                                                                    | day: 10  | 3/200                                    | 0 (20 | 000-0 | 4-12T15:15:                | 50.471)     |      |                 |
| 130962803,                                                                                                    | day: 10  | 03/200                                   | 0 (2) | 000-0 | 4-12T15:16:                | 15.471)     |      |                 |
| 130962809,                                                                                                    | day: 10  | 03/200                                   | 0 (20 | 000-0 | 4-12T15:16:                | 21.471)     |      |                 |
| 130962834,                                                                                                    | day: 10  | 03/2000                                  | 0 (2) | 0-000 | 4-12715:16:                | 46.471)     |      |                 |
| 130963020,                                                                                                    | day: 10  | 3/200                                    | 0 (2) | 000-0 | 4-12115.19:                | 23 471)     |      |                 |
| 130963057.                                                                                                    | day: 10  | 3/200                                    | 0 (2) | 00-00 | 4-12T15:20:                | 29.471)     |      |                 |
| 130963082,                                                                                                    | day: 10  | 03/200                                   | 0 (2) | 000-0 | 4-12T15:20:                | 54.471)     |      |                 |
| 130963088,                                                                                                    | day: 10  | 3/200                                    | 0 (2( | 000-0 | 4-12T15:21:                | 00.471)     |      |                 |
| 130963094                                                                                                    | dav: 10  | 13/200                                   | 0 (2) | 0-001 | 4-17T15-71-                | 06 471)     |      |                 |
| Number Foo                                                                                                    | otprints | : 10                                     |       | 2     | <                          | >           |      |                 |
| Remo                                                                                                    | ve All F | ootprin                                  | its   |       | Save Spectrur              | n List      | Load | d Spectrum List |
| Coloring                                                                                                    |          |                                          |       |       |                            |             |      |                 |
| Graysca                                                                                                    | le       |                                          |       |       |                            |             |      |                 |
| Guine                                                                                                    | Farmer   |                                          |       |       |                            |             |      |                 |
| Custom                                                                                                    | Formula  | as                                       | _     | _     | _                          |             |      |                 |
| Red (B                                                                                                    | 82-B1)*( | ).5                                      |       |       | 0                          |             |      |                 |
| 4                                                                                                    | (61) 25  | 78.9 ni                                  | m     |       |                            |             |      |                 |
| Min                                                                                                    | (62) 26  | 22.0 ni                                  | m     |       | 3                          |             |      |                 |
| Croon                                                                                                    | (63) 26  | 65.1 ni                                  | m     |       |                            |             |      |                 |
| Green                                                                                                    | (64) 27  | 08.2 ni                                  | m     |       |                            |             |      |                 |
| Min                                                                                                    | B36 - E  | 805                                      |       |       | 1                          |             |      |                 |
|                                                                                                    | B01 - E  | 305                                      |       |       |                            |             |      |                 |
| Blue 🔽                                                                                                    | 652 - E  | )*0.5                                    |       |       |                            |             |      |                 |
|                                                                                                    | 0        | - Maa                                    |       | _     |                            |             |      |                 |
| internet in the second second s |          | C. C. C. C. C. C. C. C. C. C. C. C. C. C |       |       |                            |             |      |                 |

SBMT - Asteroids > Near-Earth > 433 Eros > Image-based > Gaskell (2008)

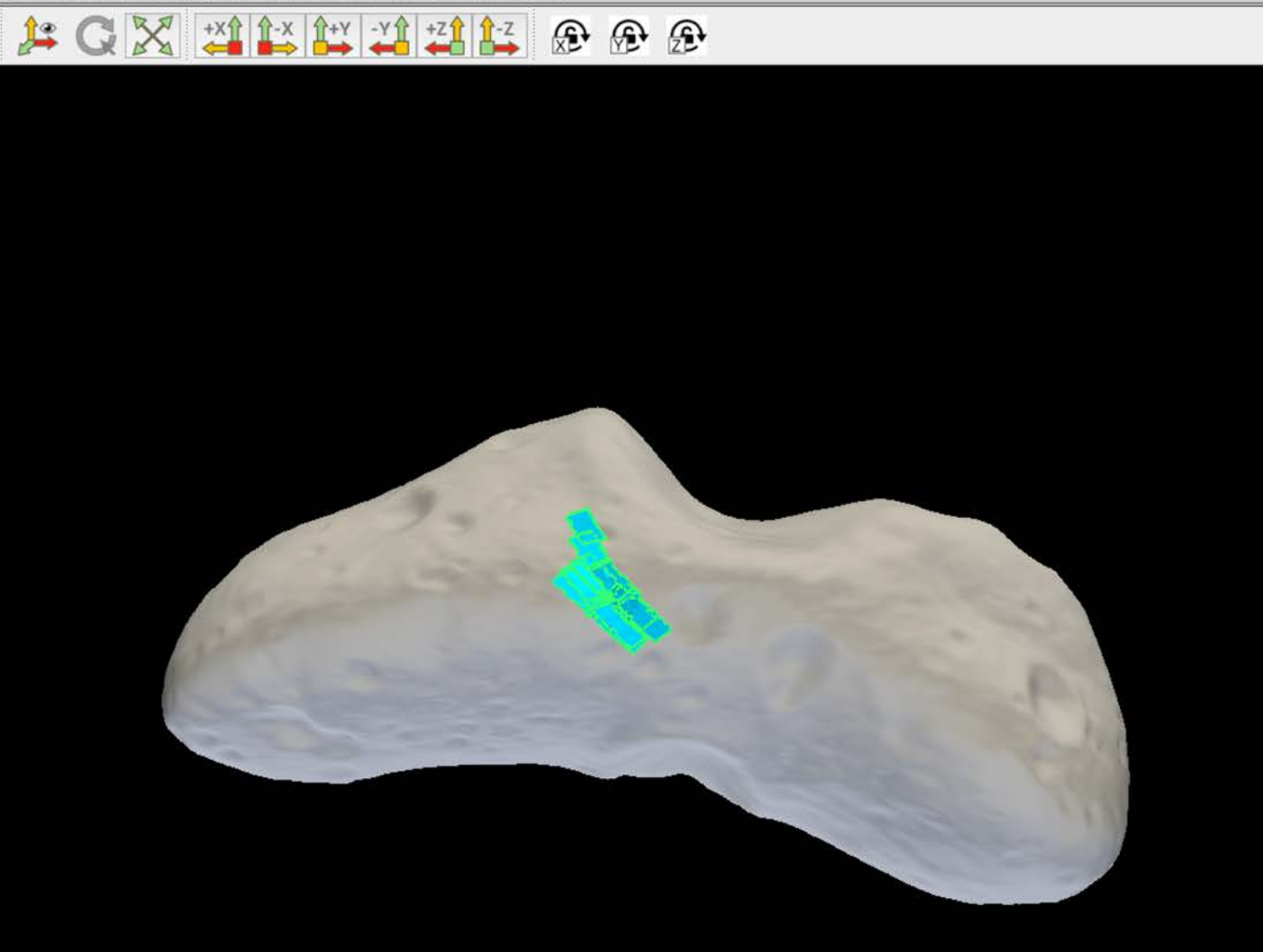

Users can then color the footprints using the results of these calculations.

### This SBMT tutorial explains how to:

- Search for and visualize images.
- Search for and visualize spectral data.
- Search for and visualize altimetry data.

# Searching for altimetry data

- Go to the altimetry data tab.
- The name of this tab will be specific to the mission that studied the body (e.g., NLR for Eros, LIDAR for Itokawa, MOLA for Phobos).

433 Eros MSI NIS NLR Lineament Structures Custom Data 🕨

 Users can choose to browse available altimetry data or search for data in a particular region. MSI

NLR Lineament Structures Custom Data

Reset

#### Available Files

NIS

L00059ND.TAB (2000-02-28T14:30:04.729 - 2000-02-28T23:59:20.718) L00060ND.TAB (2000-02-29T00:00:16.718 - 2000-02-29T23:59:24.689) L00061ND.TAB (2000-03-01T00:00:20.689 - 2000-03-01T23:59:44.660) L00062ND.TAB (2000-03-02T00:00:40.660 - 2000-03-02T23:59:08.632) L00063ND.TAB (2000-03-03T00:00:04.632 - 2000-03-03T23:59:56.603) L00064ND.TAB (2000-03-04T00:00:52.603 - 2000-03-04T23:59:08.574) L00065NG.TAB (2000-03-05T00:00:04.574 - 2000-03-05T23:59:20.546) L00066NG.TAB (2000-03-06T00:00:16.546 - 2000-03-06T23:59:08.517) L00067NG.TAB (2000-03-07T00:00:04.517 - 2000-03-07T23:59:16.489) L00068NG.TAB (2000-03-08T00:00:12.489 - 2000-03-08T23:59:24.460) L00069NG.TAB (2000-03-09T00:00:20.460 - 2000-03-09T23:59:32.431) L00070NG.TAB (2000-03-10T00:00:28.431 - 2000-03-10T23:59:17.403) L00071NG.TAB (2000-03-11T00:00:13.403 - 2000-03-11T23:59:33.374) L00072NG.TAB (2000-03-12T00:00:29.374 - 2000-03-12T23:59:41.345) L00073NG.TAB (2000-03-13T00:00:37.345 - 2000-03-13T23:59:45.317) L00074NG.TAB (2000-03-14T00:00:41.317 - 2000-03-14T23:59:37.288) L00075NG.TAB (2000-03-15T00:00:33.288 - 2000-03-15T17:57:21.267) L00076NG.TAB (2000-03-16T00:00:05.265 - 2000-03-16T23:58:25.236) L00077NG.TAB (2000-03-17T00:00:17.236 - 2000-03-17T23:59:21.208) L00078NG.TAB (2000-03-18T00:00:17.208 - 2000-03-18T23:59:29.179) L00079NG.TAB (2000-03-19T00:00:25.179 - 2000-03-19T23:59:37.151) L00080NG.TAB (2000-03-20T00:00:33.151 - 2000-03-20T23:59:45.123) L00081NG.TAB (2000-03-21T00:00:41.123 - 2000-03-21T23:59:21.094) L00082NG.TAB (2000-03-22T00:00:17.094 - 2000-03-22T23:59:13.066) L00083NG.TAB (2000-03-23T00:00:09.066 - 2000-03-23T23:59:09.037) L00084NG.TAB (2000-03-24T00:00:05.037 - 2000-03-24T23:59:29.009) L00085NG.TAB (2000-03-25T00:00:25.009 - 2000-03-25T23:59:28.980) L00086NG.TAB (2000-03-26T00:00:24.980 - 2000-03-26T23:59:12.952) L00087NG.TAB (2000-03-27T00:00:08.952 - 2000-03-27T23:59:36.923) L00088NG.TAB (2000-03-28T00:00:32.923 - 2000-03-28T23:59:44.895) L00089NG.TAB (2000-03-29T00:00:40.895 - 2000-03-29T23:59:40.866) L00090NG.TAB (2000-03-30T00:00:36.866 - 2000-03-30T23:59:48.838) L00091NG.TAB (2000-03-31T00:00:44.838 - 2000-03-31T23:59:32.809) L00092NG.TAB (2000-04-01T00:00:28.809 - 2000-04-01T23:43:48.781) L00093NG.TAB (2000-04-02T05:44:04.774 - 2000-04-02T23:59:52.753) L00094NG.TAB (2000-04-03T00:00:48.753 - 2000-04-03T23:59:16.724) L00095NG.TAB (2000-04-04T00:00:12.724 - 2000-04-04T23:59:48.696) L00096NG.TAB (2000-04-05T00:00:44.696 - 2000-04-05T23:59:44.667) 100097NC TAR (2000-04-06T00.00.40 667 - 2000-04-06T23.59.32 633) Show Remove All Lidar Data Save...

Browse Search

#### Displayed Lidar Data

#### 🗹 Show spacecraft position

Radial Offset

#### Arrestanter (Arrestanter Para)

### Switch between Browse and Search modes using these buttons.

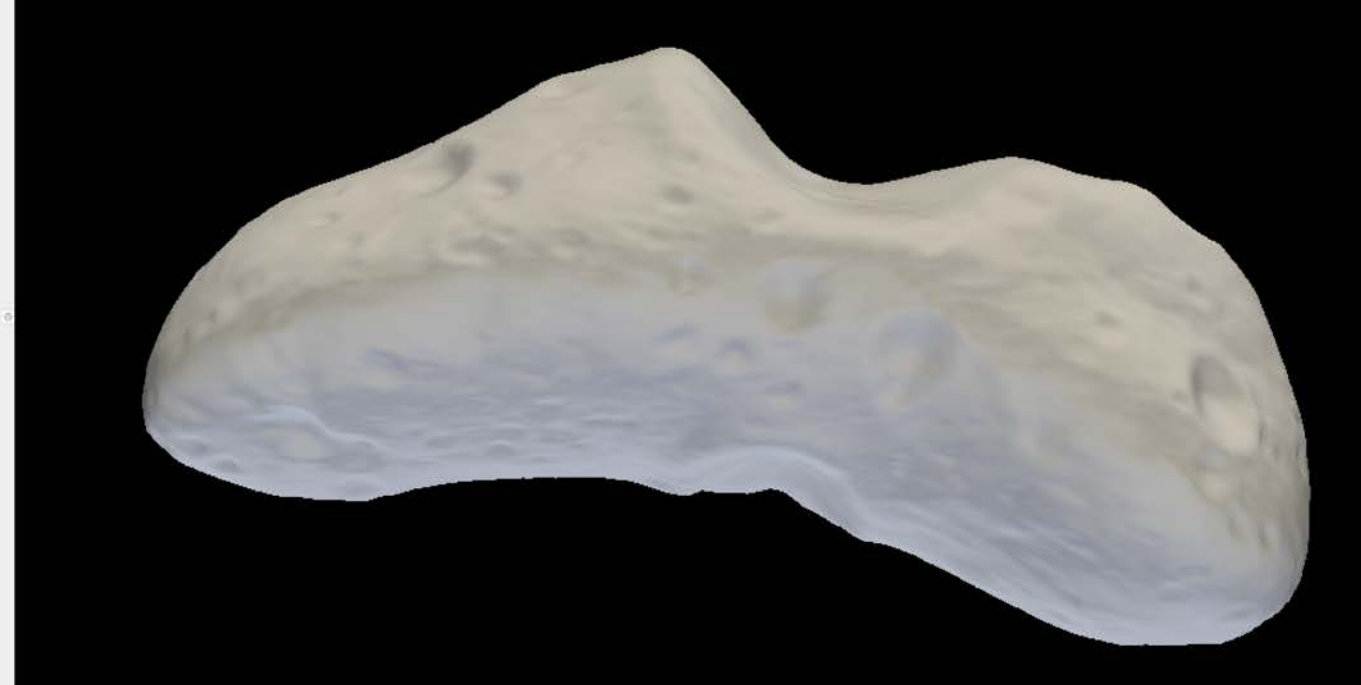

NIS

Lineament

vse Search

Structures

Custom Data

#### Available Files

L01005NG.1AB (2001-01-05100:00:25.422 - 2001-01-05123:59:37.392 L01006NG.TAB (2001-01-06T00:00:05.392 - 2001-01-06T23:59:45.361) L01007NG.TAB (2001-01-07T00:00:13.361 - 2001-01-07T23:59:53.331) L01008NG.TAB (2001-01-08T00:00:21.331 - 2001-01-08T23:59:46.300) L01009NG.TAB (2001-01-09T00:00:14.300 - 2001-01-09T23:59:41.270) L01010NG.TAB (2001-01-10T00:00:09.270 - 2001-01-10T23:59:49.239) L01011NG.TAB (2001-01-11T00:06:21.239 - 2001-01-11T23:59:57.208) L01012NG.TAB (2001-01-12T00:00:25.208 - 2001-01-12T23:59:37.183 L01013NG.TAB (2001-01-13T00:00:05.183 - 2001-01-13T23:59:45.153) L01014NG.TAB (2001-01-14T00:00:13.153 - 2001-01-14T23:59:53.123) L01015NG.TAB (2001-01-15T00:00:21.123 - 2001-01-15T23:59:41.093) L01016NG.TAB (2001-01-16T00:00:09.093 - 2001-01-16T23:59:49.062) L01017NG.TAB (2001-01-17T00:00:17.062 - 2001-01-17T23:59:57.032) L01018NG.TAB (2001-01-18T00:00:25.032 - 2001-01-18T23:59:37.002) L01019NG.TAB (2001-01-19T00:00:05.002 - 2001-01-19T23:59:44.972) L01020NG.TAB (2001-01-20T00:00:12.972 - 2001-01-20T23:59:52.942 L01021NG.TAB (2001-01-21T00:00:20.942 - 2001-01-21T23:59:32.912) L01022NG.TAB (2001-01-22T00:00:00.912 - 2001-01-22T23:59:53.882 L01023NG.TAB (2001-01-23T00:00:21.882 - 2001-01-23T23:59:33.852) L01024NG.TAB (2001-01-24T00:00:01.852 - 2001-01-24T23:59:32.822) L01025NG.TAB (2001-01-25T00:00:00.822 - 2001-01-25T23:59:40.787) L01026NG.TAB (2001-01-26T00:00:08.787 - 2001-01-26T23:59:48.756) L01027ND.TAB (2001-01-27T00:00:16.756 - 2001-01-27T20:57:56.729) L01028ND.TAB (2001-01-28T02:58:04.722 - 2001-01-28T23:59:58.695) L01029ND.TAB (2001-01-29T00:00:26.695 - 2001-01-29T23:59:38.665) L01030ND.TAB (2001-01-30T00:00:06.665 - 2001-01-30T23:59:57.634) L01031ND.TAB (2001-01-31T00:00:25.634 - 2001-01-31T23:59:37 L01032ND.TAB (2001-02-01T00:00:05.604 - 2001-02-01T23:59:45.573 L01033ND.TAB (2001-02-02T00:00:13.573 - 2001-02-02T23:59:40.543 L01034ND.TAB (2001-02-03T00:00:08.543 - 2001-02-03T23:59:40.512) L01035ND.TAB (2001-02-04T00:00:08.512 - 2001-02-04T23:59:48.482) L01036ND.TAB (2001-02-05T00:00:16.482 - 2001-02-05T23:59:56.451) L01037ND.TAB (2001-02-06T00:00:24.451 - 2001-02-06T23:59:33.415) L01038ND.TAB (2001-02-07T00:00:01.415 - 2001-02-07T23:59:41.384) L01039ND.TAB (2001-02-08T00:00:09.384 - 2001-02-08T23:59:49.353) L01040ND.TAB (2001-02-09T00:00:17.353 - 2001-02-09T23:59:57.322) L01041ND.TAB (2001-02-10T00:00:25.322 - 2001-02-10T23:59:37.291 L01042ND.TAB (2001-02-11T00:00:05.291 - 2001-02-11T23:59:45.260) 101043ND TAB (2001-02-12T00:00:41.260 - 2001-02-12T19:42:43.235)

#### Show

#### Displayed Lidar Data

#### Show spacecraft position

Radial Offset

Reset

Click "Show" to see a lidar track on the body. Once a lidar track has been mapped, this button changes to "Remove". Click "Remove" to remove the lidar track from the body.

£ £ £

Lineament

Search

Structures

Custom Data

#### **Available Files**

MSI

NIS

L01005NG.1AB (2001-01-05100:00:25.422 - 2001-01-05123:59:37.392) L01006NG.TAB (2001-01-06T00:00:05.392 - 2001-01-06T23:59:45.361) L01007NG.TAB (2001-01-07T00:00:13.361 - 2001-01-07T23:59:53.331) L01008NG.TAB (2001-01-08T00:00:21.331 - 2001-01-08T23:59:46.300) L01009NG.TAB (2001-01-09T00:00:14.300 - 2001-01-09T23:59:41.270) L01010NG.TAB (2001-01-10T00:00:09.270 - 2001-01-10T23:59:49.239) L01011NG.TAB (2001-01-11T00:06:21.239 - 2001-01-11T23:59:57.208) L01012NG.TAB (2001-01-12T00:00:25.208 - 2001-01-12T23:59:37.183) L01013NG.TAB (2001-01-13T00:00:05.183 - 2001-01-13T23:59:45.153) L01014NG.TAB (2001-01-14T00:00:13.153 - 2001-01-14T23:59:53.123) L01015NG.TAB (2001-01-15T00:00:21.123 - 2001-01-15T23:59:41.093) L01016NG.TAB (2001-01-16T00:00:09.093 - 2001-01-16T23:59:49.062) L01017NG.TAB (2001-01-17T00:00:17.062 - 2001-01-17T23:59:57.032) L01018NG.TAB (2001-01-18T00:00:25.032 - 2001-01-18T23:59:37.002) L01019NG.TAB (2001-01-19T00:00:05.002 - 2001-01-19T23:59:44.972) L01020NG.TAB (2001-01-20T00:00:12.972 - 2001-01-20T23:59:52.942) L01021NG.TAB (2001-01-21T00:00:20.942 - 2001-01-21T23:59:32.912) L01022NG.TAB (2001-01-22T00:00:00.912 - 2001-01-22T23:59:53.882) L01023NG.TAB (2001-01-23T00:00:21.882 - 2001-01-23T23:59:33.852) L01024NG.TAB (2001-01-24T00:00:01.852 - 2001-01-24T23:59:32.822) L01025NG.TAB (2001-01-25T00:00:00.822 - 2001-01-25T23:59:40.787) L01026NG.TAB (2001-01-26T00:00:08.787 - 2001-01-26T23:59:48.756) L01027ND.TAB (2001-01-27T00:00:16.756 - 2001-01-27T20:57:56.729) L01028ND.TAB (2001-01-28T02:58:04.722 - 2001-01-28T23:59:58.695) L01029ND.TAB (2001-01-29T00:00:26.695 - 2001-01-29T23:59:38.665) L01030ND.TAB (2001-01-30T00:00:06.665 - 2001-01-30T23:59:57.634) L01031ND.TAB (2001-01-31T00:00:25.634 - 2001-01-31T23:59:37.604) L01032ND.TAB (2001-02-01T00:00:05.604 - 2001-02-01T23:59:45.573) L01033ND.TAB (2001-02-02T00:00:13.573 - 2001-02-02T23:59:40.543) L01034ND.TAB (2001-02-03T00:00:08.543 - 2001-02-03T23:59:40.512) L01035ND.TAB (2001-02-04T00:00:08.512 - 2001-02-04T23:59:48.482) L01036ND.TAB (2001-02-05T00:00:16.482 - 2001-02-05T23:59:56.451) L01037ND.TAB (2001-02-06T00:00:24.451 - 2001-02-06T23:59:33.415) L01038ND.TAB (2001-02-07T00:00:01.415 - 2001-02-07T23:59:41.384) L01039ND.TAB (2001-02-08T00:00:09.384 - 2001-02-08T23:59:49.353) L01040ND.TAB (2001-02-09T00:00:17.353 - 2001-02-09T23:59:57.322) L01041ND.TAB (2001-02-10T00:00:25.322 - 2001-02-10T23:59:37.291) L01042ND.TAB (2001-02-11T00:00:05.291 - 2001-02-11T23:59:45.260) L01043ND.TAB (2001-02-12T00:00:41.260 - 2001-02-12T19:42:43.235)

#### Remove All Lidar Data Show Save. Displayed Lidar Data

#### 🗹 Show spacecraft position **Radial Offset** Reset

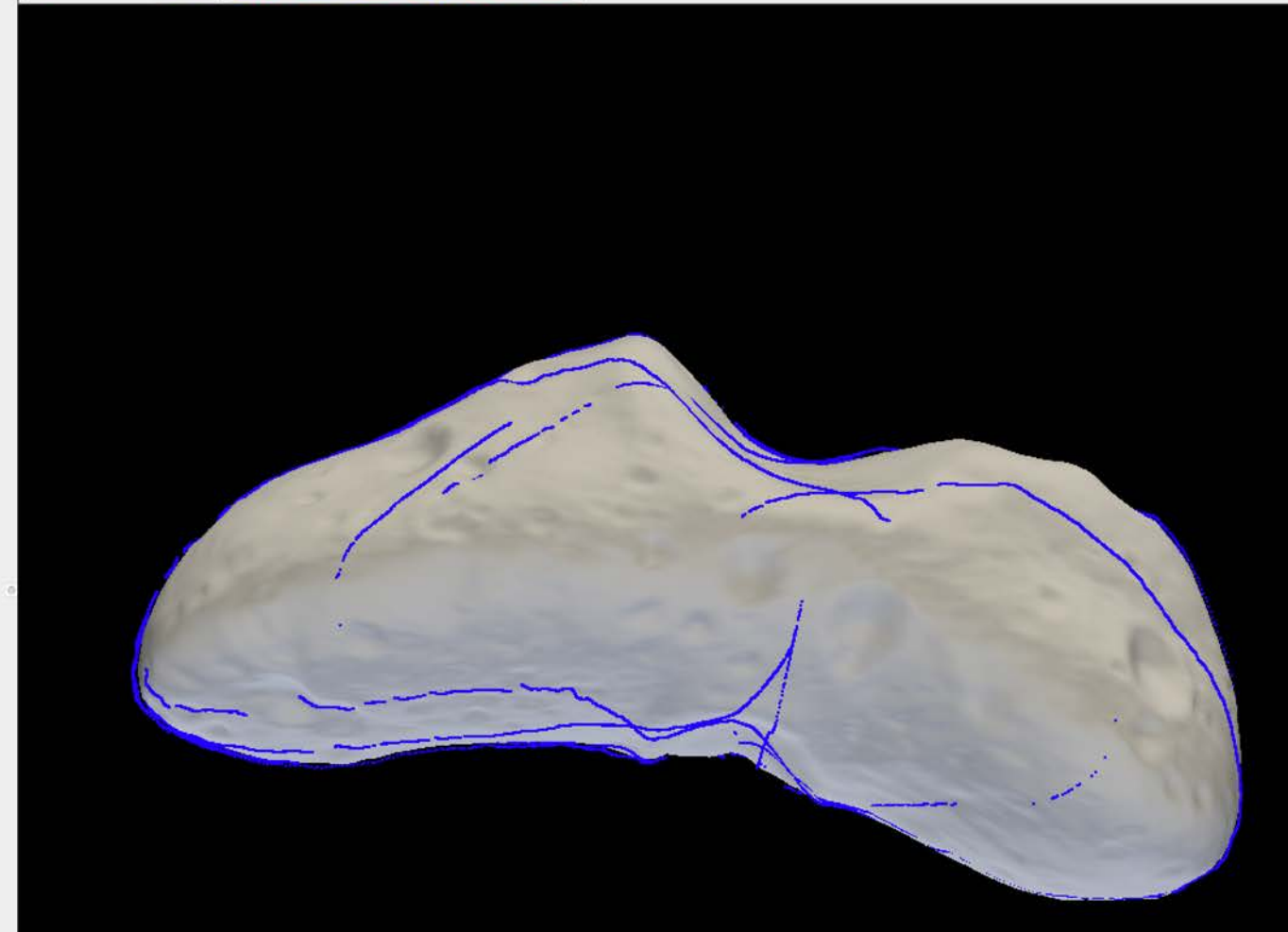

#### Use the slider to trim the lidar track to show only the data of interest.

MSI

Lineament

Structures Search

Custom Data

#### **Available Files**

NIS

L01005NG.1AB (2001-01-05100:00:25.422 - 2001-01-05123:59:37.392) L01006NG.TAB (2001-01-06T00:00:05.392 - 2001-01-06T23:59:45.361) L01007NG.TAB (2001-01-07T00:00:13.361 - 2001-01-07T23:59:53.331) L01008NG.TAB (2001-01-08T00:00:21.331 - 2001-01-08T23:59:46.300) L01009NG.TAB (2001-01-09T00:00:14.300 - 2001-01-09T23:59:41.270) L01010NG.TAB (2001-01-10T00:00:09.270 - 2001-01-10T23:59:49.239) L01011NG.TAB (2001-01-11T00:06:21.239 - 2001-01-11T23:59:57.208) L01012NG.TAB (2001-01-12T00:00:25.208 - 2001-01-12T23:59:37.183) L01013NG.TAB (2001-01-13T00:00:05.183 - 2001-01-13T23:59:45.153) L01014NG.TAB (2001-01-14T00:00:13.153 - 2001-01-14T23:59:53.123) L01015NG.TAB (2001-01-15T00:00:21.123 - 2001-01-15T23:59:41.093) L01016NG.TAB (2001-01-16T00:00:09.093 - 2001-01-16T23:59:49.062) L01017NG.TAB (2001-01-17T00:00:17.062 - 2001-01-17T23:59:57.032) L01018NG.TAB (2001-01-18T00:00:25.032 - 2001-01-18T23:59:37.002) L01019NG.TAB (2001-01-19T00:00:05.002 - 2001-01-19T23:59:44.972) L01020NG.TAB (2001-01-20T00:00:12.972 - 2001-01-20T23:59:52.942) L01021NG.TAB (2001-01-21T00:00:20.942 - 2001-01-21T23:59:32.912) L01022NG.TAB (2001-01-22T00:00:00.912 - 2001-01-22T23:59:53.882) L01023NG.TAB (2001-01-23T00:00:21.882 - 2001-01-23T23:59:33.852) L01024NG.TAB (2001-01-24T00:00:01.852 - 2001-01-24T23:59:32.822) L01025NG.TAB (2001-01-25T00:00:00.822 - 2001-01-25T23:59:40.787) L01026NG.TAB (2001-01-26T00:00:08.787 - 2001-01-26T23:59:48.756) L01027ND.TAB (2001-01-27T00:00:16.756 - 2001-01-27T20:57:56.729) L01028ND.TAB (2001-01-28T02:58:04.722 - 2001-01-28T23:59:58.695) L01029ND.TAB (2001-01-29T00:00:26.695 - 2001-01-29T23:59:38.665) L01030ND.TAB (2001-01-30T00:00:06.665 - 2001-01-30T23:59:57.634) L01031ND.TAB (2001-01-31T00:00:25.634 - 2001-01-31T23:59:37.604) L01032ND.TAB (2001-02-01T00:00:05.604 - 2001-02-01T23:59:45.573) L01033ND.TAB (2001-02-02T00:00:13.573 - 2001-02-02T23:59:40.543) L01034ND.TAB (2001-02-03T00:00:08.543 - 2001-02-03T23:59:40.512) L01035ND.TAB (2001-02-04T00:00:08.512 - 2001-02-04T23:59:48.482) L01036ND.TAB (2001-02-05T00:00:16.482 - 2001-02-05T23:59:56.451) L01037ND.TAB (2001-02-06T00:00:24.451 - 2001-02-06T23:59:33.415) L01038ND.TAB (2001-02-07T00:00:01.415 - 2001-02-07T23:59:41.384) L01039ND.TAB (2001-02-08T00:00:09.384 - 2001-02-08T23:59:49.353) L01040ND.TAB (2001-02-09T00:00:17.353 - 2001-02-09T23:59:57.322) L01041ND.TAB (2001-02-10T00:00:25.322 - 2001-02-10T23:59:37.291) L01042ND.TAB (2001-02-11T00:00:05.291 - 2001-02-11T23:59:45.260) L01043ND.TAB (2001-02-12T00:00:41.260 - 2001-02-12T19:42:43.235) Show Remove All Lidar Data Save...

#### **Displayed Lidar Data**

#### 

#### 🗹 Show spacecraft position

Radial Offset Reset 

Use this slider to adjust the radial offset of the lidar tracks (e.g., if the tracks are offset from the body).

| MSI                                                        | 6101                                |            |           |                  |         | custo       |                             |
|------------------------------------------------------------|-------------------------------------|------------|-----------|------------------|---------|-------------|-----------------------------|
|                                                            |                                     | Bro        | owse Sea  | rch              |         |             |                             |
| Search                                                     |                                     |            |           |                  |         |             |                             |
| ource:                                                     | Default                             |            |           |                  |         |             | Anage                       |
| tart: 200                                                  | 0-Feb-28                            | 8 00:00:00 | C End:    | 2001-F           | eb-13 ( | 0:00:00     | 00                          |
| /lin Track                                                 | Size: 10                            |            | Track Sej | paraton          | sec): 1 | 0           |                             |
|                                                            | Select                              | Region     | Clear Re  | gion             | Sear    | ch          |                             |
| lide                                                       | Track                               | # pts      | Start Tin | ne End           | Time    | Data S      | Source                      |
|                                                            |                                     |            |           |                  |         |             |                             |
| Hide Al                                                    | 1                                   |            | Show All  |                  |         | Rem         | nove All                    |
| Hide Al<br>transtatic<br>Transl                            | I<br>on<br>ate All Tra              | icks       | Show All  | /                |         | Rem         | nove All                    |
| Hide Al<br>Franslatic<br>Transl                            | I<br>on<br>ate All Tra              | icks       | Show All  |                  |         | Rem<br>Drag | nove All<br>Tracks          |
| Hide Al<br>Translatic<br>Transl                            | I<br>on<br>ate All Tra              | icks       | Show All  |                  |         | Rem<br>Drag | nove All<br>Tracks          |
| Hide Al<br>Transfatte<br>Transf<br>Properties<br>Radial Of | I<br>ate All Tra<br>s<br>fset       | icks       | Show All  | J. J. J. P. (4 ) |         | Rem<br>Drag | nove All<br>Tracks<br>Reset |
| Hide Al<br>Translatic<br>Transl<br>Properties<br>Radial Of | I<br>on<br>ate All Tra<br>s<br>fset | icks       | Show All  | * * */* *        |         | Rem         | nove All<br>Tracks<br>Reset |

Several data search features are similar to those that exist for images and spectra.

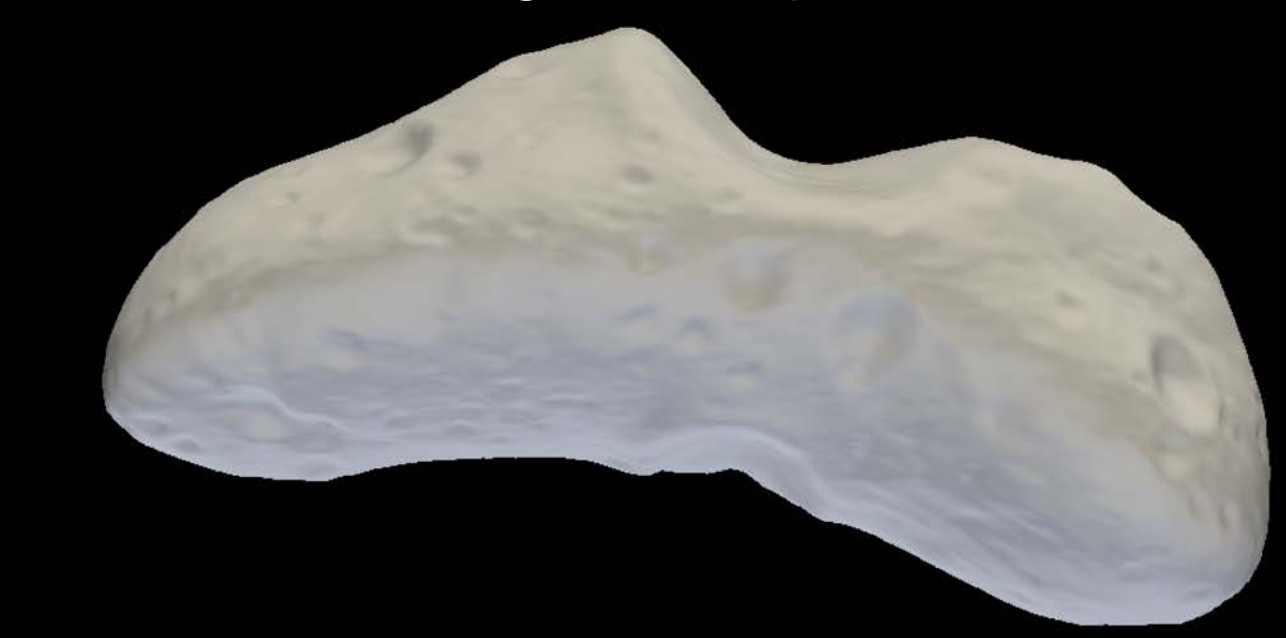

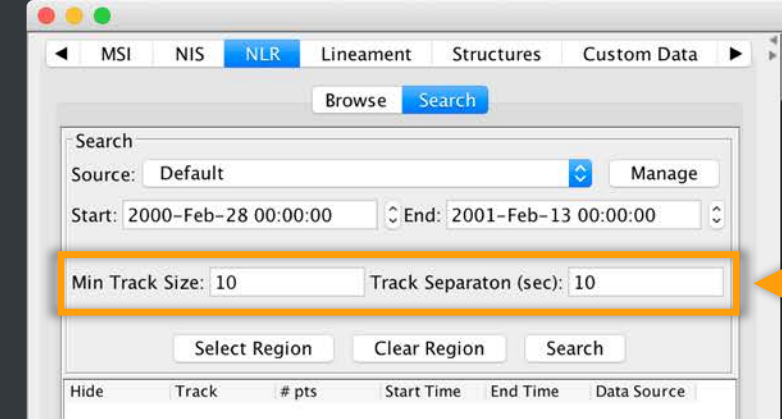

| Hide All            | Show All                                 | Remove All  |
|---------------------|------------------------------------------|-------------|
| Translation         |                                          |             |
| Translate All Track | (S                                       | Drag Tracks |
| Properties          |                                          |             |
| Radial Offset       |                                          |             |
|                     |                                          | Reset       |
|                     | A THE REAL PROPERTY AND A REAL PROPERTY. | 1.0.1.0.1.1 |
| Freedored           | and showing the sec                      |             |
| Point Size:         |                                          | 2           |

> You can also filter by the minimum number of points in a track and by the temporal separation between tracks.

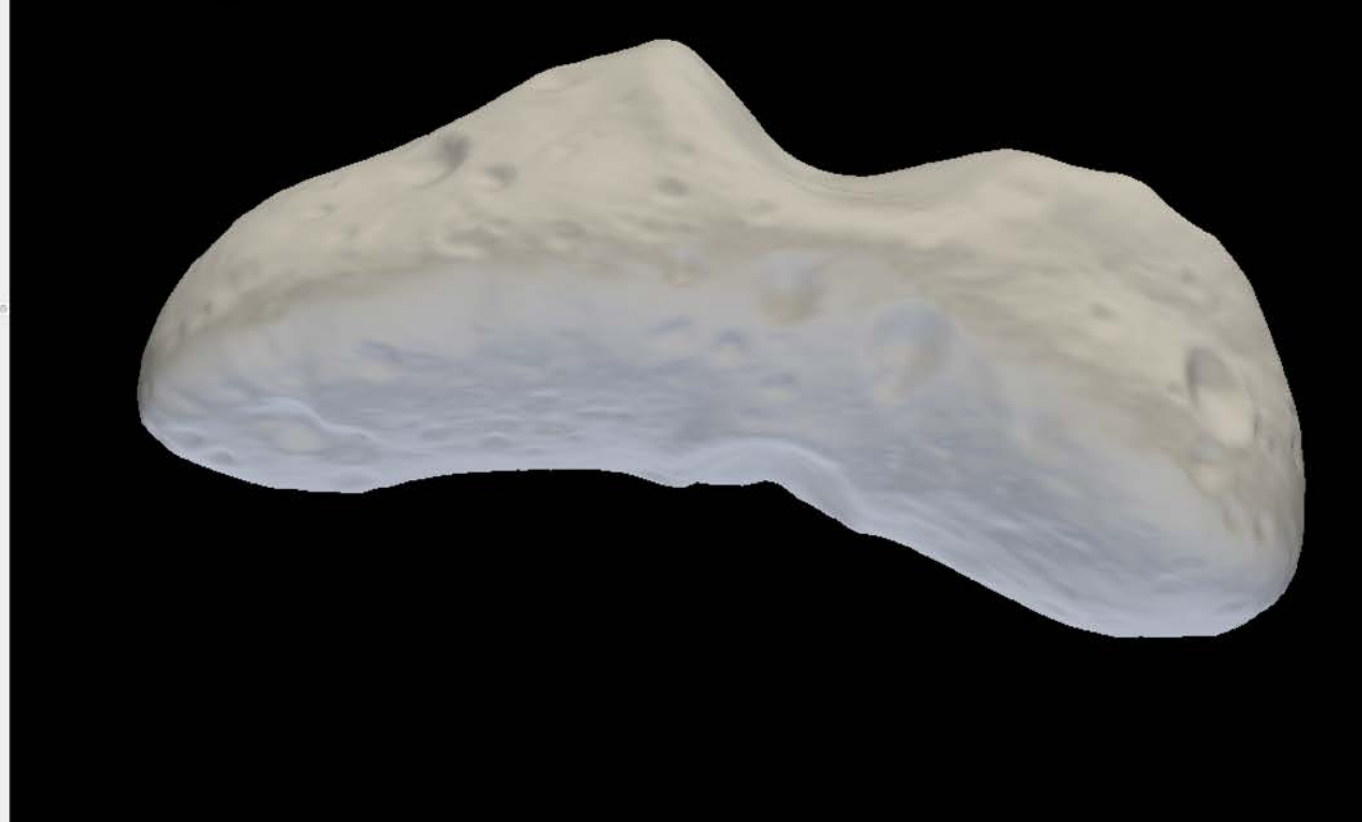

....

SBMT - Asteroids > Near-Earth > 433 Eros > Image-based > Gaskell (2008)

Lineament Structures Custom Data • MSI NIS NIR • Browse Search Search Source: Default Manage Start: 2000-Feb-28 00:00:00 C End: 2001-Feb-13 00:00:00 Track Separaton (sec): 10 Min Track Size: 10 Select Region **Clear Region** Search Hide **End Time** Track # pts Start Time Trk 0 17 2000-03-11T09:50:26.891000 2000-03-11T09: Trk 1 2000-03-11T09:53:56.891000 2000-03-11T09 13 Trk 2 35 2000-03-11T09:54:54.891000 2000-03-11T09 Trk 3 42 2000-03-11T09:57:37.891000 2000-03-11T09 Trk 4 105 2000-03-11T09:58:52.891000 2000-03-11T10: Trk 5 101 2000-03-11T10:02:22.891000 2000-03-11T10: Trk 6 76 2000-03-11T10:05:44.891000 2000-03-11T10 Trk 7 12 2000-03-19T06:37:30.672000 2000-03-19T06 Trk 8 12 2000-03-20T04:25:25.646000 2000-03-20T04 Trk 9 39 2000-03-20T09:33:47.640000 2000-03-20T09 Trk 10 65 2000-03-20T09:35:30.640000 2000-03-20109 Trk 11 15 2000-03-20T09:42:07.640000 2000-03-20T09 32 2000-03-20T09:43:07.639000 2000-03-20T09 Trk 12 Trk 13 12 2000-03-20T09:44:06.639000 2000-03-20109 Trk 14 18 2000-03-30T07:09:45.358000 2000-03-30T07 57 2000-04-06T01:11:54.166000 Trk 15 2000-04-06T01 57 Trk 16 2000-04-06T01:43:47.165000 2000-04-06T01 Trk 17 82 2000-04-06T02:24:57.164000 2000-04-06T02 2000-04-06T03:24:57.163000 Trk 18 17 2000-04-06T03 Trk 19 2000-04-06T04:33:55.162000 24 2000-04-06T04 34 Trk 20 2000-04-06T06:07:49.160000 2000-04-06T06 Trk 21 26 2000-04-06T06:28:18.159000 2000-04-06T06 Trk 22 46 2000-04-06T06:37:24.159000 2000-04-06T06 2000-04-06T06:54:37.159000 Trk 23 196 2000-04-06T06 2000-04-06T12:18:10.153000 2000-04-06T12 Trk 24 198 Trk 25 132 2000-04-06T12:22:01.152000 2000-04-06T12 2000-04-07T04 44 21 127000 2000-04-07T04 Trk 26 33 Hide All Show All Remove All Translation Translate All Tracks... Drag Tracks Properties Radial Offset Reset дата слата са сел Суска стал сел са са ј Point Size: 2 Show Error

When a user searches by region, all of the lidar tracks that fall within that region appear in the region and in the search results list.

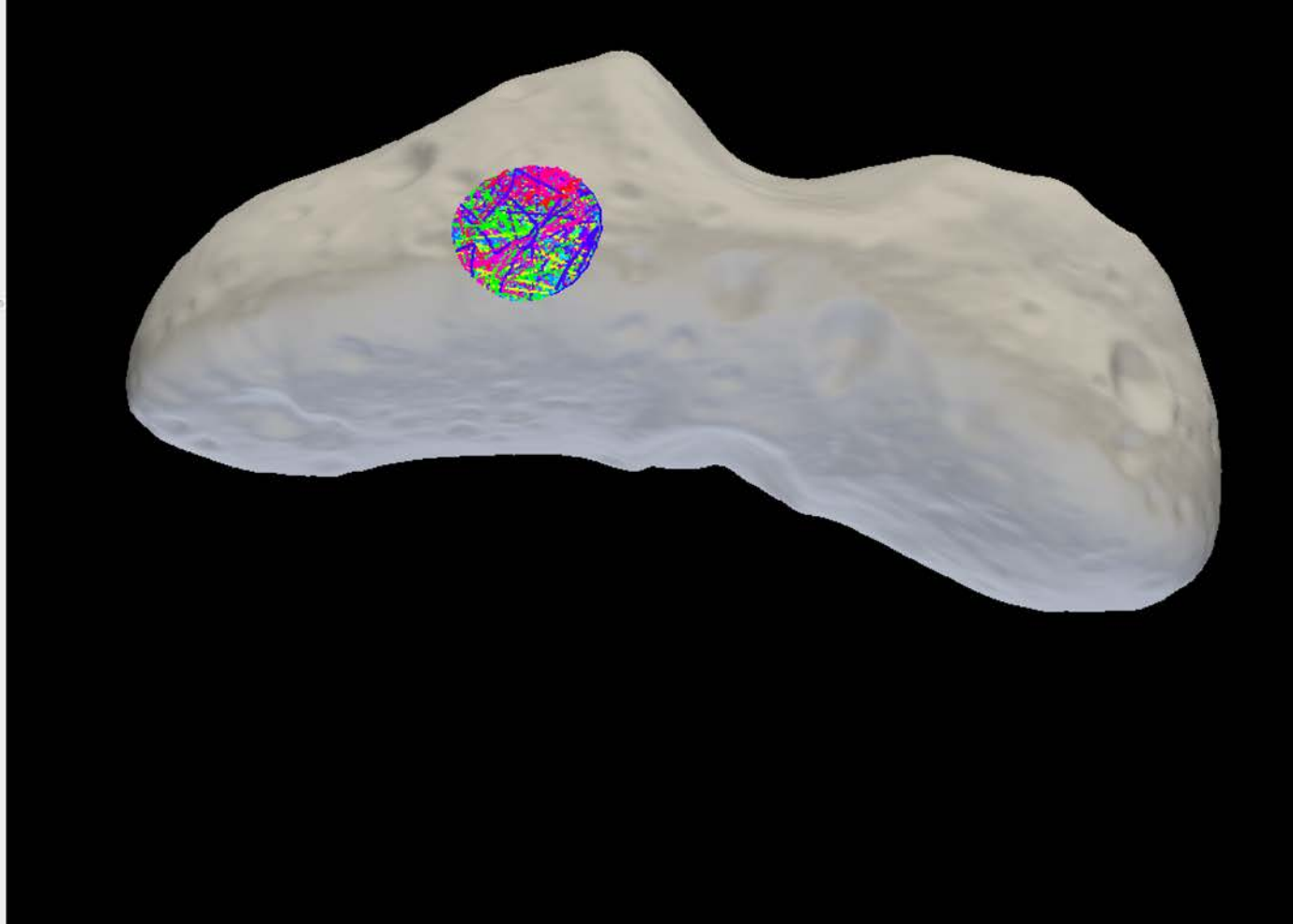

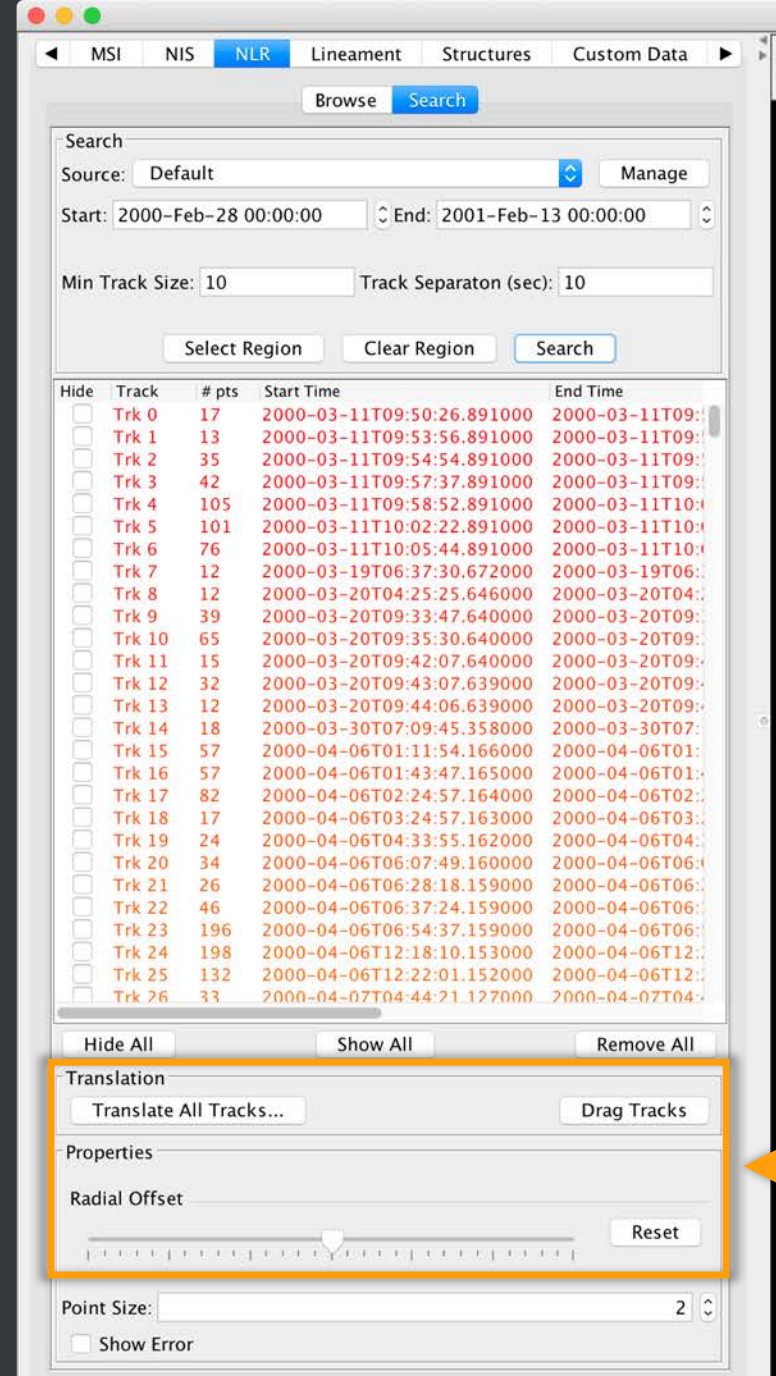

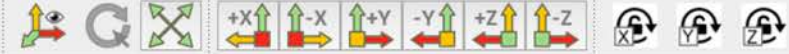

Translate all tracks by a fixed X/Y/Z amount,
drag tracks, or adjust the radial offset to better align lidar data with the shape model.

| MS       US       Usequenett       Structures       Custom Data         Bisch       Erwere       Switch       Image       Image                                                                                                    |          |         |          |           |                          |                                          |          |                       |       | SBMT - A | Asteroids > N              | Near-Earth > | 433 Eros > | Image-b   | ased > Ga | skell (20          | (800  |        |             |
|----------------------------------------------------------------------------------------------------|----------|---------|----------|-----------|--------------------------|------------------------------------------|----------|-----------------------|-------|----------|----------------------------|--------------|------------|-----------|-----------|--------------------|-------|--------|-------------|
| Browse         Security           Search         Manage           uarr:         2000-Freb-28 00 00 00 0 1 End: 2001-Feb-13 00:00 00 0 1           Search         Manage           dia         Track Size: 10 1 Track Separaton (sec): 10           Search         Search           dia         Track Size: 10 0 Track Separaton (sec): 10           Track Size: 10 0 Track Separaton (sec): 10         Search           dia         Track Size: 10 0 Track Separaton (sec): 10           Track Size: 10 0 Track Separaton (sec): 10         Size: 10 0 Track Size: 10 0 Track Separaton (sec): 10           Track Size: 10 0 Track Separaton (sec): 10         Size: 10 0 Track Size: 10 0 Track Separaton (sec): 10           Track Size: 10 0 Track Separaton (sec): 10         Size: 10 0 Track Size: 10 0 Track Separaton (sec): 10           Track Size: 10 0 Track Size: 10 0 Track Separaton (sec): 10 0 Track Size: 10 0 Track Size: 10 0 Track Siz                                                                                                    | MS       | I N     | IIS N    | LR Lir    | neament                  | Structure                                | s Cus    | tom Data              | ≥ أ ≤ | C        | X                          | +Xî î-X      | Î+Y -Y     | 1 +Z1     | 1-Z       | æ                  | æ     | Ð      |             |
| Barch<br>ourse: Default Manage<br>tar: 200-Feb-28 00 00 0 C End 2001-Feb-13 00 00 0 C<br>tin Track Size: 10 Track Separaton (see): 10<br>Select Region Clear Region Search<br>Select Region Clear Region Search<br>Track 9 17 2000-3-11705-52.88100 2000-3-11705<br>Track 9 17 2000-3-11705-52.88100 2000-3-11705<br>Track 9 12 2000-3-11705-52.88100 2000-3-11705<br>Track 9 12 2000-3-11705-52.88100 2000-3-11705<br>Track 9 12 2000-3-11705-52.88100 2000-3-11705<br>Track 9 12 2000-3-11705-52.88100 2000-3-11705<br>Track 9 12 2000-3-11705-52.88100 2000-3-11705<br>Track 9 12 2000-3-11705-52.88100 2000-3-11705<br>Track 9 12 2000-3-11705-52.88100 2000-3-11705<br>Track 9 12 2000-3-11705-52.88100 2000-3-11705<br>Track 9 12 2000-3-11705-52.88100 2000-3-11705<br>Track 9 12 2000-3-11705-52.88100 2000-3-11705<br>Track 9 12 2000-3-11705-52.88100 2000-3-11705<br>Track 9 12 2000-3-11705-12.89100 2000-3-11705<br>Track 9 12 2000-3-11705-12.80100 2000-3-11705<br>Track 9 12 2000-3-11705-12.8000 2000-3-1705<br>Track 9 12 2000-3-17070-9-13100<br>Track 9 12 2000-3-17070-9-13100<br>Track 9 12 2000-3-07070-1000<br>Track 9 12 2000-3-07070-1000<br>Track 9 12 2000-3-07070-1000<br>Track 9 12 2000-3-07070-1000<br>Track 9 12 2000-3-07070-1000<br>Track 9 12 2000-3-07070-1000<br>Track 9 12 2000-3-07070-1000<br>Track 9 12 2000-3-07070-1000<br>Track 9 12 2000-3-07070-1000<br>Track 9 12 2000-3-07070-1000<br>Track                                                                |          |         |          | Br        | owse Sea                 | rch                                      |          |                       |       |          |                            |              |            |           |           | 2.37               | Linf  | CHECK- |             |
| ourie: Curlault                                                                                                    | Search   | h       |          |           |                          |                                          |          |                       | 7     |          |                            |              |            |           |           |                    |       |        | 10          |
| tart:       2000-Feb-28 00:00:00       C End:       2001-Feb-28 00:00:00       C         int Track Size:       10       Track Separation (sec):       10         int Track Size:       10       Track Separation (sec):       10         int Track Size:       10       Track Separation (sec):       10         int Track Size:       10       Track Separation (sec):       10         int Track Size:       10       Track Separation (sec):       10         int Track Size:       10       Track Separation (sec):       10         int Size:       10       Track Separation (sec):       10         int Size:       2000-3-11709:536:83100:       2000-3-11709:136:736:00:       2000-3-11709:136:736:00:         int Size:       2000-0-20709:337:738:00:       2000-3-21709:137:738:00:       2000-3-21709:137:738:00:       2000-3-20709:1709:137:738:00:       2000-3-20709:1709:137:738:00:       2000-3-20709:1709:137:738:00:       2000-3-20709:1709:137:738:00:       2000-3-20709:1709:137:738:00:       2000-3-20709:1709:137:738:00:       2000-3-20709:1709:137:738:00:       2000-3-20709:1709:137:738:00:       2000-3-20709:1709:137:738:00:       2000-3-20709:1709:137:738:00:       2000-3-20709:1709:137:738:00:       2000-3-20709:1709:137:738:00:       2000-3-20709:1709:137:738:00:       2000-3-20709:1709:137:738:00:       2000-3-20709:1709:137:738:00:       2000-3-20709                                                                                                    | Source   | e: De   | fault    |           |                          |                                          | 0        | Manage                |       |          |                            |              |            |           |           |                    |       |        | 14          |
| Ain Track Size: 10 Track Separation (sec): 10 Sector Sector Secto                                                                                                    | Start:   | 2000-   | Feb-28   | 00:00:00  | C End:                   | 2001-Feb                                 | -13 00:0 | 0:00                  |       |          |                            |              |            |           |           |                    |       |        | 50          |
| hin Track Size: 10 Track Separaton (sec): 10 Select Region Clear Region Search for the formation of the formation of the form                                                                                                    |          |         |          |           | 100                      |                                          |          |                       |       |          |                            |              |            |           |           |                    |       |        |             |
| Select Region       Clear Region       Search         It       1 + 1 + 1 + 1 + 1 + 1 + 1 + 1 + 1 + 1 +                                                                                                    | Min Tr   | ack Siz | e: 10    |           | Track Ser                | paraton (se                              | ec): 10  |                       |       |          |                            |              |            |           |           |                    |       |        | 1 A A       |
| Select Region       Clark Region       Search         Image: Select Region       Clark Region       2000-03-111709:125.851.91000       2000-03-111709:125.9100       2000-03-111709:125.9100       2000-03-111709:125.9100       2000-03-111709:125.9100       2000-03-111709:125.9100       2000-03-111709:125.9100       2000-03-111709:125.9100       2000-03-111709:125.9100       2000-03-111709:125.9100       2000-03-111709:125.9100       2000-03-111709:125.9100       2000-03-111709:125.9100       2000-03-111709:125.9100       2000-03-111709:125.9100       2000-03-11700:125.9100       2000-03-11700:125.9100       2000-03-11700:125.9100       2000-03-11700:125.9100       2000-03-10700:125.9100       2000-03-10700:125.9100       2000-03-1070:125.9100       2000-03-1070:125.9100       2000-03-1070:125.9100       2000-03-1070:125.9100       2000-03-1070:125.9100       2000-03-1070:125.9100       2000-03-1070:125.9100       2000-03-1070:125.9100       2000-03-1070:125.9100       2000-03-1070:125.9100       2000-04-06701:135.9100       2000-04-06701:135.9100       2000-04-06701:135.9100       2000-04-06701:135.9100       2000-04-06701:135.9100       2000-04-06701:135.9100       2000-04-06701:135.9100       2000-04-06701:135.9100       2000-04-06701:135.9100       2000-04-06701:135.9100       2000-04-06701:135.9100       2000-04-06701:135.9100       2000-04-06701:135.9100       2000-04-06701:135.9100       2000-04-06701:135.9100       2000-04-06701:135.9100       2000-04-06701:135.9100       2000-04-06701:135.9                                                                                                    |          |         |          |           |                          |                                          |          |                       |       |          |                            |              |            |           |           |                    |       |        | 12          |
| Intermediate       Track if pts       Start Time       End Time         The intermediate       2000-03-11190342581000       2000-03-111904       Size         The is and intermediate       2000-03-111905825281000       2000-03-111904       Size         The is and intermediate       2000-03-111905825281000       2000-03-111904       Size         The is and intermediate       2000-03-111905825281000       2000-03-111904       Size         The is and intermediate       2000-03-11100584531000       2000-03-111904       Control 22000-03-111905825281000       2000-03-111904         The is and is an intermediate       2000-03-1010834168000       2000-03-101094       Control 22000-03-101094       Control 22000-03-101094       Control 22000-03-1010844       Control 22000-03-101194       Control 22000-03-101194       Control 22000-03-1011194       Control 22000-03-1011194       Control 22000-03-1011194       Control 22000-0                                                                                                    |          |         | Select   | Region    | Clear Reg                | gion                                     | Search   |                       |       |          |                            |              |            |           |           |                    |       |        |             |
| Trk 0       17       2000-03-11709;552.891000       2000-03-11709;         Trk 1       13       2000-03-11709;557.37.81000       2000-03-11709;       55.821000       2000-03-11709;         Trk 4       105       2000-03-11709;57.37.81000       2000-03-11709;       55.821000       2000-03-11709;       57.831000       2000-03-11709;       57.831000       2000-03-11709;       57.831000       2000-03-11709;       57.831000       2000-03-1700;       2000-03-1700;       2000-03-1700;       2000-03-1700;       2000-03-1700;       2000-03-1700;       2000-03-1700;       2000-03-1700;       2000-03-1700;       2000-03-1700;       2000-03-1700;       2000-03-1700;       2000-03-1700;       2000-03-1700;       2000-03-1700;       2000-03-1700;       2000-03-1700;       2000-03-1700;       2000-03-1700;       2000-03-1700;       2000-03-1700;       2000-03-1700;       2000-03-1700;       2000-03-1700;       2000-03-1700;       2000-03-1700;       2000-03-1700;       2000-03-1700;       2000-03-1700;       2000-03-1700;       2000-03-1700;       2000-03-1700;       2000-03-1700;       2000-03-1700;       2000-03-1700;       2000-03-1700;       2000-03-1700;       2000-03-1700;       2000-03-1700;       2000-03-1700;       2000-03-1700;       2000-03-1700;       2000-03-1700;       2000-03-1700;       2000-03-1700;       2000-03-1700;       2000-03-1700                                                                                                    | Hide     | Track   | # pts    | Start Tim | e                        |                                          | End Tir  | ne                    | -     |          |                            |              |            |           |           |                    |       |        | - Andrewson |
| Trk 1       13       2000-03-11709:535.69:000       2000-03-11709:         Trk 3       5       2000-03-11709:55.69:000       2000-03-11709:         Trk 4       105       2000-03-11709:55.29:000       2000-03-11709:         Trk 4       105       2000-03-11709:55.29:000       2000-03-11709:         Trk 4       105       2000-03-117005.22:09:00       2000-03-11709:         Trk 5       101       2000-03-270033.27:000       2000-03-20709:         Trk 10       65       2000-03-270033.27:0000       2000-03-20709:         Trk 10       65       2000-03-20709:40.27:60000       2000-03-20709:         Trk 11       12       2000-04-20709:40.27:60000       2000-03-20709:         Trk 12       22       2000-04-67011154.16000       2000-04-667011         Trk 12       22       2000-04-67011154.1600       2000-04-667011         Trk 12       12       2000-04-67011154.1600       2000-04-667011         Trk 12       12       2000-04-67011154.1600       2000-04-667011         Trk 12       13       2000-04-67012.28.71.1600       2000-04-667011         Trk 12       13       2000-04-67012.28.71.1600       2000-04-667012.28.71.1600         Trk 12       13       2000-04-67012.28.71.1600       2000-04-67                                                                                                    | 0        | Trk 0   | 17       | 2000-03   | 8-11T09:50:              | 26.89100                                 | 0 2000-  | 03-11T09:             |       |          |                            |              |            |           |           |                    |       |        |             |
| Trk 2       33       2000-03-111095737381000       2000-03-111095737381000       2000-03-111095737381000       2000-03-111095737381000       2000-03-111095737381000       2000-03-111095737381000       2000-03-111095737381000       2000-03-111095737381000       2000-03-111095737381000       2000-03-11109573781000       2000-03-11109573781000       2000-03-11109573781000       2000-03-11109573781000       2000-03-2110953351000       2000-03-2110953351000       2000-03-2110953351000       2000-03-2110953351000       2000-03-2110953351000       2000-03-21009530       2000-03-20109530       2000-03-20109530       2000-03-20109530       2000-03-20109530       2000-03-20109530       2000-03-20109530       2000-03-20109530       2000-03-20109530       2000-03-20109530       2000-03-20109530       2000-03-20109530       2000-03-20109530       2000-03-20109530       2000-03-20109530       2000-03-20109530       2000-03-20109530       2000-03-20109530       2000-03-20109530       2000-03-20109530       2000-03-20109530       2000-03-20109530       2000-03-20109530       2000-03-2010950       2000-03-2010950       2000-03-2010950       2000-03-2010950       2000-03-2010950       2000-03-2010950       2000-03-2010950       2000-03-2010950       2000-03-2010950       2000-03-2010950       2000-03-2010950       2000-03-2010950       2000-03-2010950       2000-03-2010950       2000-03-2010950       2000-03-2010950       2000-03-2010950       2000-03-2010950                                                                                                    | 0        | Trk 1   | 13       | 2000-03   | 8-11T09:53:              | 56.89100                                 | 0 2000-  | 03-11T09:             |       |          |                            |              |            |           |           |                    | 0517. |        | Ci          |
| Intra 4       16       2000-03-11102352391000       2000-03-111101         Intra 5       101       2000-03-111102352391000       2000-03-111101         Intra 5       101       2000-03-111102352391000       2000-03-111101         Intra 5       101       2000-03-11110235439100       2000-03-111101         Intra 5       101       2000-03-1010932306000       2000-03-201091         Intra 16       15       2000-03-201093230760000       2000-32-201091         Intra 16       15       2000-03-201093230760000       2000-32-201091         Intra 16       15       2000-03-201093230760000       2000-32-201091         Intra 16       15       2000-03-20109323076000       2000-32-201091         Intra 16       15       2000-04-061011152-161000       2000-04-06101         Intra 16       17       2000-04-061021357-18000       2000-04-06101         Intra 17       2000-04-061021357-181000       2000-04-06101       1000-04-061021         Intra 18       17       2000-04-061021357-181000       2000-04-061021       1000-04-061021         Intra 18       17       2000-04-06102135000       2000-04-061021       1000-04-061021       1000-04-061021         Intra 20       14       2000-04-061021350000       2000-04-061021                                                                                                    | 8        | Trk 2   | 35       | 2000-03   | 8-11T09:54:              | 54.89100                                 | 0 2000-  | 03-11T09:             |       |          |                            |              |            |           |           | all and the second |       |        | <u> </u>    |
| This       101       D000000000000000000000000000000000000                                                                                                    | 8        | Trk 3   | 42       | 2000-03   | 2-11109:57:              | 57.89100                                 | 0 2000-  | 03-11109:             |       |          |                            |              |            |           | 100       |                    |       |        |             |
| The 6       76       2000-03-11T100544.891000       2000-03-11T1016         The 7       72       2000-03-20T0412525.646000       2000-03-20T041         The 8       12       2000-03-20T094137637000       2000-03-20T091         The 10       65       2000-03-20T094137639000       2000-03-20T091         The 111       15       2000-03-20T094137639000       2000-03-20T091         The 111       15       2000-03-20T094137639000       2000-03-20T091         The 111       15       2000-03-20T094137639000       2000-03-20T091         The 12       12       2000-04-06T0111154147165000       2000-04-06T011         The 15       77       2000-04-06T01215511616000       2000-04-06T011         The 20       24       2000-04-06T0121551000       2000-04-06T011         The 21       26       2000-04-06T012152151000       2000-04-06T011         The 22       26       2000-04-06T012152151000       2000-04-06T011         The 21       196       2000-04-06T012152000       2000-04-06T011         The 22       26       2000-04-06T0121521000       2000-04-06T0121         The 21       198       2000-04-06T0121       1000         The 22       26       2000-04-06T0121521000       2000-04-06T0121                                                                                                    |          | Trk 5   | 101      | 2000-03   | B-11T10:02:              | 22.89100                                 | 0 2000-  | 03-11T10:             |       |          |                            |              |            |           |           |                    |       |        |             |
| Tr X       12       2000-03-19T06 3730.672000       2000-03-20T09         Tr X       12       2000-03-20T09 3147.640000       2000-03-20T09         Tr X       15       2000-03-20T09 3147.640000       2000-03-20T09         Tr X       15       2000-03-20T09 3147.640000       2000-03-20T09         Tr X       15       2000-03-20T09 410.643000       2000-03-20T09         Tr X       15       2000-03-20T09 410.643000       2000-03-20T09         Tr X       15       2000-03-20T09 410.643000       2000-03-20T09         Tr X       15       2000-04-06T011154.165000       2000-04-06T012         Tr X       200-04-06T012 2457.164000       2000-04-06T012         Tr X       200-04-06T012 2457.164000       2000-04-06T012         Tr X       200-04-06T012 2457.164000       2000-04-06T012         Tr X       200-04-06T012 2457.164000       2000-04-06T012         Tr X       200-04-06T012 2457.164000       2000-04-06T012         Tr X       200-04-06T012 2457.164000       2000-04-06T012         Tr X       200-04-06T012 2457.164000       2000-04-06T012         Tr X       200-04-06T012 2457.164000       2000-04-06T012         Tr X       200-04-06T012 2457.164000       2000-04-06T012         Tr X                                                                                                    | ŏ        | Trk 6   | 76       | 2000-03   | -11T10:05:               | 44.89100                                 | 0 2000-  | 03-11T10:             |       |          |                            |              |            | <i>a.</i> |           |                    |       |        |             |
| In K8       12       22000-03-201704:43:25:25.646000       22000-03-201709:43:07.640000       22000-03-201709:45:07.640000       22000-03-201709:45:07.640000       22000-03-201709:45:07.640000       22000-03-201709:45:07.640000       22000-03-201709:45:07.640000       22000-03-201709:45:07.640000       22000-03-201709:45:07.640000       22000-03-201709:45:07.640000       22000-03-201709:45:07.64000       22000-03-201709:45:07.64000       22000-03-201709:45:07.64000       22000-03-201709:45:07.64000       22000-03-201709:45:07.64000       22000-03-201709:45:07.64000       22000-03-201709:45:07.64000       22000-03-201709:45:07.64000       22000-03-201709:45:07.64000       22000-03-201709:45:07.64000       22000-03-201709:45:07.64000       22000-04-06170:4:15:000       22000-04-06170:4:15:000       22000-04-06170:4:15:000       22000-04-06170:4:15:000       22000-04-06170:4:15:000       22000-04-06170:4:15:000       22000-04-06170:4:15:000       22000-04-06170:4:15:000       22000-04-06170:4:15:000       22000-04-06170:4:15:000       22000-04-06170:4:15:000       22000-04-06170:4:15:000       22000-04-06170:4:10:15:000       22000-04-06170:4:10:15:000       22000-04-06170:4:10:15:000       22000-04-06170:4:10:15:000       22000-04-06170:4:10:15:000       22000-04-06170:4:10:15:000       22000-04-06170:4:10:15:000       22000-04-06170:4:10:15:000       22000-04-06170:4:10:15:000       22000-04-06170:4:10:15:000       22000-04-06170:4:10:15:000       22000-04-06170:4:10:15:000       22000-04-06170:4:10:15:000       2000-04-06170:4:10:10:00:00:00:00:00:00:00:00:                                                                                                    |          | Trk 7   | 12       | 2000-03   | 3-19T06:37:              | 30.67200                                 | 0 2000-  | 03-19T06:             |       |          |                            | -            |            |           | -         |                    |       |        |             |
| Trk 9       39       2000-03-20193347,640000       2000-03-201995         Trk 11       15       2000-03-201994207,640000       2000-03-201995         Trk 11       15       2000-03-201994207,640000       2000-03-201995         Trk 11       15       2000-03-201994207,640000       2000-03-201995         Trk 11       15       2000-04-6139000       2000-03-201995         Trk 11       15       2000-04-6133107       700-04-6170111154,165000       2000-04-6170111         Trk 11       15       2000-04-6070111154,165000       2000-04-6070111       700-04-6070111         Trk 12       22       2000-04-6070111154,165000       2000-04-607013       700-04-607013         Trk 12       25       2000-04-607065       2000-04-607065       2000-04-607065         Trk 22       2000-04-607065       2000-04-607065       2000-04-607065       2000-04-607065         Trk 23       196       2000-04-607065       2000-04-607065       2000-04-607065       2000-04-607065         Trk 23       196       2000-04-607065       2000-04-607065       2000-04-60706       2000-04-60706         Trk 24       198       2000-04-60706       2000-04-60706       2000-04-60706       2000-04-60706         Trk 24       2000-04-60706       2000-                                                                                                    |          | Trk 8   | 12       | 2000-03   | 3-20T04:25:              | 25.64600                                 | 0 2000-  | 03-20T04:             |       |          |                            |              |            | 2         |           |                    |       |        | 20076       |
| Int 10       65       2000-03-201093330,040000       2000-03-201093         Int 11       12       2000-03-20109340,05,03000       2000-03-201093         Int 12       2000-03-20109340,05,03000       2000-03-201093         Int 12       2000-03-20109340,05,03000       2000-03-201093         Int 12       2000-03-201094,05,03000       2000-03-201094         Int 12       2000-04-06101       154,156000       2000-04-06101         Int 16       57       2000-04-06101       154,156000       2000-04-06101         Int 16       57       2000-04-06102       155,16200       2000-04-06102         Int 18       17       2000-04-06103       155,16200       2000-04-06103         Int 12       2000-04-06103       155,16200       2000-04-06103       155,16200       2000-04-06103         Int 12       2000-04-06103       155,16200       2000-04-06103       155,16200       2000-04-06103       155,16200       2000-04-06103         Int 12       26       2000-04-06103       155,16200       2000-04-06103       155,16200       2000-04-06103       155,16200       2000-04-06103         Int 12       26       2000-04-06112       2000-04-06103       155,000       2000-04-06103       155,000       2000-04-06104                                                                                                    | Q.       | Trk 9   | 39       | 2000-03   | 8-20T09:33:              | 47.64000                                 | 0 2000-  | 03-20T09:             |       |          |                            | 10 mm        |            | 64        |           |                    |       |        |             |
| Int 11       15       2000-03-2019;4:20,74:000       2000-03-2019;         Int 12       2000-03-2019;4:06,63900       2000-03-2019;       2000-03-2019;         Int 13       12       2000-04-2011;11:54;16600       2000-03-2019;         Int 14       18       2000-04-0611;11:54;16600       2000-04-0611;11:54;16600       2000-04-0611;11:54;16600         Int 17       78       2000-04-0611;11:54;16600       2000-04-0611;11:54;16600       2000-04-0611;11:54;1600         Int 17       78       2000-04-0611;11:54;16600       2000-04-0611;11:54;1600       2000-04-0611;11:51;1600         Int 17       78       2000-04-0611;21:51;16000       2000-04-0611;21:500       2000-04-0611;21:500         Int 22       46       2000-04-0611;21:51:000       2000-04-0611;21:500       2000-04-0611;21:500         Int 24       196       2000-04-0611;21:51:000       2000-04-0611;21:500       2000-04-0611;21:500         Int 24       198       2000-04-0611;21:500       2000-04-0611;21:500       2000-04-0611;21:500       2000-04-0611;21:500         Int 51xe:       2       2       Change the sizes of the points       Change the sizes of the points         Show Engr       2       2       2       2       2       2       2                                                                                                    | 9        | Trk 10  | 65       | 2000-03   | 3-20T09:35:              | 30.64000                                 | 0 2000-  | 03-20T09:             |       |          |                            |              |            |           | 20        | 27                 |       |        |             |
| Trk 13 12 2000-03-20109-44/06.639000 2000-03-20109-<br>Trk 13 12 2000-03-20107.09.43.358000 2000-03-20109-<br>Trk 14 18 2000-04-06101.43.47.165000 2000-04-06101-<br>Trk 15 57 2000-04-06103.24.57.164000 2000-04-06102-<br>Trk 15 22 2000-04-06103.24.57.164000 2000-04-06103-<br>Trk 22 4 2000-04-06105.28.18.159000 2000-04-06106-<br>Trk 23 196 2000-04-06105.28.18.159000 2000-04-06106-<br>Trk 24 6 2000-04-06105.28.18.159000 2000-04-06106-<br>Trk 24 198 2000-04-06105.28.18.159000 2000-04-06106-<br>Trk 25 132 2000-04-06112.22.01.152.000 2000-04-06106-<br>Trk 25 132 2000-04-06112.22.01.152.000 2000-04-06106-<br>Trk 25 132 2000-04-06112.22.01.152.000 2000-04-06112-<br>Trk 25 132 2000-04-06112.22.01.152.000 2000-04-06112-<br>Trk 26 132 2000-04-06112.22.01.152.000 2000-04-06112-<br>Trk 26 132 2000-04-06112.22.01.152.000 2000-04-06112-<br>Trk 26 132 2000-04-06112.22.01.152.000 2000-04-06112-<br>Trk 26 132 2000-04-06112.22.01.152.000 2000-04-06112-<br>Trk 26 132 2000-04-06112.22.01.152.000 2000-04-06112-<br>Trk 26 132 2000-04-06112.22.01.152.000 2000-04-0610-<br>Trk 26 120 2000-04-0612-<br>Trk 26 120 2000-04-0612-<br>Trk 26 120 2000-04-0612-<br>Trk 26 120 2000-04-0612-<br>Trk 26 120 2000-04-0612-<br>Trk 26 120 2000-04-0612-<br>Trk 26 120 2000-04-0612-<br>Trk 26 120 20                                                                                              | H        | Tek 12  | 12       | 2000-03   | -20109:42:               | 07.63000                                 | 0 2000-  | 03-20109:             |       |          |                            |              |            |           | 199       | 8                  |       |        |             |
| Trk 14       18       2000-03-30177:09-45.358000       2000-04-061011         Trk 15       57       2000-04-061011.11.54.16000       2000-04-061011         Trk 15       57       2000-04-06102.24.57.163000       2000-04-061031         Trk 17       82       2000-04-06102.24.57.163000       2000-04-061031         Trk 19       2.4       2000-04-061702.24.57.163000       2000-04-061703         Trk 21       2.6       2000-04-061706.28.18.159000       2000-04-061706         Trk 22       2.6       2000-04-061706.27.24.159000       2000-04-061706         Trk 23       196       2000-04-061706.27.24.159000       2000-04-061706         Trk 23       196       2000-04-061706.27.24.159000       2000-04-061706         Trk 23       196       2000-04-061706.27.24.159000       2000-04-061706         Trk 23       196       2000-04-061706.27.24.159000       2000-04-061706         Trk 23       196       2000-04-061712.21.152000       2000-04-061712.11.27.01.152000       2000-04-061712.11.27.01.152000         Trk 24       198       2000-04-061712.21.152000       2000-04-061712.21.152000       2000-04-061712.21.152000         Trk 25       33       2000-04-061712.21.152000       2000-04-061712.21.152000       2000-04-061712.21.152000         Trk 26 <td>H</td> <td>Trk 13</td> <td>12</td> <td>2000-03</td> <td>3-20T09:44</td> <td>06.63900</td> <td>0 2000-</td> <td>03-20T09:</td> <td></td> <td></td> <td></td> <td></td> <td></td> <td></td> <td>EAD</td> <td><b>y</b></td> <td></td> <td></td> <td></td>                                                                                                    | H        | Trk 13  | 12       | 2000-03   | 3-20T09:44               | 06.63900                                 | 0 2000-  | 03-20T09:             |       |          |                            |              |            |           | EAD       | <b>y</b>           |       |        |             |
| Trk 15 57 2000-04-06T01:11:54.166000 2000-04-06T01:<br>Trk 17 82 2000-04-06T02:24:57.164000 2000-04-06T01:<br>Trk 18 17 2000-04-06T03:24:57.163000 2000-04-06T02:<br>Trk 20 34 2000-04-06T06:37:24:150000 2000-04-06T06:<br>Trk 22 46 2000-04-06T06:37:24:150000 2000-04-06T06:<br>Trk 23 196 2000-04-06T06:37:24:150000 2000-04-06T06:<br>Trk 23 196 2000-04-06T06:37:24:150000 2000-04-06T06:<br>Trk 23 196 2000-04-06T06:37:24:150000 2000-04-06T06:<br>Trk 23 196 2000-04-06T06:37:24:15000 2000-04-06T06:<br>Trk 23 192 2000-04-06T06:12:22:01:152000 2000-04-06T06:<br>Trk 23 192 2000-04-06T06:12:22:01:152000 2000-04-06T06:<br>Trk 23 192 2000-04-06T06:22:20:152000 2000-04-06T06:<br>Trk 23 192 2000-04-06T06:27:24:15000 2000-04-06T06:<br>Trk 23 192 2000-04-06T06:27:24:15000 2000-04-06T06:<br>Trk 23 192 2000-04-06T06:22:20:152000 2000-04-06T06:<br>Trk 23 192 2000-04-06T06:22:20:152000 2000-04-06T06:<br>Trk 25 132 2000-04-06T06:22:20:152000 2000-04-06T12:<br>Trk 25 132 2000-04-06T06:22:20:152000 2000-04-06T12:<br>Trk 25 132 2000-04-06T12:22:01:152000 2000-04-06T12:<br>Trk 25 132 2000-04-06T12:22:01:152000 2000-04-06T12:<br>Trk 25 122 2000-04-06T12:22:01:152000 2000-04-06T12:<br>Trk 25 122 2000-04-06T12:22:01:152000 2000-04-06T12:<br>Trk 25 122 2000-04-06T12:22:01:152000 2000-04-06T06:<br>Trk 25 20000000000000000000000000000000000                                                                                                    | ō,       | Trk 14  | 18       | 2000-03   | -30T07:09:               | 45.35800                                 | 0 2000-  | 03-30T07:             | .0    |          | a second second            |              |            |           |           |                    |       |        |             |
| Trk 16       57       2000-04-06T01:43:47.165000       2000-04-06T02:         Trk 18       17       2000-04-06T03:24:57.163000       2000-04-06T03:         Trk 19       24       2000-04-06T03:24:57.163000       2000-04-06T03:         Trk 21       26       2000-04-06T06:28:18.159000       2000-04-06T06:         Trk 22       46       2000-04-06T06:28:18.159000       2000-04-06T06:         Trk 22       196       2000-04-06T06:28:18.159000       2000-04-06T06:         Trk 23       196       2000-04-06T10:       2000-04-06T10:         Trk 24       198       2000-04-06T10:       2000-04-06T10:         Trk 25       132       2000-04-06T12:       2000-04-06T10:         Trk 25       132       2000-04-06T12:       2000-04-06T12:         Trk 25       132       2000-04-06T12:       2000-04-06T12:         Trk 25       132       2000-04-06T12:       2000-04-06T12:         Trk 25       132       2000-04-06T12:       000-04-07T04:         Hide All       Show All       Remove All       Reset         'operties       Radial Offset       200       200         int Size:       200       200       200       200         Show Error       200 <td< td=""><td></td><td>Trk 15</td><td>57</td><td>2000-04</td><td>-06T01:11:</td><td>54.16600</td><td>0 2000-</td><td>04-06T01:</td><td></td><td></td><td>An Detter</td><td></td><td></td><td></td><td></td><td></td><td></td><td></td><td></td></td<>                                                                                                    |          | Trk 15  | 57       | 2000-04   | -06T01:11:               | 54.16600                                 | 0 2000-  | 04-06T01:             |       |          | An Detter                  |              |            |           |           |                    |       |        |             |
| Trk 17       82       2000-04-06T02:24:57.164000       2000-04-06T02:         Trk 18       17       2000-04-06T03:25:15:1000       2000-04-06T04:         Trk 20       34       2000-04-06T06:28:18:15000       2000-04-06T06:         Trk 21       26       2000-04-06T06:28:18:15000       2000-04-06T06:         Trk 22       46       2000-04-06T06:28:18:15000       2000-04-06T06:         Trk 23       196       2000-04-06T10:       218:10:15000       2000-04-06T06:         Trk 23       196       2000-04-06T12:20:01:15000       2000-04-06T12:       116:01         Trk 25       132       2000-04-06T12:20:01:15000       2000-04-06T12:       117:000       2000-04-06T12:         Trk 25       132       2000-04-06T12:20:01:152000       2000-04-06T12:       117:000       2000-04-06T12:         Trk 25       132       2000-04-06T12:       117:000       2000-04-06T12:       117:000         Trk 25       132       2000-04-06T12:       117:000       2000-04-06T12:       117:000         Translate All Tracks       Drag Tracks       Reset       Change the sizes of the points         iont Size:       200       200       200       200       200         Jbow Error       200       200       200 <td></td> <td>Trk 16</td> <td>57</td> <td>2000-04</td> <td>-06T01:43:</td> <td>47.16500</td> <td>0 2000-</td> <td>04-06T01:</td> <td></td> <td></td> <td></td> <td></td> <td></td> <td></td> <td></td> <td></td> <td></td> <td></td> <td></td>                                                                                                    |          | Trk 16  | 57       | 2000-04   | -06T01:43:               | 47.16500                                 | 0 2000-  | 04-06T01:             |       |          |                            |              |            |           |           |                    |       |        |             |
| Trk 18 1/2 2000-04-06103:24:37.15:000 2000-04-06104:<br>Trk 20 34 2000-04-06106:74:33:55.16200 2000-04-06106:<br>Trk 22 46 2000-04-06106:54:37.15:900 2000-04-06106:<br>Trk 23 196 2000-04-06106:54:37.15:900 2000-04-06106:<br>Trk 25 132 2000-04-0610:54:37.15:900 2000-04-06112:<br>Trk 25 132 2000-04-06112:22:01.15:00 2000-04-06112:<br>Trk 25 33 2000-04-06112:22:01.15:00 2000-04-06112:<br>Trk 25 33 2000-04-06112:22:01.15:00 2000-04-06112:<br>Trk 25 33 2000-04-06112:22:01.15:00 2000-04-06112:<br>Trk 25 33 2000-04-06112:22:01.15:00 2000-04-06112:<br>Trk 25 33 2000-04-06112:22:01.15:00 2000-04-06112:<br>Trk 25 32 2000-04-06112:22:01.15:00 2000-04-06112:<br>Trk 25 32 2000-04-06112:22:01.15:00 2000-04-06112:<br>Trk 25 32 2000-04-06112:22:01.15:00 2000-04-06112:<br>Trk 25 32 2000-04-06112:22:01.15:00 2000-04-06112:<br>Trk 25 32 2000-04-06112:22:01.15:00 2000-04-06112:<br>Trk 25 32 2000-04-06112:22:01.15:00 2000-04-06112:<br>Trk 25 32 2000-04-06112:22:01.52:00 2000-04-06112:<br>Trk 25 32 2000-04-06112:22:01.52:00 2000-04-06112:<br>Trk 25 32 2000-04-06112:22:01.52:00 2000-04-06112:<br>Trk 25 32 2000-04-06112:22:01.52:00 2000-04-06112:<br>Trk 25 32 2000-04-06112:22:01.52:00 2000-04-06112:<br>Trk 25 32 2000-04-06112:22:01.52:00 2000-04-06112:<br>Trk 25 32 2000-04-06112:22:01.52:00 2000-04-06112:<br>Trk 25 32 2000-04-06112:22:01.52:00 2000-04-06112:<br>Hide All Tracks<br>Properties<br>Radial Offset<br>Reset<br>Properties<br>Radial Offset<br>Reset<br>Pr | 4        | Trk 17  | 82       | 2000-04   | 1-06T02:24:              | 57.16400                                 | 0 2000-  | 04-06T02:             |       |          | 1                          |              |            |           |           |                    |       |        |             |
| Trk 23 34 2000-04-06T06:28:31.55000 2000-04-06T06:<br>Trk 21 26 2000-04-06T06:28:31.55000 2000-04-06T06:<br>Trk 22 46 2000-04-06T06:54:37.28:155000 2000-04-06T06:<br>Trk 25 132 2000-04-06T12:18:10.153000 2000-04-06T12:<br>Trk 25 132 2000-04-06T12:22:01.152000 2000-04-06T12:<br>Trk 25 132 2000-04-06T12:22:01.15200 2000-04-06T12:<br>Trk 25 132 2000-04-06T12:22:01.15200 2000-04-06T12:<br>Trk 25 132 2000-04-06T12:22:01.15200 2000-04-06T12:<br>Trk 25 132 2000-04-06T12:22:01.15200 2000-04-06T12:<br>Trk 25 132 2000-04-06T12:22:01.15200 2000-04-06T05:<br>Trk 25 132 2000-04-06T12:22:01.15200 2000-04-06T12:<br>Trk 25 132 2000-04-06T12:22:01.15200 2000-04-06T05:<br>Trk 25 132 2000-04-06T12:22:01.15200 2000-04-06T05:<br>Trk 25 132 2000-04-06T12:22:01.15200 2000-04-06T05:<br>Trk 25 132 2000-04-06T12:22:01.15200 2000-04-06T05:<br>Trk 25 132 2000-04-06T12:22:01.15200 2000-04-06T05:<br>Trk 25 132 2000-04-06T12:22:01.15200 2000-04-06T05:<br>Trk 25 132 2000-04-06T05:<br>Trk 25 132 2000-04-06T05:<br>Trk 25 132 2000-04-06T05:<br>Trk 25 120 2000-04-06T05:<br>Trk 25 120 2000-04-06T05:<br>Trk 25 120 2000-04-06T05:<br>Trk 25 120 2000-04-06T05:<br>Trk 25 120 2000-04-06T05:<br>Trk 25 120 2000-04-06T05:<br>Trk 25 120 2000-04-06T05:<br>Trk 25 1                                                                                          | 8        | Trk 18  | 17       | 2000-04   | -06103:24:               | 57.16300                                 | 0 2000-  | 04-06103:             |       |          | and the second division of |              |            |           |           |                    |       |        |             |
| Trk 22 46 2000-04-06T06:347.71.9000 2000-04-06T06:<br>Trk 22 46 2000-04-06T06:54.77.19000 2000-04-06T06:<br>Trk 24 198 2000-04-06T12:18:10.153000 2000-04-06T12::<br>Trk 25 132 2000-04-06T12:22:01.152000 2000-04-06T12::<br>Trk 25 132 2000-04-06T12:22:01.152000 2000-04-06T12::<br>Trk 25 132 2000-04-06T12:22:01.152000 2000-04-06T12::<br>Trk 25 132 2000-04-06T12:22:01.152000 2000-04-06T12::<br>Trk 25 132 2000-04-06T12:22:01.152000 2000-04-06T12::<br>Trk 25 132 2000-04-06T12:22:01.152000 2000-04-06T12::<br>Trk 25 132 2000-04-06T12:2:01.152000 2000-04-06T12::<br>Trk 25 132 2000-04-06T12:2:01.152000 2000-04-06T12::<br>Trk 25 132 2000-04-06T12:2:01.152000 2000-04-06T12::<br>Trk 25 132 2000-04-06T12:2:01.152000 2000-04-06T12::<br>Translate All Tracks Drag Tracks<br>Properties<br>Radial Offset<br>Interval Reset<br>Show Error<br>Show Error                                                                                                    | H.       | Trk 20  | 34       | 2000-04   | -06104.33                | 49 16000                                 | 0 2000-  | 04-067061             |       |          |                            |              |            |           |           |                    |       |        |             |
| Trk 22 46 2000-04-06T06:37:24.159000 2000-04-06T06:<br>Trk 23 196 2000-04-06T06:54.37.159000 2000-04-06T12:<br>Trk 25 132 2000-04-06T12:22:01.152000 2000-04-06T12:<br>Trk 25 132 2000-04-07T04:44:71.127000 2000-04-07T04:<br>Hide All Show All Remove All<br>Translate All Tracks Drag Tracks<br>'roperties<br>Radial Offset<br>meset<br>properties<br>Radial Offset<br>Change the sizes of the points<br>Used to mark the lidear tracks                                                                                                    | n -      | Trk 21  | 26       | 2000-04   | -06T06:28:               | 18.15900                                 | 0 2000-  | 04-06T06:             |       |          |                            |              |            | _         | _         | -                  |       |        |             |
| Trk 23 196 2000-04-06T02:54:37.155000 2000-04-06T02:<br>Trk 24 198 2000-04-06T12:18:10.153000 2000-04-06T12:<br>Trk 26 33 2000-04-06T12:22:00.152000 2000-04-06T12:<br>Trk 26 33 2000-04-07T04-44:21 127000 2000-04-07T04-<br>Hide All Show All Remove All<br>Translate All Tracks Drag Tracks<br>Properties<br>Radial Offset<br>Reset<br>Change the sizes of the points<br>Show Error                                                                                                    |          | Trk 22  | 46       | 2000-04   | -06T06:37:               | 24.15900                                 | 0 2000-  | 04-06T06:             |       |          |                            |              |            |           |           |                    | -     |        |             |
| Trk 24 198 2000-04-06T12:18:10.153000 2000-04-06T12:1<br>Trk 25 132 2000-04-06T12:22:01.152000 2000-04-06T12:1<br>Trk 26 33 2000-04-06T12:22:01.152000 2000-04-06T12:1<br>Hide All Show All Remove All<br>Translation<br>Translate All Tracks Drag Tracks<br>Properties<br>Radial Offset<br>Interference Change the sizes of the points                                                                                                    |          | Trk 23  | 196      | 2000-04   | -06T06:54:               | 37.15900                                 | 0 2000-  | 04-06T06:             |       |          |                            |              |            |           |           |                    |       |        |             |
| Trk 25 152 2000-04-06112:22:01.152000 2000-04-06112:   Hide All Show All Remove All   Translation Translate All Tracks Drag Tracks   Properties Radial Offset   int Size: 2 0   Change the sizes of the points Show Error                                                                                                    | 21       | Trk 24  | 198      | 2000-04   | -06T12:18:               | 10.15300                                 | 0 2000-  | 04-06T12:             |       |          |                            |              |            |           |           |                    |       |        |             |
| Hide All Show All Remove All<br>Translation<br>Translate All Tracks Drag Tracks<br>Properties<br>Radial Offset<br>oint Size: 20<br>Show Error                                                                                                    | <u> </u> | Trk 25  | 33       | 2000-04   | -06112.22:<br>1-07T04:44 | 21 12700                                 | 0 2000-  | 04-06112:<br>04-07T04 |       |          |                            |              |            |           |           |                    |       |        |             |
| Translate All Tracks Drag Tracks<br>Properties<br>Radial Offset<br>oint Size:<br>Show Error                                                                                                    | Hid      | e All   |          | Ē         | Show All                 |                                          | R        | emove All             | Ĩ.    |          |                            |              |            |           |           |                    |       |        |             |
| Translate All Tracks Drag Tracks Properties Radial Offset Change the sizes of the points Show Error                                                                                                    | Trans    | lation  |          |           |                          |                                          |          |                       |       |          |                            |              |            |           |           |                    |       |        |             |
| Radial Offset                                                                                                    | Tra      | anslate | All Trac | ks        |                          |                                          | Dra      | ag Tracks             |       |          |                            |              |            |           |           |                    |       |        |             |
| Radial Offset<br>oint Size: 2<br>Show Error<br>Reset<br>2<br>2<br>2<br>2<br>2<br>2<br>2<br>2<br>2<br>2<br>2<br>2<br>2                                                                                                    | Prope    | rties   |          |           |                          |                                          |          |                       |       |          |                            |              |            |           |           |                    |       |        |             |
| oint Size: 20 Change the sizes of the points                                                                                                    | Radia    | l Offse | t        |           |                          |                                          |          |                       |       |          |                            |              |            |           |           |                    |       |        |             |
| oint Size: 20 Change the sizes of the points                                                                                                    |          |         |          |           |                          |                                          |          | Reset                 |       |          |                            |              |            |           |           |                    |       |        |             |
| sint Size: 20 Lead to mark the lider tracks                                                                                                    | 122      | tot toj | 1.0.1.0  | 1.0.02.03 | accure e                 | C 10 10 10 10 10 10 10 10 10 10 10 10 10 | 1.1.1    |                       |       |          | Cha                        | ande         | s th       |           |           | S C                | of t  | her    | noints      |
| Show Error used to mark the lider tracks                                                                                                    | Point S  | Size:   |          |           |                          |                                          |          | 2 0                   |       |          |                            |              |            | 5         |           | 50                 |       |        |             |
|                                                                                                    | Sh       | now Fre | or       |           |                          |                                          |          | 0.0                   |       |          |                            | dta          | m          | ork       | the       |                    | da    | r tra  |             |

Size = 5

0.01

| SBMT - Asteroids > | Near-Earth > 433 Eros | a > Image-based : | > Gaskell (2008) |
|--------------------|-----------------------|-------------------|------------------|
|--------------------|-----------------------|-------------------|------------------|

|                   |               |                                                                                                    | Browse Search              |                                  |
|-------------------|---------------|----------------------------------------------------------------------------------------------------|----------------------------|----------------------------------|
| Sear              | ch            |                                                                                                    |                            |                                  |
| our               | ce: Defa      | ult                                                                                                    |                            | Manage                           |
|                   | 2000 5        | 1 20 0                                                                                                    |                            | 12 00 00 00                      |
| tart              | : 2000-Fe     | 20-28 (                                                                                                    | 00:00:00 End: 2001-Feb-    | 13 00:00:00                      |
|                   |               |                                                                                                    |                            |                                  |
| Min <sup>-</sup>  | Track Size    | : 10                                                                                                    | Track Separaton (sec       | ): 10                            |
|                   |               |                                                                                                    |                            |                                  |
|                   |               | Coloct P                                                                                                    | legion Clear Pegion        | earch                            |
|                   |               | Jelect P                                                                                                    | cieal kegion               | Jearch                           |
| ide               | Track         | # pts                                                                                                    | Start Time                 | End Time                         |
| ň.                | Trk 309       | 2358                                                                                                    | 2000-07-26T22:28:53 121000 | 2000-07-26T22                    |
| ā.                | Trk 310       | 11                                                                                                    | 2000-07-28T22:11:45.564000 | 2000-07-28T22:                   |
|                   | Trk 311       | 1606                                                                                                    | 2000-07-28T22:50:28.564000 | 2000-07-28T23:0                  |
| ň                 | Trk 312       | 45                                                                                                    | 2000-07-29T03:00:41.559000 | 2000-07-29T03:0                  |
| $\overline{\Box}$ | Trk 313       | 839                                                                                                    | 2000-07-30T00:58:01.033000 | 2000-07-30T01:0                  |
|                   | Trk 314       | 705                                                                                                    | 2000-07-31T03:07:34.746000 | 2000-07-31T03:                   |
|                   | Trk 315       | 249                                                                                                    | 2000-07-31T03:22:21.745000 | 2000-07-31T03:                   |
| 8                 | Trk 316       | 40                                                                                                    | 2000-08-01T03:18:38.716000 | 2000-08-01T03:                   |
|                   | Trk 317       | 50                                                                                                    | 2000-08-01T03:24:35.716000 | 2000-08-01T03:                   |
|                   | Trk 318       | 1360                                                                                                    | 2000-08-01T05:54:54.713000 | 2000-08-01T06:                   |
|                   | Trk 319       | 1000                                                                                                    | 2000-08-01T10:09:00.708000 | 2000-08-01T10:                   |
|                   | Trk 320       | 25                                                                                                    | 2000-08-01T11:09:50.707000 | 2000-08-01T11:                   |
|                   | Trk 321       | 257                                                                                                    | 2000-08-01T11:17:53.706000 | 2000-08-01T11:                   |
|                   | Trk 322       | 17                                                                                                    | 2000-08-02T11:27:17.677000 | 2000-08-02T11:                   |
|                   | Trk 323       | 272                                                                                                    | 2000-08-02T11:28:17.677000 | 2000-08-02T11:                   |
|                   | Trk 324       | 16                                                                                                    | 2000-08-04T02:11:00.630000 | 2000-08-04T02:                   |
| 9                 | Trk 325       | 45                                                                                                    | 2000-08-04T02:18:59.630000 | 2000-08-04T02:                   |
|                   | Trk 326       | 67                                                                                                    | 2000-08-04T02:21:58.630000 | 2000-08-04T02:                   |
| 9                 | Trk 327       | 70                                                                                                    | 2000-08-06T02:59:56.571000 | 2000-08-06T03:0                  |
| 4                 | Trk 328       | 8//                                                                                                    | 2000-08-06106:50:26.566000 | 2000-08-06107:1                  |
|                   | Trk 329       | 1915                                                                                                    | 2000-08-07111:14:00.526000 | 2000-08-07111:4                  |
|                   | Trk 330       | 97                                                                                                    | 2000-08-08118:22:04.487000 | 2000-08-08118:                   |
|                   | Trk 331       | 15                                                                                                    | 2000-08-10100:00:21.450000 | 2000-08-10100:0                  |
|                   | Trk 332       | 1420                                                                                                    | 2000-08-11103:28:48.410000 | 2000-08-11103.                   |
|                   | Trk 334       | 371                                                                                                    | 2000-08-12T10:21:19.377000 | 2000-08-11107.<br>2000-08-12T10: |
|                   |               | Solution of the second second |                            |                                  |
| Hi                | de All        |                                                                                                    | Show All                   | Remove All                       |
| ran               | slation       |                                                                                                    |                            |                                  |
| Т                 | ranslate A    | II Tracl                                                                                                    | ks                         | Drag Tracks                      |
| rop               | erties        |                                                                                                    |                            |                                  |
| 0000              |               |                                                                                                    |                            |                                  |
| Rad               | ial Offset    |                                                                                                    |                            |                                  |
| 12                | e no e no por | 1.1.1.3                                                                                                    |                            | Reset                            |
|                   | Cine          |                                                                                                    |                            | 2.0                              |
| oint              | Size:         |                                                                                                    |                            | 2 0                              |
|                   |               |                                                                                                    |                            |                                  |

#### Track Color Save Track Save All Visible Tracks Hide Track **Hide Other Tracks Translate Track** Plot Track.

### Right-clicking on a track brings up a menu with additional options.

Lidar point acquired at 2000-07-31T03:14:45.745000, ET = 18285349.928282, unmodified range = 31910.324442 m

Lat: 42.837° Lon: 150.101° Radius: 8.001 km Range: 68.689 km

### **Description of menu options**

- Track color: change the color of the selected track.
- Save track: brings up a dialog that allows users to save the selected track (in either its unmodified state or with offsets or translations the user may have applied).

Track Color

Save Track

Hide Track Hide Other Tracks Translate Track Plot Track...

Save All Visible Tracks

 Save all visible tracks: allows users to save all visible tracks to a single file or to a directory (in either the tracks' unmodified states or with offsets or translations the user may have applied).

# **Description of menu options**

- Hide track: hides the current track.
- Hide other tracks: hides all tracks but the current one.

Track Color Save Track

Hide Track Hide Other Tracks Translate Track Plot Track...

Save All Visible Tracks

- Translate track: allows user to specify an X, Y, or Zdirection translation of the track.
- Plot track: creates and displays several useful graphs (see next slide).

### Graphs made by "Plot Track"

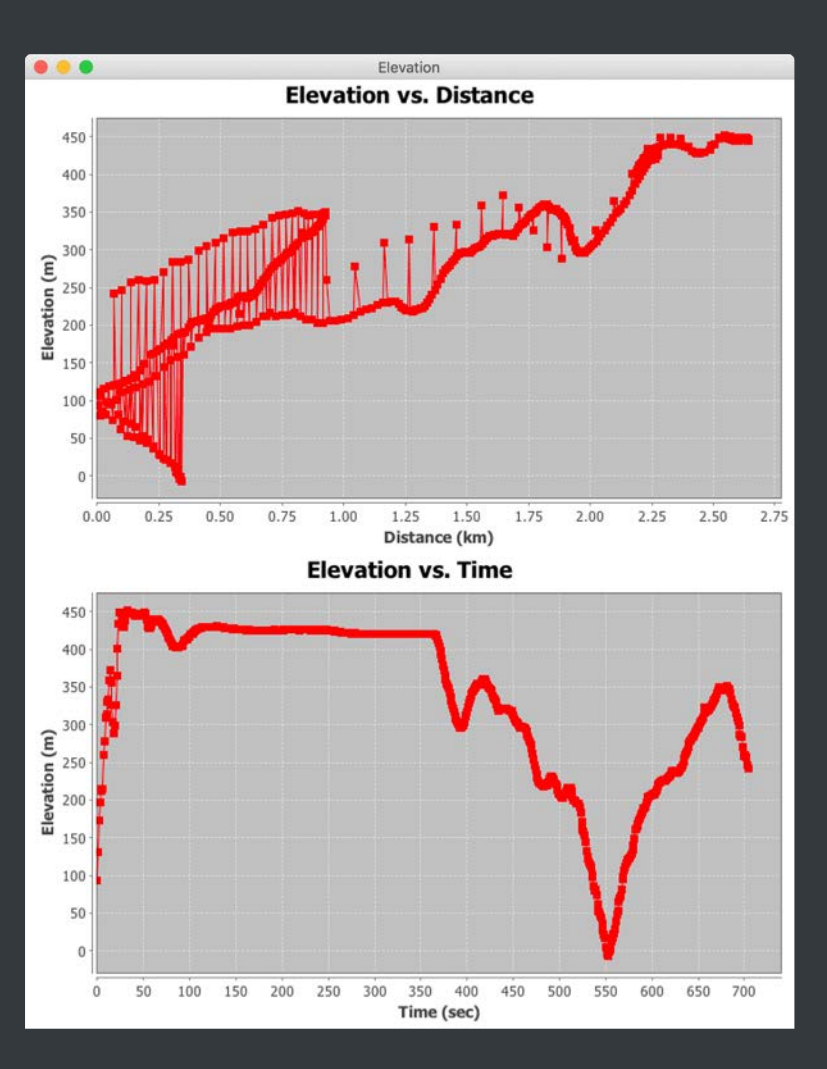

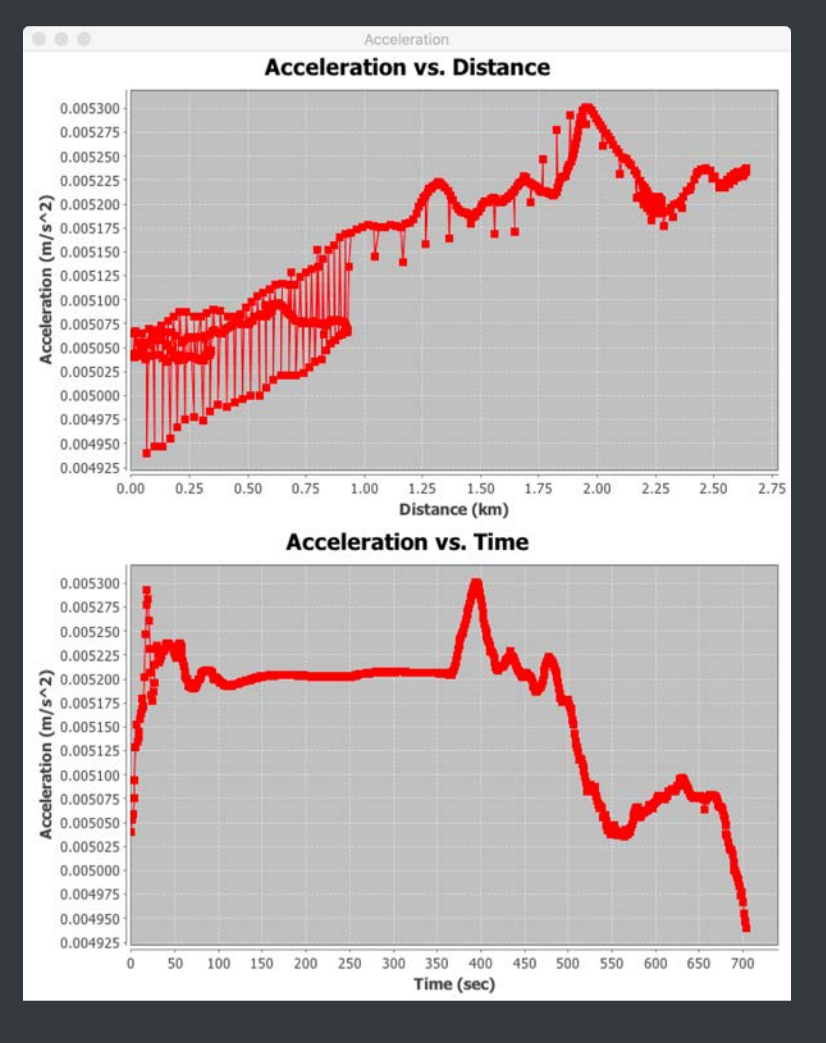

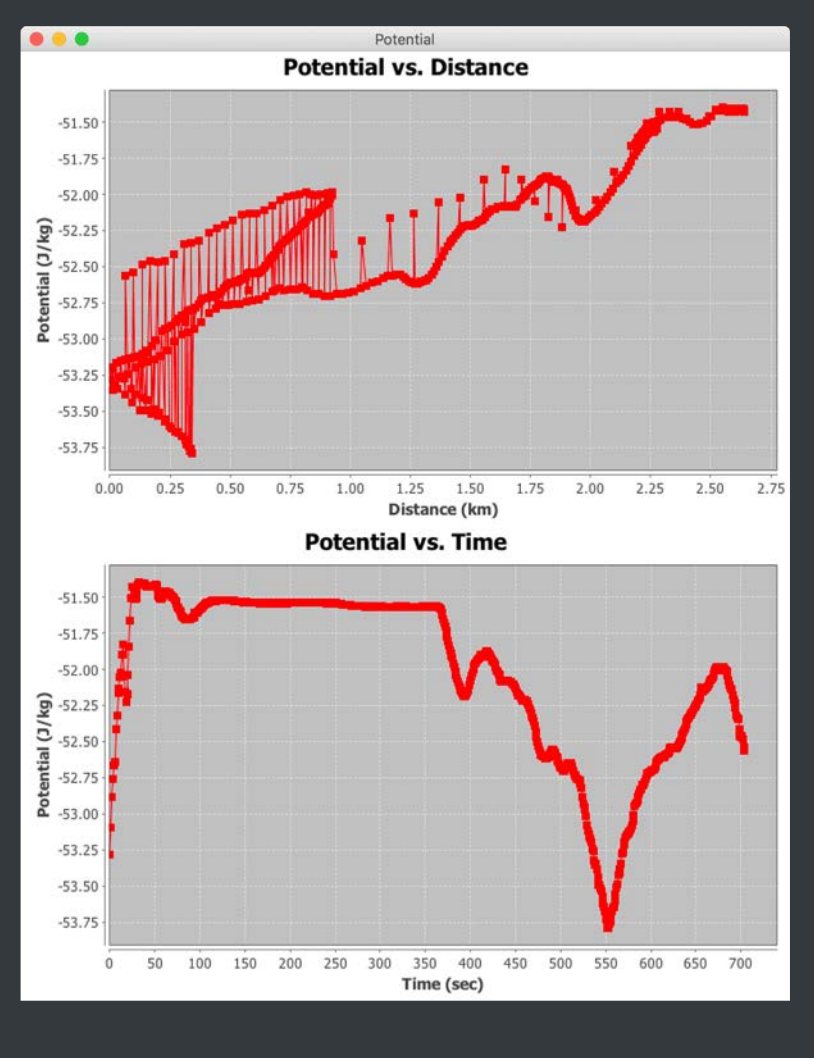

# SBMT

# For more information, visit sbmt.jhuapl.edu.

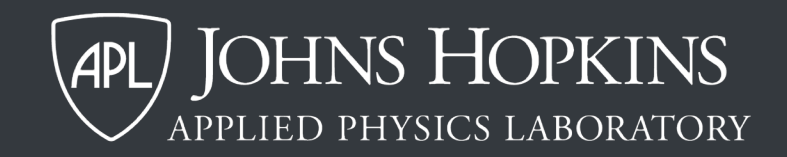